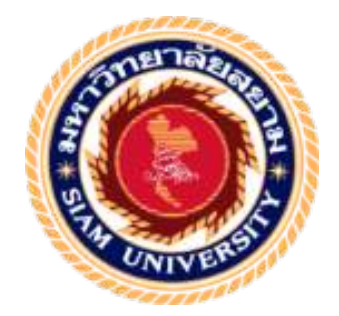

### รายงานการปฏิบัติงานสหกิจศึกษา

ขั้นตอนการออกแบบโปสเตอร์และ(VTR)เพื่อโปรโมท รายการ เล่นใหญ่จัดใหญ่ โดย บริษัท ใบรท์ ทีวี จำกัด

Design process of poster and VTR for promote

at "Bright TV. Co. Ltd"

โดย นาย สหรัฐ วัจนะรัตน์รหัสนักศึกษา 5804600231

รายงานนี้เป็นส่วนหนึ่งของวิชา 143-491 สหกิจศึกษา ภาควิชา การโฆษณา คณะนิเทศศาสตร์ มหาวิทยาลัยสยาม ภาคการศึกษา 3 ปีการศึกษา 2560

- หัวข้อรายงาน : ขั้นตอนการออกแบบโปสเตอร์และ(VTR)เพื่อโปรโมทรายการเล่นใหญ่จัดใหญ่ ของ บริษัท ไบรท์ ทีวี จำกัด (มหาชน) ปี พ.ศ.2561
- รายชื่อผู้จัดทำ : นายสหรัฐ วัจนะรัตน์
- ภาควิชา : ภาควิชาโฆษณา

อาจารย์ที่ปรึกษา : อาจารย์เอกสิทธิ์ อวยชัยวัฒน์

อนุมัติให้รายงานฉบับนี้เป็นส่วนหนึ่งของการปฏิบัติงานสหกิจศึกษาภาควิชาการโฆษณา ประจำภาคการศึกษาที่ 3 ปีการศึกษา 2560

| คณะกรรมการการสอบรายงาน                                   |  |
|----------------------------------------------------------|--|
| อาจารย์ที่ปรึกษา                                         |  |
| (อาจารย์เอกสิทธิ์ อวยชัยวัฒน์ )                          |  |
| ณีราติ์พนักงานที่ปรึกษา                                  |  |
| ( คุณณรงค์ จรเขตต์)                                      |  |
| ประธานกรรมการ<br>สา                                      |  |
| (อาจารย์ฐานทัศน์ ชมพูพล )                                |  |
| <b>๛๛๛</b> ผู้ช่วยอธิการบดีและผู้อำนวยการสำนักสหกิจศึกษา |  |

( ผู้ช่วยศาสตราจารย์ คร.มารุจ ลิมปะวัฒนะ )

| ชื่อรายงาน                        | :ขั้นตอนการออกแบบโปสเตอร์และ(VTR)เพื่อโปรโมทรายการ |  |  |  |  |  |  |  |  |  |
|-----------------------------------|----------------------------------------------------|--|--|--|--|--|--|--|--|--|
|                                   | เล่นใหญ่จัดใหญ่ บริษัท์ ทีวี 2561                  |  |  |  |  |  |  |  |  |  |
| ชื่อนักศึกษา                      | : นายสหรัฐวัจนะรัตน์                               |  |  |  |  |  |  |  |  |  |
| อาจารย์ที่ปรึกษา                  | : เอกสิทธิ์ อวยชัยวัฒน์                            |  |  |  |  |  |  |  |  |  |
| ระดับการศึกษา                     | : ปริญญาตรี                                        |  |  |  |  |  |  |  |  |  |
| ภาควิชา                           | : การโฆษณา                                         |  |  |  |  |  |  |  |  |  |
| คณะ                               | : นิเทศศาสตร์                                      |  |  |  |  |  |  |  |  |  |
| อาออารสื่อมา/ปีอารสื่อมา . 2/2540 |                                                    |  |  |  |  |  |  |  |  |  |

#### บทคัดย่อ

รายงานการปฏิบัติการสหกิจศึกษาเรื่อง ขั้นตอนการออกแบบโปสเตอร์และ (VTR)เพื่อโปโมทรายการเล่นใหญ่จัคใหญ่ บริษัท์ ทีวี จำกัดโดยมีวัตถุประสงค์ดังนี้

 เพื่อศึกษาขั้นตอนในการผลิตสื่อโฆษณาในรูปแบบของโปสเตอร์และเพื่อโปรโมท รายการเล่นใหญ่จัดใหญ่ของบริษัทไบรท์ ทีวี จำกัด

2.เพื่อเรียนรู้ขั้นตอนต่างๆ ในการผลิตสื่อ โทรทัศน์และ โฆษณาออนไลน์ของบริษัท ไบรท์ ทีวี จำกัด(มหาชน)

บริษัท ใบรท์ ทีวี จำกัดเป็นบริษัทที่ผลิตสื่อรายการโทรทัศน์และโฆษณาออนไลน์ให้กับ รายการเล่นใหญ่จัดใหญ่ การที่ได้สหกิจศึกษาในครั้งนี้ที่บริษัทไบรท์ ทีวี จำกัด ผู้จัดทำได้ ปฏิบัติงานในแผนก การตัดต่อตำแหน่ง กราฟิก ดีไซน์และ ตัดต่อโดยมีหน้าที่ในการตัดต่อรายการ และทำโปสเตอร์รายการ และขั้นเบรกรายการผ่านช่องทางออนไลน์ และโทรทัศน์เพื่อตอบสนอง ให้ตรงตามวัตถุประสงค์ของรายการเล่นใหญ่จัดใหญ่

สิ่งที่ได้พบเจอและเรียนรู้ตลอดระยะเวลาการปฏิบัติงานสหกิจ เช่น วิธีการตัดต่อโปรโมท รายการวิธีที่สามารถทำให้ผลิตงาน ได้รวดเร็วและถูกต้องโดยการนำ (Wording)ที่ได้รับจาก (Creative) มาหาช่วงกำตอบและกำถามที่อยู่ในเทปและนำมาใช้ในการโปรโมทรายการ

สิ่งที่ได้เรียนรู้เพิ่มเติมจากการทำหน้าที่เป็น กราฟิก ดีไซน์ และ ตัดต่อนั้นคือ 1.เรื่องของ เทคนิคในการทำงาน เช่นการวางตำแหน่งตัวอักษรขนาดเพื่อให้มีความโดดเด่นและการใช้สีเพื่อให้ เพิ่มความน่าสนใจ2.การตัดรายการ เทคนิคมีส่วนสำคัญในการทำงานให้รวดเร็วขึ้นแต่การหา วิธีการนำเสนอเรื่องราวผ่าน (Insert) ไม่ว่าจะเป็นภาพและเสียงคลิปวีดีโอก็สำคัญ

คำสำคัญ: / งานโปรโมท / การออกแบบ

Project Title: The Study of Poster Production Procedures to Promote<br/>Len-Yai TV programCredits By: Mr.Saharat VatchanaratanaAdvisor: Mr.Ekkasit AuychaiwatDegree: Bachelor of Communication ArtsMajor: AdvertisingFaculty: Communication ArtsSemester/Academic year: 3/2017

#### Abstract

This cooperative report intends to investigate the poster production procedures of Len-Yai TV program produced by Bright TV Company LTD. The objective are to study the advertising media production and comprehend the production processes of the company. The student was assigned to work as a graphic designer with responsibilities to edit and design posters of this TV program. It was found that the production with the help of Wording and Creative techniques can enhance more accuracy of works, it especially during the Q&A session and production. At the end, the student can learn more how to design and edit contents of work such as layout and coloring techniques.

Keywords: Promotion, design

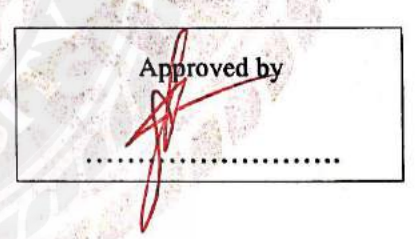

#### กิตติกรรมประกาศ

#### (Acknowledgement)

กรณีที่ผู้จัดทำได้มาปฏิบัติงานสหกิจศึกษา ณ บริษัท ไบรท์ ทีวี จำกัด ตั้งแต่วันที่ 14 พฤษภาคม พ.ศ.2561 ถึงวันที่ 31 สิงหาคม พ.ศ. 2561 ส่งผลให้ผู้จัดทำได้รับความรู้และ ประสบการณ์ต่างๆ ที่มีค่ามากมายสำหรับรายงานสหกิจศึกษาฉบับนี้สำเร็จลงได้ด้วยดีจากความ ร่วมมือและสนับสนุนจากหลายฝ่ายดังนี้

| 1. | คุณ ณรงค์        | จรเขตต์      | หัวหน้าฝ่ายตัดต่อบันเทิง |
|----|------------------|--------------|--------------------------|
| 2. | คุณ ภัทร         | <u>โ</u> หถะ | พนักงานที่ปรึกษา         |
| 3. | อาจารย์เอกสิทธิ์ | อวยชัยวัฒน์  | อาจารย์ที่ปรึกษา         |

และบุกคลท่านอื่นๆที่ไม่ได้กล่าวนามทุกท่านที่ได้ให้กำแนะนำช่วยเหลือในการจัดทำรายงาน

ผู้จัดทำขอขอบพระคุณผู้ที่มีส่วนเกี่ยวข้องทุกท่านที่มีส่วนร่วมในการให้ข้อมูลและเป็นที่ ปรึกษาในการทำรายงานฉบับนี้จนเสร็จสมบูรณ์ตลอดจนให้การดูแลและให้ความเข้าใจกับชีวิตของ การทำงานจริงซึ่งผู้จัดทำ หรือ คณะผู้จัดทำขอขอบพระคุณเป็นอย่างสูงไว้ ณ ที่นี้ด้วย

ผู้จัดทำรายงาน

นาย สหรัฐ วัจนะรัตน์

2 กันยายน 2561

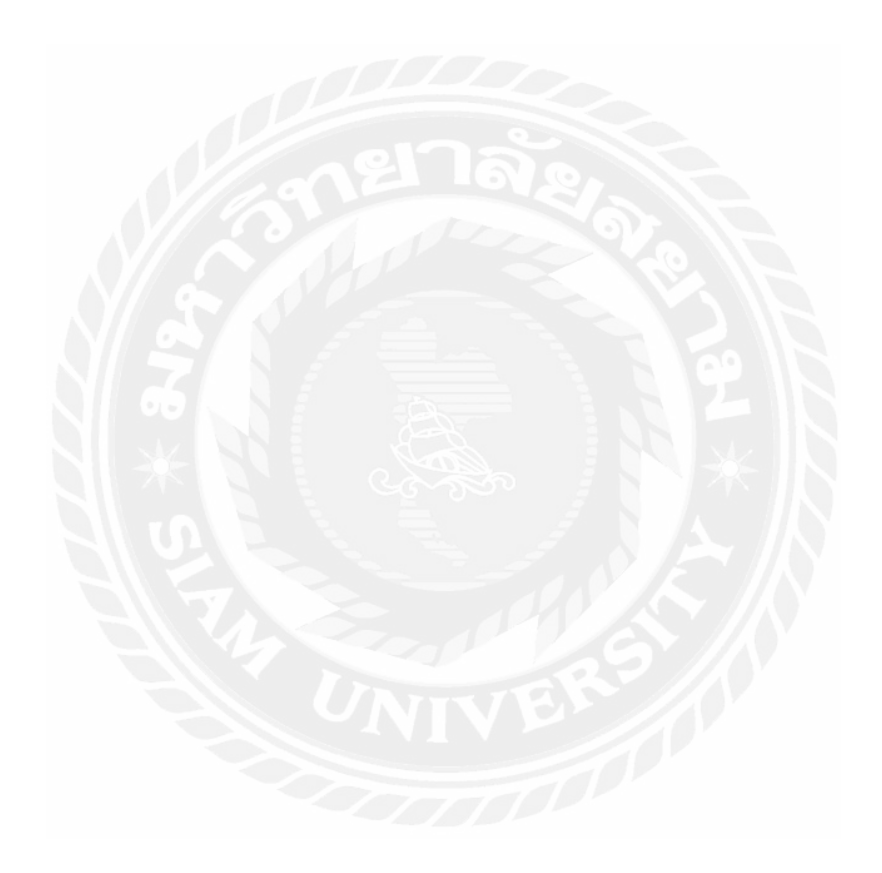

## สารบัญ

| หน้า                                                  |
|-------------------------------------------------------|
| จดหมายนำส่งรายงานก                                    |
| กิตติกรรมประกาศข                                      |
| บทคัดย่อค                                             |
| Abstract                                              |
| บทที่ 1 บทนำ                                          |
| 1.1 ที่มาและความสำคัญของปัญหา1                        |
| 1.2 วัตุประสงค์1                                      |
| 1.3 ขอบเขตของรายงาน2                                  |
| 1.4 ประโยชน์ที่คาดว่าจะได้รับ2                        |
| บทที่ 2 ทบทวนวรรณกรรมที่เกี่ยวข้อง                    |
| 2.1 แนวคิดเกี่ยวกับสาระบันเทิง2                       |
| 2.2 แนวคิดเกี่ยวกับเทคนิคการตัดต่อ                    |
| 2.3 บทบาทและหน้าที่ของการโฆษณา                        |
| บทที่ 3 รายละเอียดการปฏิษัติงาน                       |
| 3.1 ชื่อและที่ตั้งสถานประกอบการ11                     |
| 3.2 ลักษณะประกอบการผลิตภัณฑ์การให้บริการหลักขององค์กร |
| 3.3 รูปแบบการจัดองค์กรการและการบริหารงานขององก์กร     |
| 3.4 ตำแหน่งและลักษณะงานที่นักศึกษาที่ได้รับมอบหมาย15  |
| 3.5 ชื่อและตำแหน่งงานของพนักงานที่ปรึกษา16            |
| 3.6 ระยะเวลาที่ปฏิบัติงา16                            |
| 3.7 ขั้นตอนและวิธีการดำเนินงาน16                      |
| 3.8 อุปกรณ์และเครื่องมือที่ใช้                        |

# สารบัญ (ต่อ)

| บทที่ 4 ผลการปฏิบัติงาน                              |    |
|------------------------------------------------------|----|
| 4.1 ศึกษาและเรียนรู้ขั้นตอนและอุปกรณ์ในการปฏิบัติงาน | 19 |
| 4.2 การปฏิบัติงานตัดต่อ                              | 28 |
| 4.3 ขั้นตอนการทำโปสเตอร์                             |    |
| บทที่ 5 สรุปผลและข้อเสนอแนะ                          |    |
| 5.1 สรุปผลการปฏิบัติงานการศึกษา                      | 62 |
| 5.2 ข้อเสนอแนะการปฏิบัติงานสหกิจศึกษา                | 63 |
| บรรณานุกรม                                           | 65 |
| ภาคผนวก                                              | 66 |
| ประวัติผู้จัดทำ                                      | 83 |
|                                                      |    |

# สารบัญตาราง

|                                                  | หน้า |
|--------------------------------------------------|------|
| ตารางที่ 3.2 แสดงระยะเวลาและพัฒนาการของตัวรายงาน |      |

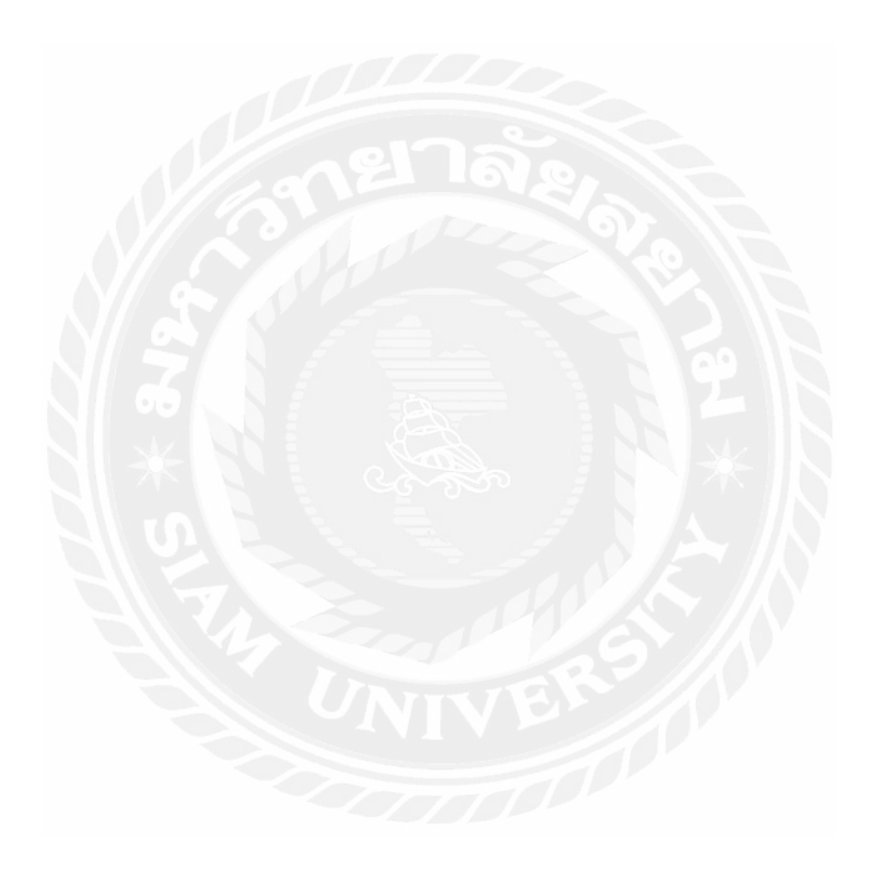

บทที่1 บทนำ

#### 1.1 ที่มาและความสำคัญของปัญหา

ในปัจจุบันสื่อออนไลน์ได้เข้ามามือธิพลอย่างมากในการนำเสนอข้อมูลข่าวสารต่างๆเป็น เพราะพฤติกรรมของมนุษย์ได้เปลี่ยนแปลงไปใช้เทคโนโลยีที่สามารถรับข้อมูลข่าวสารในสื่อ ออนไลน์ได้สะดวกสบายและรวดเร็วมากขึ้นไม่ว่าจะเป็น(Smart phone) (Tablet)(computer)(laptop)(ETC)ทำให้หลายสื่อโทรทัศน์รายการต่างๆหันมาใช้สื่อออนไลน์มาก ขึ้นในการสื่อสารผ่านช่องทางออนไลน์เพื่อสร้างการรีบรู้และเข้าถึงกลุ่มเป้าหมายของตนเองและ เพื่อให้รายการของตัวเองสามารถสื่อสารถึงกลุ่มเป้าหมายได้มากขึ้นละยังเพิ่มยอด (Rating) ให้ รายการอีกด้วย

การทำการสื่อสารออนไลน์ ใน ณ ปัจจุบัน สามารถทำได้หลากหลายรูปแบบ หลากหลายวิธีมีให้เลือกใช้มากมาย อาทิเช่น (Facebook page) (Twitter) (Youtube) (Website)เป็น ด้น การโฆษณาผ่านสื่อออนไลน์ยังง่ายและรวดเร็วต่อการนำเสนอเข้าถึงกลุ่มเป้าหมายและสามารถ กระจายการขึ้นถึงต่อกลุ่มเป้าหมายให้มากขึ้นอีกด้วยซึ่งหลาย รายการโทรทัศน์ก็ได้ใช้สื่อออนไลน์ ในการโฆษณา เพื่อง่ายต่อการนำเสนอข้อมูลข่าวสารในรายการ ไปยังกลุ่มเป้าหมาย เพราะ พฤติกรรมของผู้บริโภคปัจจุบันหันมาใช้เทคโนโลยีทำให้สื่อออนไลน์เข้ามามีอธิพลมากกว่าสื่อ อื่นๆ

ไม่ใช่แก่รายการ โทรทัศน์ต่างๆที่ทำการ โฆษณาผ่านทางช่องทางสื่อออนไลน์แต่ราการเล่น ใหญ่จัดใหญ่ ของช่อง 20 ใบรท์ ทีวี ก็หันมาใช้สื่อออนไลน์ในการ โฆษณาและนำเสนอรายการเล่น ใหญ่จัดใหญ่เพื่อให้กลุ่มเป้าหมายเข้าถึงได้สะดวกสบายและรวดเร็วมากขึ้นซึ่งสื่อออนไลน์มี ประ โยชน์ต่อการเข้าถึงกลุ่มเป้าหมายได้ดีมากขึ้นถ้าเทียบกับการนำเสนอแบบเก่าใช้แก่ช่องทาง โทรทัศน์โทรทัศน์เป็นสื่อเก่าที่ยังมีผู้กนรับชมแต่ก็ไม่สามารถพกพาและรับรู้ข้อมูลข่าวสารได้ดีเท่า สื่อออนไลน์ที่ เปลี่ยนแปรงสามารถรับชมหลายการผ่านช่องทาง (Facebook page) (Youtube) (Website page) โดนใช้เครื่องมือที่สามารถรับข้อมูลและพกได้ง่าย เช่น (Smart phone)(laptop) และ (Tablet)เพราะเหตุนี้หลายๆช่องรายการโทรทัศน์จึงด้องหาช่องทางในการนำเสนอรายการใหม่ๆ เพื่อเพิ้มจำน่วน(Rating)รายการจึงจำเป็นต้องใช้สื่อออนไลน์เข้ามาในการสื่อสารเพื่อปรับตัวเข้ากับ ยุกสมัยใหม่ การปฏิบัติงานสหกิจศึกษางานในแผนก (Editor)(Graphic design) ของบริษัท ไบรท์ ทีวี ช่อง 20 จำกัดเพื่อศึกษาการนำ(Wording)และ(Insert)มาทำการตัดต่อโปรโมทและโปสเตอร์รายการ เล่นใหญ่จัดใหญ่ เพื่อให้รายการมีผลตอบรับที่ดีทีสุด

#### 1.2 วัตถุประสงค์

 เพื่อศึกษาเกี่ยวกับขั้นตอนในการผลิตสื่อโฆษณาในรูปแบบของโปสเตอร์และโปรโมท รายการเล่นใหญ่จัดใหญ่ของบริษัท ใบรท์ ทีวี จำกัด ปี (2561)

 เพื่อเรียนรู้ขั้นตอนต่างๆในการผลิตสื่อ รายการโทรทัศน์ของ บริษัท ใบรท์ ทีวี จำกัด ปี (2561)

#### 1.3ขอบเขตของรายงาน

การศึกษาขั้นตอนการออกแบบโปสเตอร์และ(VTR)เพื่อโปรโมทรายการเล่นใหญ่จัดใหญ่ โดยใช้โปรแกรมตัดต่อ มีระยะศึกษาตั้งแต่วันที่ 14 พฤษภาคม - 31 สิงหาคม (2561)รวมระยะเวลา ทั้งสิ้น4 เดือน

#### 1.4 ประโยชน์ที่คาดว่าจะได้รับ

เพื่อทราบถึงเกี่ยวกับขั้นตอนการออกแบบ โปสเตอร์และเพื่อโปรโมทรายการ เล่นใหญ่งัด ใหญ่โดยใช้โปรแกรมตัดต่อ (Adobe Premiere Pro) (Adobe Photoshop) (Adobe Illustrator) ของ บริษัท ใบรท์ ทีวี จำกัด ปี (2561)

ใค้ทราบถึงเทคนิคที่ใช้ในการตัดต่อ และวิธีการคิดสรผลิตงานออกแบบโปสเตอร์และ (VTR)โปรโมท ของบริษัท ใบรท์ ทีวีจำกัด (2561)

## บทที่ 2 ทบทวนวรรณกรรมที่เกี่ยวข้อง

รายงานปฏิบัติสหกิจศึกษาสหกิจศึกษาเรื่องขั้นตอนการออกแบบโปสเตอร์และ(VTR)เพื่อ โปรโมทรายการบันเทิง เล่นใหญ่จัดใหญ่โดยใช้โปรแกรมตัดต่อ (Adobe Premiere Pro)(Adobe Photoshop)(Adobe Illustrator) ของบริษัท ไบรท์ ทีวี จำกัด ปี (2561)

มุ่งศึกษาวิธีการและขั้นตอนในการผลิตสื่อโฆษณาในรูปแบบ(VTR)โปรโมทและ โปสเตอร์รายการเล่นใหญ่จัดใหญ่รายงานปฏิบัติเล่มนี้จุดมุ่งหมายเพื่อศึกษาศึกษาขั้นตอนการผลิต สื่อและตัดต่อ(VTR)โปรโมทและโปสเตอร์รายการเล่นใหญ่จัดใหญ่เพื่อให้ผู้ติดตามได้เข้าใจในสิ่ง ที่จำนำออกอากาศโดยจะใช้โปรแกรม

(Adobe Premier Pro)ในการตัดต่อและใช้(Adobe Photoshop)(Adobe Illustrator)ในการทำโปสเตอร์ รายการเล่นใหญ่จัดใหญ่

#### ในการทบทวนเอกสารและวรรณๆกรรมที่เกี่ยวข้องกับผู้ศึกษาในเรื่องต่อไปนี้

2.1 แนวคิดเกี่ยวกับรายการสาระบันเทิง

2.2 แนวกิดเกี่ยวกับเทกนิกการตัดต่อ

2.3 บทบาทและหน้าที่ของการโฆษณา

#### 2.1 แนวคิดเกี่ยวกับรายการสาระบันเทิง

ปาริชาต สถาปีตานนท์(2541,หนา38-43)"เอดูเทนเมนต์"คือกลยุทธ์ในการผสมผสาน ข้อมูลข่าวสารและความรู้ในด้านต่างๆที่เอื้อต่อการพัฒนาอาทิการวางแผนครอบครัวการอนุรักษ์ สิ่งแวคล้อมฯลฯเข้ากับความบันเทิงโคยเจตนามีเป้าหมายชัดเจนและนำเสนอผ่านทางสื่อบันเทิง

รูปแบบต่างๆ โดยมีวัตถุประสงค์ให้บุคคลใดรับความรูมีทัศนคติ และพฤติกรรมไปในทางที่พึ่ง ประสงค์ ซิงฮาล แอนค์ โรเจอร์ (Singhal & Rogers, 1989)และในขณะเดียวกันก็ไมรูสึกเบื่อหน่าย กับการบริโภคข่าวสารดังกล่าว เอดูเทนเมนต์ (Edutainment) เป็นคำศัพท์ภาษาอังกฤษรวมสมัย โดย เกิดจากการสนธิคำศัพท์ 2 คำ คือ "เอดูเคชัน" (Education)ซึ่งหมายถึงสาระความรู้กับ "เอนเตอร์ เทนเมนต์" (Entertainment) ซึ่งหมายถึงความบันเทิงเป็นคำศัพท์ใหม่ว่า"เอดูเทนเมนต์" โดยอาจแปล เป็นภาษาไทยว่า"สาระบันเทิง" โดยรวมคำว้า "ข่าวสาร" กับ "ความบันเทิง" การผสมผสาน

ข้อมูลข่าวสารความรู้และความบันเทิงเข้าด้วยกันโดยเจตนาจึงเป็นการเปลี่ยนมุมมองของ บุคคล จากเดิมที่มักแบ่งแยกความกิดเรื่องความรู้และความบันเทิง ออกจากกัน มาสู่ความกิดที่ว่าเรา สามารถบริ โภคข่าวสาร ความรู้ และความบันเทิงได้อย่างสนุกสนามในเวลาเดียวกัน นอกจากนี้ แนวกิดดังกล่าวยังเป็นการนำจุดเด่นของการศึกษา และความบันเทิงมาประสานประ โยชน์รวมกัน และนำเสนอเนื้อหาสาระ ในรูปแบบที่ผู้บริ โภคต้องการกระตุ่นให้ผู้บริ โภคสนใจติดตาม แลกเปลี่ยน ข้อมูลข่าวสารที่เกี่ยวของในหมู่ผู้บริโภคด้วยกัน และนำเนื้อหาสาระที่ได้รับไปสู่การ ปฏิบัติและนำไปสู่การเปลี่ยนแปลงของสังคมในทางที่ดีขึ้นการใช่สื่อบันเทิงถ่ายทอดความรู้และ ข้อมูลข่าวสารที่พึงประสงค์สู่ประชาชน ไม่ใช่แนวกิดใหม่แต่เป็นแนวกิดที่เราสามารถย้อนหลังไป ดูพัฒนาการดังกล่าวได้เป็นพันๆปี

โรเจอร์ และ เชฟเนอร์ (Rogers & Shefner, 1994, pp. 10-12)โคยแนวคิดดังกล่าวมักปรากฏใน รูปแบบของนิทานพื้นบาน นิยายปรัมปรานิทานอีสป ฯลฯ ในประเทศตางๆทั่วโลก รวมทั้ง ประเทศ ้ไทยโดยมีวัตถุประสงค์เพื่อถ่ายทอคค่านิยม ความเชื่อ ศีลธรรม ประเพณี สู่บุคคลในสังคม ซึ่ง ้กิจกรรมคังกล่าวเป็นสวนหนึ่งของระบบการเรียนรู้ในลักษณะที่ไม่เป็นทางการ จากคนรุ่นหนึ่ง ้ไปสู่คนอีกรุ่นหนึ่งถึงแม้ว่าแนวคิดพื้นฐานของ เอดูเทนเมนต์ ไม่ใช่เรื่องใหม่ แต่การริเริ่ม ้ผสมผสาน ความรู้กับความรู้กับความบันเทิงผ่านทางสื่อมวลชนสมัยใหม่ เกิดขึ้นในช่วงไมกี่ ทศวรรษที่ผ่านมา ในยุกที่เทกโนโลยีการสื่อสารมวลชน อาทิ สื่อโทรทัศน์ สื่อวิทยุ สื่อภาพยนตร์ สื่อวิดีทัศน์ ฯลฯ เริ่ม เข้ามามีบทบาทในสังคม ทั้งนี้เนื่องจากสื่อบันเทิงมีลักษณะเค่นในด้านต่างๆ อาทิ การเป็นสื่อที่ ได้รับความนิยมสูง(Popular)สร้างความรู้สึกสวนตัวให้กับผู้บริโภค (Personal) ้โดยผู้ชมมักเกิด ความรู้สึกร่วม รู้สึกสนุกสนาน โศกเศร้า ตื่นเต้น ฯลฯ ไปกับตัวละคร นอกจากนั้น สื่อบันเทิงยังเป็น สื่อที่แพร่หลายทั่วไป (Pervasive) สามารถโน้มน้ำวให้ผู้บริโภคเปลี่ยนแปลงความ รูสึกนึกคิดหรือ พฤติกรรมได้ (Persuasive) ตลอดจนสามารถทำผลกำไร่ (Profitable) ให้กับผู้ผลิต ใด้เป็นอย่างดีโดย เฉพาะผ่านทางผู้สนับสนุนรายการต่างๆ ในกรณีที่รายการดังกล่าวอยู่ในกระแส ความสนใจของ ประชาชน (Church & Geller, 1989, pp. 1-31) จากเหตุผลที่กล่าวมาแล้ว ส่งผลให้ สื่อบันเทิงมี ศักยภาพสูงในการถ่ายทอดข้อมูลข่าวสาร ความรูเกี่ยวกับการพัฒนาในมุมมองต่างๆสู่ ประชาชน

จากการศึกษาแนวคิดผู้จัดทำได้นำแนวคิดเกี่ยวกับรายการสาระบันเทิงมาใช้กับรายงานการ ปฏิบัติงานสหกิจศึกษาเนื่องจากรายการ เล่นใหญ่จัดใหญ่ ช่วง บันเทิง มีวัตถุประสงค์เพื่อถ่ายทอด ก่านิยม ความเชื่อถือ ศีลธรรม ประเพณี สู่กลุ่มเป้าหมายที่รับชมรายการเล่นใหญ่จัดใหญ่ เพื่อ ผสมผสานความรู้กับความบันเทิงผ่านทาง สื่อมวลชนสมัยใหม่

#### 2.2 แนวคิดเกี่ยวกับเทคนิคการตัดต่อ

อักษรในภาษาอังกฤษ คำว่า (EDIT) ทั้งสี่ตัวคือ E,D,I และ T นั้น ล้วนมีความหมายเกี่ยวกับ การตัดตอรายการทั้งสิ้นความหมายแต่ละตัวอักษร E=Elect แปลว่า เลือก หรือคัดเลือก หมายถึงการ กัดเลือก (Shot) ที่ดีที่สุดจากมวนที่ถ่ายทำมา ซึ่งการออกไปถ่ายทำนั้นจะถ่ายภาพเผื่อเลือกไว้แล้วจึง ต้องนำมากัดเลือกเฉพาะShot ที่มีความ ถูกต้อง และมีคุณภาพที่ดีสุด D = (Decision) แปลว่าการตัดสินใจหมายถึงเมื่อคัคเลือกแล้วต้องตัดสินใจอย่ามัวเสียคาย Shot นั้นก็สวย (Shot) นี้ก็นาใช้ถ้ามัวแต่ลังเลงานอาจไม่เสร็จทันตามกำหนดและบางครั้งจึงต้องใส่ภาพ ตามความอยากมากกว่าตามความหมายที่ต้องการจะสื่อ

I= (Integrate) แปลว่า การนำมารวมกันหรือบูรณาการ เป็นการนำShotต่างๆที่คัดเลือกไว้มาร้อย เรียงลำดับขั้นตอนให้เชื่อมโยงผสมผสานทั้งดานเทคนิคด้านความถูกต้องของเนื้อหาเข้าไว้ ด้วยกัน อย่างมีศิลปะ

T= (Terminate) แปลว่า การทำให้สิ้นสุดหรือจุดหมายปลายทางหมายถึงต้องจบลงด้วยดีมี กุณภาพตรงตามวัตถุประสงค์

#### ลักษณะการตัดต่อ 3 รูปแบบ ดังนี้

1.การตัดชนภาพ (The Cut) คือการตัดภาพชนกันจากชื่อตหนึ่งตอตรงเขากับอีกชื่อตหนึ่ง วิธีนี้คนดูจะไม่ทันสังเกตเห็น

2.การผสมภาพ (The Mix) หรือ (The Dissolve) เป็นการค่อยๆเปลี่ยนภาพจากชื่อตหนึ่งไป ยังอีกช็อตหนึ่งโดยภาพจะเหลื่อมกันและคนดูสามารถมองเห็นได้

3.การเลือนภาพ (The Fade) เป็นการเชื่อมภาพที่คนดูสามารถเห็นได้มี 2 แบบ คือ การเลือนภาพ เข้า (fade in) คือการเริ่มภาพจากดำแล้วค่อยๆปรากฏภาพซ้อนสว่างขึ้นมักใช้สำหรับการเปิดเรื่อง การเลือนภาพออก (fade out) คือการที่ภาพในท้ายช็อตค่อยๆมืดดำสนิทมักใช้สำหรับการปิดเรื่อง ตอนจบ ในการตัดต่อ ควรกำนึงถึงความรู้เบื้องต้น 6 ประการดังนี้

 แรงจูงใจ (Motivation) ในการตัดตอไม่ว่าจะการ(cut), (mix) หรือ (fade) ควรมี เหตุผลที่ดีหรือ มีแรงจูงใจเสมอ ซึ่งแรงจูงใจนี้อาจเป็นภาพ เสียง หรือทั้งสองอยางผสมกันก็ได ใน ส่วนของภาพ อาจเป็นการกระทำอย่างใดอย่างหนึ่ง แม้นักแสดงจะแสดงเพียงเล็กน้อย เช่น การขยับ ร่างกายหรือ ขยับส่วนของหน้าตาสำหรับเสียงอาจเป็นเสียงใดเสียงหนึ่งเช่นเสียงเกาะประตู หรือ เสียงโทรศัพท์ ดัง หรืออาจเป็นเสียงที่ไม่ปรากฏภาพในฉาก (off scene)

2.ข้อมูล (Information) ข้อมูลในที่นี้คือข้อมูลที่เป็นภาพ ชีอตใหม่ หมายถึงข้อมูลใหม่ คือถ้าไม่มี ข้อมูลอะไรใหม่ในชีอตนั้น ๆ ก็ไมจำเป็นต้องนำมาตัดต่อ ไม่ว่าภาพจะมีความ งคงามเพียงไร ก็ควร ที่จะเป็นข้อมูลภาพที่แตกต่างจากชีอตที่แล้ว ยิ่งมีขอมูลภาพที่คนดูเห็นและ เข้าใจมากขึ้น ผู้ชมก็ยิ่ง ใครับข้อมูลและมีอารมณ์ร่วมมากขึ้นเป็นหนาที่ของคนตัดที่จะนำข้อมูลภาพ มารอยให้มากที่สุด โดยไม่เป็นการยัดเยียดให้คนดู

3.องค์ประกอบภาพในช็อต (Shot Composition) ผู้ตัดไม่สามารถกำหนด องค์ประกอบภาพ ในชีอตได้ แต่งานของผู้ตัดคือควรให้มีองค์ประกอบภาพในชีอตที่สมเหตุสมผล และเป็นที่ยอมรับ ปรากฏอยู่ องค์ประกอบภาพในชีอตที่ไม่ดีมาจากการถ่ายทำที่แย่ ซึ่งทำให้การตัดต่อทำได้ลำบาก มากขึ้น 4.เสียง (Sound) เสียงคือสวนสำคัญในการตัดต่ออีกประการหนึ่ง เสียงรวดเร็วและลึกมากกว่า ภาพ เสียงสามารถใส่มาก่อนภาพหรือมาทีหลังภาพเพื่อสร้างบรรยากาศ สร้างความกดคันอันรุนแรง และอีกหลากหลายอารมณ์ เสียงเป็นการเตรียมให้ผู้ชมเตรียมพร้อมสำหรับการเปลี่ยนฉาก สถานที่ หรือแม้แต่ประวัติศาสตร์ความกลาดเคลื่อนของเสียงที่เหมาะสมเป็นการลดคุณค่าของ การตัดต่อ เช่น (LS) ของสำนักงานได้ยินเสียงจากพวกเครื่องพิมพ์คีดตัดไปที่ชื่อตภาพใกล้ของ พนักงาน พิมพ์คีด เสียงไม่เหมือนกับที่เพิ่งได้ยินในช็อตปูพื้นคือเครื่องอื่นๆหยุดพิมพ์ทันทีเมื่อตัดมาเป็นช็อต ใกล้ความสนใจของผู้ชมสามารถทำให้เกิดขึ้นได้ด้วยเสียงที่มาล่วงหน้า (lapping) ตัวอย่างเช่นการ ตัดเสียง 4 เฟรมลวงหน้าก่อนภาพ เมื่อตัดจากภาพในอาการมายังภาพฉากนอกอาการ

5.มุมกล้อง (Camera Angle) เมื่อผู้กำกับฯ ถ่ายทำฉากจะทำโดยเริ่มจากตำแหน่งต่างๆ(มุมกล้อง) และจากตำแหน่งต่างๆเหล่านี้ผู้กำกับฯจะให้ถ่ายชื่อตหลายๆชื่อตคำว่า "มุม" ถูกใช้เพื่ออธิบาย ตำแหน่งของกล้องเหล่านี้ซึ่งสัมพันกับวัตถุหรือบุคกลหัวใจสำคัญคือแต่ละครั้งที่ (cut) หรือ (mix) จาก (shot) หนึ่งไปอีกชื่อตหนึ่งกล้องควรมีมุมที่แตกต่างไปจากชื่อตก่อนหน้านี้สำหรับคนตัดความ แตกต่างระหว่างแถนไม่ควรมากกว่า 180 องศา และมักจะน้อยกว่า 45 องศาเมื่อถ่ายบุคคลเคียวกัน ด้วยประสบการณ์รูปแบบนี้อาจคัดแปลงได้อีกมาก

6.กวามต่อเนื่อง (Continuity) ทุกครั้งที่ถ่ายทำในมุมกล้องใหม่นักแสดงหรือคนนำเสนอจะต้อง แสดงการเคลื่อนไหวหรือทำท่าเหมือนเดิมทุกประการกับชื่อตที่แล้ววิธีการนี้ยังปรับใช้กับ(take)ที่ แปลกออกไปด้วย

ความต่อเนื่องของเนื้อหา (Continuity of content) ควรมีความต่อเนื่องของเนื้อหาเช่นนักแสดงยก หูโทรศัพท์ด้วยมือขวาในชื่อตแรกดังนั้นก็คาดเดาได้ว่าหูโทรศัพท์ยังกงอยู่ในมือขวาในชื่อตต่อมา งานของกนตัดกือทำให้แน่ใจว่ากวามต่อเนื่องยังกงมีอยู่ทุกกรั้งที่ทำการตัดต่อในซีเกวนส์

ความต่อเนื่องของการเคลื่อนใหว(Continuity of movement) ความต่อเนื่องยังเกี่ยวของกับทิศ ทางการเคลื่อนใหวหากนักแสดงหรือบุคคลเคลื่อนที่จากขวาไปซ้ายในช็อตแรกช็อตต่อมาก็คาดเดา ว่านักแสดงหรือบุคคลจะเคลื่อนใหวไปในทิศทางเดียวกันเว้นแต่ในช็อตจะให้เห็นการเปลี่ยน ทิศทางจริง ๆ

ความต่อเนื่องของตำแหน่ง (Continuity of position) ความต่อเนื่องยังคง ความสำคัญในเรื่องของ ตำแหน่งนักแสดงหรือบุคคลในฉาก หากนักแสดงอยู่ทางขวามือของฉากในชีอตแรกดังนั้นเขา จะต้องอยู่ขวามือในชีอตต่อมาด้วยเว้นแต่มีการเคลื่อนไหวไปมาให้เห็นในฉากถึงจะมีการเปลี่ยนไป

ความต่อเนื่องของเสียง (Continuity of sound) ความต่อเนื่องของเสียงและสัดสวนของเสียงเป็น สวนที่สำคัญมากถ้าการกระทำกำลังเกิดขึ้นในที่เดียวกันและเวลาเดียวกันเสียงจะต้องต่อเนื่อง จากช็อตหนึ่งไปยังช็อตต่อไปเช่นในช็อตแรกถ้ามีเครื่องบินในท้องฟ้าแล้วได้ยินเสียงดังนั้นต่อมาก็ ต้องได้ยินจนกว่าเครื่องบินนั้นจะเคลื่อนห่างออกไป แม้ว่าบางครั้งอาจไม่มี ภาพเครื่องบินให้เห็น ในช็อตที่สอง แต่ก็ไม่ได้หมายความว่าไม่จำเป็นต้องมีเสียงต่อเนื่องในช็อตต่อ ไปนอกจากนี้ชื่อตที่อยู่ในฉากเดียวกันและเวลาเดียวกันจะมีเสียงพื้น(background sound)ที่ เหมือนกันเรียกว่า background ambience, atmosphere หรือเรียกยอๆว่าatmosซึ่งต้องมีความ ต่อเนื่อง

#### การตัด (The Cut)

การตัดเป็นวิธีการเชื่อมต้อภาพที่ธรรมดาที่สุดที่ใช้กัน เป็นการเปลี่ยนในพริบตาเดียวจากช็อต หนึ่งไปอีกช็อตหนึ่งถ้าหากทำอย่างถูกต้องมันจะไม่เป็นที่สังเกตเห็นในบรรดาวิธีการเชื่อมภาพ 3 แบบการตัดเป็นสิ่งที่ผู้ชมยอมรับว่าเป็นรูปแบบของภาพที่เป็นจริงการตัดใช้ในกรณีที่เป็นการ กระทำที่ต่อเนื่อง ต้องการเปลี่ยนจุดสนใจ มีการเปลี่ยนแปลงของข้อมูลหรือสถานที่เกิดเหตุการณ์ ผสมภาพ (The Mix)

การผสมรูจักกันในชื่อของการเลือนภาพ (The Dissolve) การเลือนทับ (The Lap Dissolve) หรือ การเกยทับ (The Lap) นี่เป็นวิธีการเชื่อมจากช็อตหนึ่งไปยังอีกช็อตหนึ่งที่ใช้กันทั่วไปมากเป็น ลำดับที่ 2 ทำได้โดยการนำชื่อตมาเลือนทับกัน ดังนั้นตอนใกล้จบของช็อตหนึ่งจะเริ่มมีชีวิตต่อไป ก่อยๆเห็นเด่นขึ้นมาเมื่อชื่อตเก่าจางหายไปช็อตใหม่ก็จะเข้มขึ้นการเชื่อมแบบนี้เห็นได้ชัดมากจุด กึ่งกลางของการผสมคือเมื่อภาพแต่ละภาพเข้มเท่า ๆ กัน เป็นการสร้างภาพใหม่ การผสมต้องใช้ ด้วยความระมัดระวังเป็นอย่างมาก การผสมควรใช้อย่างถูกต้อง

การเลือนภาพ (The Fade)

การเลือนภาพ เป็นการเชื่อมภาพที่ค่อยเป็นค่อยไปจากภาพใดภาพหนึ่งไปยังฉากดำสนิทหรือ ขาวทั้งหมดหรือจากจอดำหรือขาวไปยังภาพใดภาพหนึ่งการเลือน มี 2 ลักษณะการเลือนภาพออก (fade out) เป็นการเชื่อมของภาพไปจอดำ การเลือนภาพออก(fade out)ใช้เมื่อ จบเรื่อง จบตอน ฉาก

การตัดต่อการกระทำ (The action edit) บางครั้งเรียกการตัดตอความเคลื่อนไหวหรือตัดต่อความ ต่อเนื่อง เกือบจะใกล้เคียงการตัด ชนภาพ มันสามารถเป็นการให้สัญญาณหรือเคลื่อนไหวที่ง่าย ที่สุด การตัดต่อตำแหน่งภาพ (The screen position edit)

การตัดต่อชนิดนี้บางครั้งเรียกว่าการตัดต่อทิสทางa (directional edit) หรือการตัดต่อสถานที่ (a) (placement edit) อาจเป็นการตัดชนภาพ (Cut) หรือการผสม (Mix) แต่มักจะเป็นการตัด ชน หากว่า ใม่มีการเปลี่ยนของเวลา การตัดแบบนี้ มักจะมีการวางแผนไว้ตั้งแต่ช่วงก่อนถ่ายทำหรือช่วง ระหว่างการถ่ายทำขึ้นอยู่กับการกระทำของช็อตแรกที่บังคับหรือกำกับให้สายตาของคนดูไปยัง ตำแหน่งใหม่บนจอ เสียงน่าจะเสนอให้ยิ่งเป็นไปได้มากขึ้น การตัดชนทั้งเสียงปรบมือหรือตอน พูด ว่า "ขอต้อนรับ" หรือหลังจากกำพูด ถ้าคุณอยากยึดเวลาเข้าของปอมพิส โตผู้ยิ่งใหญ่ มีแรงจูงใจ ใน การตัดชนภาพ ดังนั้นสังเกตได้ว่าผู้ชมได้รับการบอกกล่าวว่าพวกเขากำลังจได้พบกับปอมพิส โต ดังนั้นกีพบเขากันเลย องค์ประกอบของช็อตก์ได้ผล การตัดต่อรูปแบบ (The Form Edit)

เป็นการอธิบายที่ดีที่สุดของการเชื่อมจากช็อตหนึ่งซึ่งมีการแสดงรูป สี่ มิติหรือเสียงไปยัง อีกช็อตหนึ่ง ซึ่งมีการแสดงรูปทรง สี่ มิติ หรือเสียงนี้สัมพันธ์กันหากมีเสียงเป็นแรงจูงใจ การตัดต่อ รูปแบบสามารถเป็นการตัดชนได้ แต่สวนใหญ่แล้วจะเป็นการผสมหลักการนี้เป็นจริงเมื่อมีการ เปลี่ยนแปลงสถานที่และ/หรือบางครั้ง เวลาเปลี่ยน

การตัดต่อที่มีเรื่องราว (The Concept Edit)

บางกรั้งเรียกการตัดต่อที่เกลื่อนใหว หรือการตัดต่อกวามกิด เป็นการเสนอกวามกิดที่บริสุทธิ์ ล้วนๆ เพราะว่า 2 ชื่อตที่ถูกเลือกและจุดที่ทำการตัดต่อ การตัดต่อเรื่องราวนี้เป็นการปูเรื่องในหัวเรา การตัดต่อที่มีเรื่องราว สามารถกรอบกลุมถึงการเปลี่ยนสถานที่เวลาผู้กนและบางกรั้งก็เป็นตัวเรื่อง มันสามารถทำใด้โดยไม่มีการสะคุดของภาพถ้าเป็นการตัดต่อที่มีเรื่องราวที่ดีมันสามารถบอก อารมณ์เป็นอารมณ์ ดราม่าและสร้างกวามลึกซึ้ง แต่ทำยากถ้าไม่ได้วางแผนเป็นอย่างดีแล้วกวาม ใหลลื่นของข้อมูลภาพ อาจชะงักงันไปเลย

การตัดต่อแบบผนวก (The combined edit)

เป็นการตัดต่อที่ยากที่สุดแต่มีพลังมากที่สุดการตัดแบบผนวกนี้เป็นการรวมการตัดต่อแบบหรือ มากกว่านั้นจากการตัดต่อทั้ง4 แบบที่กล่าวมาเพื่อให้การตัดแบบผนวกได้ผลดีผู้ตัดจำเป็นต้องจำทั้ง เสียงและภาพที่ใช้ได้ในแต่ละช็อต ดังนั้นการตัดแบบนี้กวรไดรับการวางแผนเป็นอย่างดีทั้งก่อน การถ่ายทำและขณะถ่ายทำ

การตัดแบบต่อเนื่อง(Continuity Cutting)ประกอบด้วย 2 ประเภทคือ(Match-cuts) แล (Cutway)

1.1 (Match-cuts) หมายถึง การตัดต่อที่การแสดง (Action) จะต่อเนื่องจากชื่อตหนึ่งไปสู่อีกชื่อต หนึ่งเช่น ภาพชนิดต่างๆในระดับใกล้ กลาง ใกล และแต่ละชื่อตก็ถ่ายจากมุมต่างๆกันขอสำคัญแต่ ละชื่อตต้องแสดงถึงการแสดงที่ต่อเนื่องของการเคลื่อนใหวของตัวแสดงตำแหน่งสายตาภาพที่ไม่ ต่อเนื่องมักเกิดจากการเปลี่ยนตำแหน่งหรือสายตาของตัวแสดงไม่อยู่ที่เดิมซึ่งจะมีผลมุมกล้องจะ เกิดการกระตุก (Jump cut) ได้ง่าย เพราะการเปลี่ยนมุมกล้องไปซ้าย ขวา หรือยกให้สูงขึ้นหรือต่ำลง จากมุมเดิมบ้างจะช่วยอำพรางไม่ให้กนดูมองเห็นความไม่ต่อเนื่องได้

1.2 (Cut-Away) คือ ชื่อตที่ไม่ใช้สวนหนึ่งของเหตุการณ์หลักของเรื่อง (Main Event) ชื่อตประเภทนี้ไม่จำเป็นต้องต่อเนื่องหรือมีความสัมพันธ์อย่างใกล้ชิดกับเรื่องแต่เป็นการเสริม เหตุการณ์หลักเช่นขณะถ่ายทำฟุตบอลกำลังแข่งขันในสนามกล้องอาจตัดภาพมาเป็นคนที่ชม ฟุตบอลหรือโค้ชฟุตบอลกำลังนั่งเชียรเหตุการณ์เกิดขึ้นอย่างช้าๆน่าเบื่อหน่ายอาจจะใช้ (cut- away) มาแทรกเพื่อให้ดูเร็วขึ้นและเพื่อดึงคนดูไปจากเหตุการณหลักที่ไมน่าสนใจ นอกจากนี้ยังใช้(cut-way) แทรกความไม่ต่อเนื่อง (jump-cut) ได้

#### 2. การตัดต่อแบบรวบรวม (Compilation Cutting)

การตัดต่อแบบรวบรวมเป็นการตัดต่อโดยรวบรวมเอาภาพถ่ายได้มาต่อกันข่าวและสารคดี จะเป็นการถ่ายแบบสแนพช็อต (Snap shot) ซึ่งใช้วิธีแบบนี้ คือมีลักษณะคล้ายภาพถ่ายมากกว่าใช้ ภาพเล่าเรื่องเหตุการณ์จริงจะเป็นการบันทึกการแสดงต่อเนื่องและภาพเหลานี้จะถูกรอยเข้าด้วยกัน ด้วยคำบรรยายที่กลมกลืนกันดังนั้นถ้าไม่มีเสียบรรยายแล้วจะเข้าใจยาก

หลักเกณฑ์ของการตัดต่อแบบนี้ คือ เริ่มจากเหตุการณทั่วๆ ไปก่อนแล้วค่อยๆเข้าไปใกล้เหตุการณ์ และการแสดงจนถึงรายละเอียดที่เฉพาะเจาะจงระยะภาพ (LS), (MS), (CU) จะแทรกไว้ตรงไหนก็ ได้ ถ้ามีคำบรรยายให้โอกาสคำบรรยายจะทำให้ภาพเหล่านั้นปะติดปะต่อเข้าด้วยกันอย่างมีเหตุผลมี ความหมายในเรื่องคุณสมบัติของภาพ (GRAPHIC), ความสัมพันธ์ของการคำเนินเรื่อง (SPACE), ความสัมพันธ์ของความถี่ในการเลนภาพ (TEMPO), ความสัมพันธ์ในเรื่องลีลา (RHYTHM)

#### 1.ความสัมพันธ์ของกราฟฟิค (GRAPHIC)

การฟฟิค คือ คุณสมบัติของภาพที่เป็นเรื่องของความมืด ความสว่าง เส้นถี รูปทรงความถึก ความเคลื่อนใหวการหยุดนิ่งของภาพและการแสดงซึ่งเกิดจากการจัดแสงจัดฉากจัดองค์ประกอบ ภาพการวางมุมกล้องกราฟฟิคแต่ละอย่างจะให้ภาพที่มีคุณสมบัติตางกันไปการจัดวางกราฟฟิคมี 2 แบบคือ การจัดกราฟฟิคแบบต่อเนื่องและการจัดกราฟฟิคแบบไม่ต่อเนื่อง

1.1 เรียกว่า การฟฟิคแมช์ (Graphic Match) มีการตัดต่อแบบนี้ในบางกรณี เช่นการจัดว่างตำแหน่ง การว่างในลักษณะใกล้เคียงกันเพื่อทำให้ง่ายต่อการติดตามชมของผู้ดูหรือการใช้การเคลื่อนกล้อง ในทิศทางเดียวกันของแต่ละชื่อตเพื่อแสดงเหตุการณ์เดียวกันบางอย่างเช่นการแข่งขันกีฬาที่เห็น ภาพนักกีฬาวิ่งเข้าสู่เส้นชัยที่ละคนหลายๆคนอาจจใช้ภาพคนแต่ละชือตวิ่งจากซ้ายไปขวาของกรอบ ภาพตลอดจนหมด

1.2 การจัดกราฟฟิคแบบไม่ต่อเนื่องการเสนอภาพทั่วไปในละครมักจัดกราฟฟิคแบบไม่ต่อเนื่องอยู่ บ่อยครั้งเช่นขนาดภาพจะเปลี่ยนตามเนื้อหาของเรื่องที่ต้องการขนาดภาพที่เปลี่ยนไปเช่นภาพไกล เห็นตัวแสดงขึ้นที่ประตูบ้านตัดภาพเป็นขนาดกลางให้เห็นว่าเป็นพระเอกแล้วตัดเป็นภาพใกล้เห็น หน้าผู้แสดงดีใจจะเห็นรายละเอียดและอารมณ์มากขึ้นการตัดต่อเป็นงานขั้นสุดทายที่สำคัญมากแม้ การถ่ายทำมาจะดีเพียงใดแต่ถาหากตัดต่อไม่ดีรายการก็จะขาดกวามสมบูรณ์ไม่น่าสนใจขั้นตอนนี้ จึงต้องพิถีพิถันทั้งด้านเทกนิคและศิลปะ

จากการศึกษาแนวกิดผู้จัดทำได้นำแนวกิดเกี่ยวกับเทคนิคการตัดต่อมาใช้กับรายงานการ ปฏิบัติ งานสหกิจศึกษาเนื่องจากเทคนิคการตัดต่อรายการ เล่นใหญ่จัดใหญ่ ช่วง บันเทิงโดยได้นำเทคนิค มาใช้ในการตัดต่อรายการโดยใช้เทคนิคการตัดต่อแบบต่อเนื่อง ซึ่งประกอบด้วย 2 ประเภท คือ (Match-Cuts) และ (Cut-Away)

## 2.3 บทบาทและหน้าที่ของการโฆษณา บทบาทหน้าที่ของการโฆษณา

กลัป์ยกร วรกุลลัฎฐานีย์ และพรทิพย์ สัมปัตตะวนิช (2551: 56-59) ได้อธิบายบทบาทและ ความสัมพนัธ์ของโฆษณาในทางการตลาดทาให้เห็นถึงจุดเด่นของ การโฆษณาที่แตกต่างไปจาก เครื่องมืออื่นๆ คือความสามารถในการสร้างการตระหนักและรู้จักสินค้ารวมถึงการวางตาแหน่งตรา สินค้า ให้เข้า ไปสู่ในใจของผู้บริโภคได้อย่างรวดเร็วและทั่วถึงและได้สรุปบทบาทของการโฆษณา ใน ตลาดไว้ดังนี้

1.โฆษณากับความต้องการของลูกค้าและอรรถประโยชน์สินค้า(customer need and product ulity)

บทบาทของการ โฆษณาคือการสื่อสารถึงความสามารถของสินค้าในการตอบสนองความ ต้องการของถูกค้าทั้งในความต้องการเชิงหน้าที่และความต้องการเชิงจิตวิทยาอรรถประ โยชน์ของ สินค้าเช่นการกล่าวถึงสินค้าที่มีประสิทธิภาพมาก หรือสินค้าบางชนิดแสดงสถานภาพที่หรูหราของ ผู้ใช้สินค้าเป็นต้นดังนั้นจุดเริ่มต้นของการ โฆษณาอยู่ที่การทำวิจัยถึงความ

ต้องการของผู้บริ โภค

2.การแลกเปลี่ยน การรับรู้ และความพึงพอใจ (exchange, perception and satisfaction)

2.1 การแลกเปลี่ยน เป็นบทบาทของการโฆษณาคือการให้ข้อมูลที่เกี่ยวข้องกับสินค้าไปยัง ผู้ซื้อ เพื่อทำให้ผู้ซื้อเกิดความมั่นใจ การโฆษณาสามารทำให้ในขณะที่ผู้ซื้อมีแนวโน้มในการซื้อ สินค้าและตัดสินใจ ซื้อสินค้าเมื่อได้รับข่าวสารจากผู้ซื้อ

2.2 การรับรู้ บทบาทโฆษณาคือการให้ผู้บริโภครับรู้ข้อมูลสินค้า และรายละเอียดของ สินค้าในทิศทางที่นักโฆษณาต้องการ การโฆษณาที่มีการสร้างสรรค์ที่ดีจะสามารถสร้างปรับหรือ เปลี่ยนการรับรู้ของผู้บริโภคเป้าหมายเกี่ยวกับสินค้าได้ดีทำให้เกิดความเชื่อในความสามารถของ สินค้าว่าจะสามารถตอบสนองความต้องการได้ด้วยอรรถประโยชน์ทั้งสินค้ามี

2.3 ความพึงพอใจ บทบาทของการโฆษณาคือการตอกย้ำความพึงพอใจ โดยการย้ำเตือน ผู้บริโภคเป้าหมายถึงเหตุผลในการซื้อสินค้า การตอกย้ำการตัดสินใจที่ฉลาดและ ถูกต้องของ ผู้บริโภคเพราะความพึงพอใจในการซื้อและใช้สินค้านำมาซึ่งการใช้ในครั้งต่อไป

 โฆษณากับการแบ่งส่วนตลาดและการสร้างความแตกต่างให้สินค้า การเนอข่าวสารที่ เกี่ยวข้องกับสินค้าที่เป็นสนใจและสอคคล้องกับความต้อง การของแต่ละตลาด และเผยแพร่ผ่าน ช่องทางการสื่อสารที่แตกต่างกันออกไปทั้งนี้เพราะแต่ละส่วนตลาคจะมีความต้องการที่แตกต่างกัน
4. การโฆษณากับการทำผลกำไร การโฆษณาเป็นเครื่องมือหรือเป็นปัจจัยที่มีผล โดยตรง ต่อการเกิดรายได้ของ บริษัท โดยการโน้มน้ำวและย้ำเตือนเกี่ยวกับคุณค่าของตราสินค้าอยู่เสมอๆ จนเกิดเป็น ความภักดีต่อตราสินค้าขึ้น 5. โฆษณากับการสร้างตราสินค้า โฆษณาบอกถึงคุณภาพตราสินค้าที่เกิดขึ้นจาก คุณลักษณะสินค้าที่รับรู้ได้ และก่อให้เกิดการรับรู้ในบุคลิกภาพตราสินค้า ซึ่งเป็นปัจจัยที่สำคัญ อย่างยิ่งในการสร้างความผูกพันระหว่างผู้บริโภคกับ ตราสินค้า

6. โฆษณากับการตลาดที่ไม่หวังผลกำไร โฆษณามีบทบาทไม่ใช่เฉพาะกับวงการธุรกิจนั้น แต่ยังเป็นบทบาทสำคัญกับองค์กรที่ไม่หวังผลกำไรอื่นๆด้วยที่สามารถใช้โฆษณาเป็นเครื่องมือ เช่นเดียวกับองค์กรธุรกิจทั่วไป

#### <u>การโฆษณาแบ่งตามกลุ่มเป้าหมาย</u>

การโฆษณาประเภทนี้จะเน้นกลุ่มเป้าหมายทางการตลาคที่จะซื้อสินค้าหรือบริการ ของผู้ โฆษณาที่เป็นองค์กรธุรกิจทั้งหลายทั้งนี้เพื่อสร้างความคึงคูคใจให้ลูกค้าเป้าหมายเกิคความสนใจที่ จะดูและซื้อ สินค้า โดยผ่านสื่อโฆษณาต่างๆ แบ่งเป็น 4ประเภทได้แก่

 การโฆษณามุ่งสู้ผู้บริโภค (consumer advertising) เป็นการโฆษณาผ่านสื่อมวลชนต่างๆ การนำข่าวสารไปสู่ผู้บริโภค ได้แก่ สื่อทางโทรทัศน์ วิทยุ หนังสือพิมพ์ อินเตอร์เน็ต และสื่อ โฆษณาอื่นๆการโฆษณาประเภทนี้ จะทำการโดยบริษัทที่ทำการผลิตสินค้าตัวแทนทางการตลาด ไปสู่กลุ่มลูกค้าที่ซื้อและใช้สินค้าที่มีอยู่เป็นจำนวนมากในตลาด ส่วนใหญ่เป็นสินค้าที่ใช้ใน ชีวิตประจำวันเช่นสบู่ ยาสีฟัน ยาสระผม ผงซักฟอก เป็นต้น

2) การโฆษณามุ่งอุตสาหกรรม (industrial advertising) การโฆษณาประเภทนี้ มี จุดประสงค์ให้กลุ่มลูกค้าได้รับรู้ข้อมูลข่าวสารทางอุตสาหกรรมเพื่อเป็น ข้อมูลในการตัดสินใจซื้อ สินค้าและบริการทางอุตสาหกรรมต่างๆ โดยเฉพาะผลิตภัณฑ์เพื่อการอุตสาหกรรม เช่น วัตถุดิบ เครื่องจักรกลบริการซ้อมแซมบำรุงรักษา ชิ้นส่วนประกอบเป็นต้น

3) การ โฆษณามุ่งการค้า (trade advertising) การ โฆษณาประเภทนี้จะถูกนำมาใช้ในเรื่อง ของการเพิ่มช่องทางการจัดจำหน่าย และบริการของบริษัทที่ทำการ โฆษณา ทั้งนี้เพื่อให้มีการเพิ่ม การขายมากขึ้น โดยส่วนใหญ่นิยมนำบุคคลที่มีชื่อเสียงเกี่ยวกับสินค้าชนิดนั้นๆ มานำเสนอ เพื่อ สร้าง

ความน่าเชื่อถือและไว้วางใจ

4) การ โฆษณามุ่งงานอาชีพ (professional advertising) เป็นการ โฆษณาที่ผู้ผลิตหรือ ตัวแทนจำหน่ายโฆษณาให้แก่บุคคลผู้มีอาชีพต่างๆ ได้ซื้อ สินค้าไว้ในการประกอบอาชีพการ งานรวมทั้งแนะนำให้ลูกค้าและผู้ที่เกี่ยวข้อง ได้ซื้อสินค้าไว้ใช้ เช่น อาชีพที่เกี่ยวข้องกับแพทย์ วิศวกร เกษตร บัญชี ทนายความ นักร้อง นักแสดง เป็นต้น สรุป จากที่ผู้ศึกษา ได้ทำการศึกษาและรู้การทำโฆษณาทำให้ทราบว่าการทำโฆษณา เป็นงานละเอียดอ่อนมากและมีบทบาทมากในการผลิตสื่อ ในแต่ละขั้นตอนการทำโฆษณาตั้งแต่ เข้าพบลูกค้า จนถึงขั้นตอนสุดท้ายของการทำโฆษณา ทุกขั้นตอนต้องไตร่ตรองให้ครบถ้วน เพื่อที่จะให้ฝ่ายที่รับผิดชอบอื่นๆทำงานที่ได้รับมอบหมายได้อย่างตรงตามวัตถุประสงค์ ที่ลูกค้า ต้องการเพื่อให้ทำงานได้ง่ายและเข้าใจตรงกัน โฆษณาที่เราเห็นทาง โทรทัศน์ หรือ ขั้นเบรค รายการนั้นคือหนึ่งในรายได้หลักในการทำเงินของช่องโทรทัศน์ และรายการต่างๆ และยังได้รู้ถึงถ้า รายการนั้นมี (Rating) สูงผู้คนรับชมเยอะ ก็จะทำให้ มีผู้ต้องการทำการโฆษณามาลงทุน ทำโฆษณา ในช่วงเวลาๆนั้นที่รายการออกอากาศ

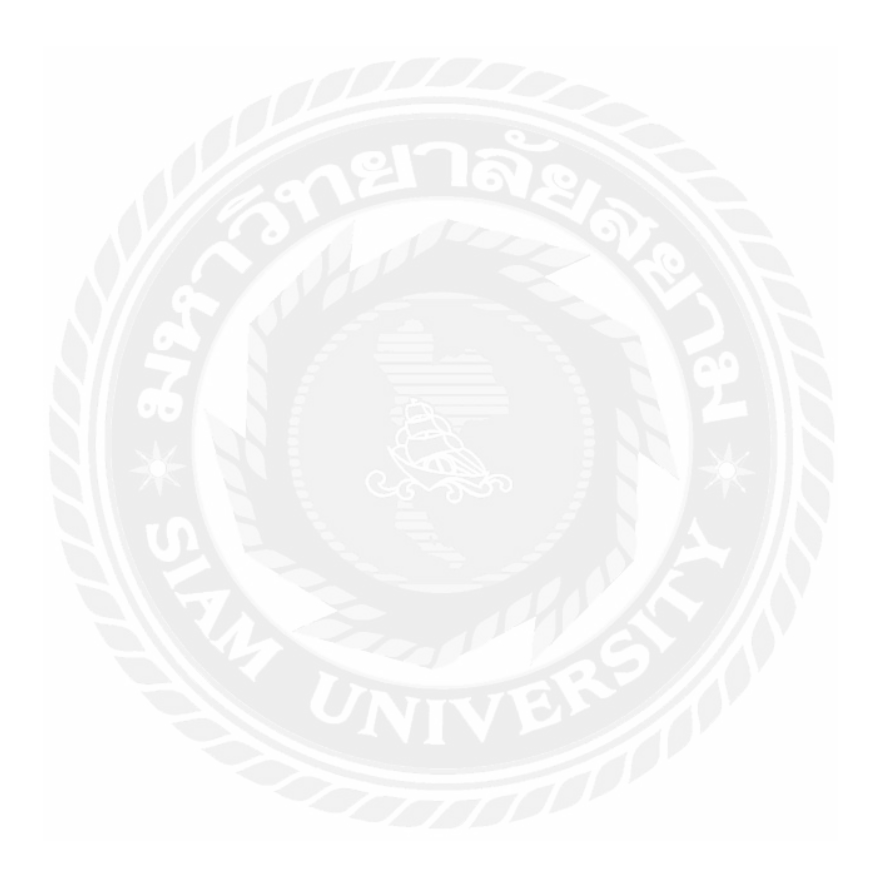

# บทที่3

## 3.1รายละเอียดการปฏิบัติงาน

3.1.1 ชื่อสถานประกอบการ บริษัท ใบรท์ ทีวี จำกัด

(BrightTV CO., LTD) **3.1.2 ที่ตั้งสถานประกอบการ** 223/2 หมู่ 4 ถนนแจ้งวัฒนะ ตำบลบางตลาค อำเภอปากเกร็ค จังหวัดนนทบุรี

โทรศัพท์ 02-583-9595

อีเมล์ contact@brighttv.co.th

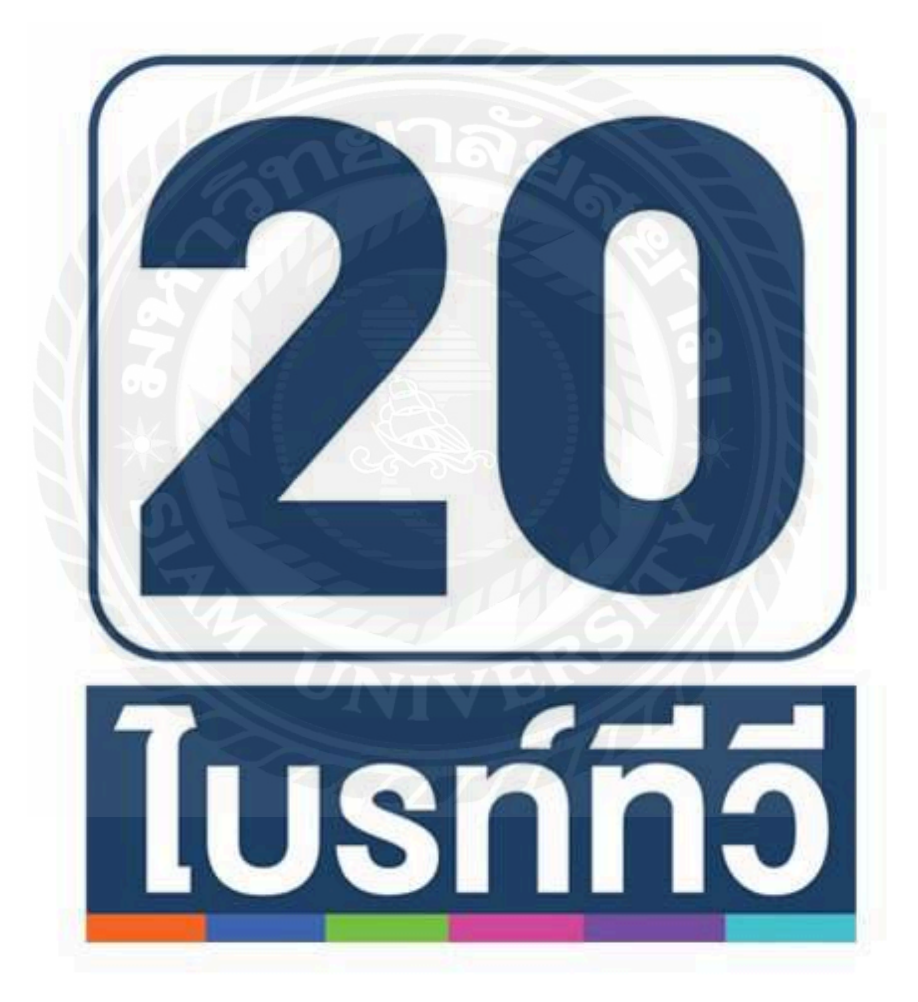

## 3.1 สัญลักษณ์ (Logo) บริษัท ใบรท์ ทีวี จำกัด (BrightTV CO., LTD)

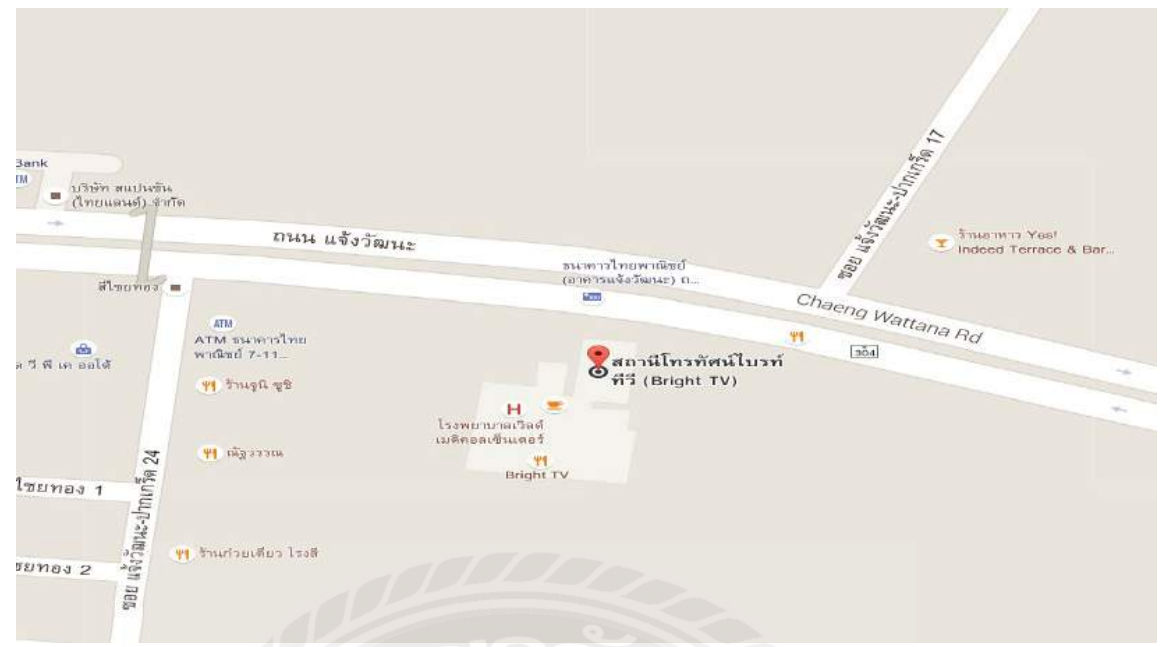

# 3.2 แผนที่บริษัท ใบรท์ ทีวี จำกัด3.2 ลักษณะการประกอบการผลิตภัณฑ์การให้บริการหลักขององค์กร

บริษัท ใบรท์ทีวีจำกัดเป็นองค์กรที่ให้บริการด้านการผลิตรายการ โทรทัศน์และ ขายสื่อ โฆษณาทาง โทรทัศน์เพื่อการแพร่ภาพออกอากาศทาง สถานีโทรทัศน์รวมถึงการผลิตและ ขายสื่อ โฆษณาอื่นๆ ทุกประเภทวัตถุประสงค์ ในการประกอบกิจการคือรับบริการหรือรับจ้างโฆษณาผ่านทางสถานีโทรทัศน์ หรือรายการ โทรทัศน์

#### บริการต่างๆของ ใบรท์ ทีวี จำกัด

บริการต่างๆด้านการผลิตรายการโทรทัศน์ และขายสื่อโฆษณาผ่านทาง รายการโทรทัศน์เพื่อเผยแพร่ออกอากาศทางสถานีโทรทัศน์รวมถึงผลิตและขาย สื่อโฆษณาอื่นๆทุกประเภทและยังรับบริการหรือรับจ้างโฆษณาทาง สถานีโทรทัศน์รับจ้างแพร่ภาพและเสียงทางสถานีโทรทัศน์รับส่งกระจายเสียง ทางสถานีวิทยุตลอดจนสถานีโทรคมนาคมทุกชนิดทุกประเภท ยกตัวอย่างเช่น รายการ บันเทิง เล่นใหญ่จัดใหญ่ ที่มี พี่บุ๋ม ปนัดดา วงศ์ ผู้ที่เป็นพิธีกรที่จะนำคนที่ กำลังเป็นกระแส ต่อสังคมเชิญมาออกรายการเพื่อพูดคุย ถาม ตอบ คำถาม กัน เพื่อให้กลุ่มเป้าหมายที่เกิดความสนใจข่าวที่กำลังเป็นกระแสต่อสังคม และติดตาม รายการเล่นใหญ่จัดใหญ่

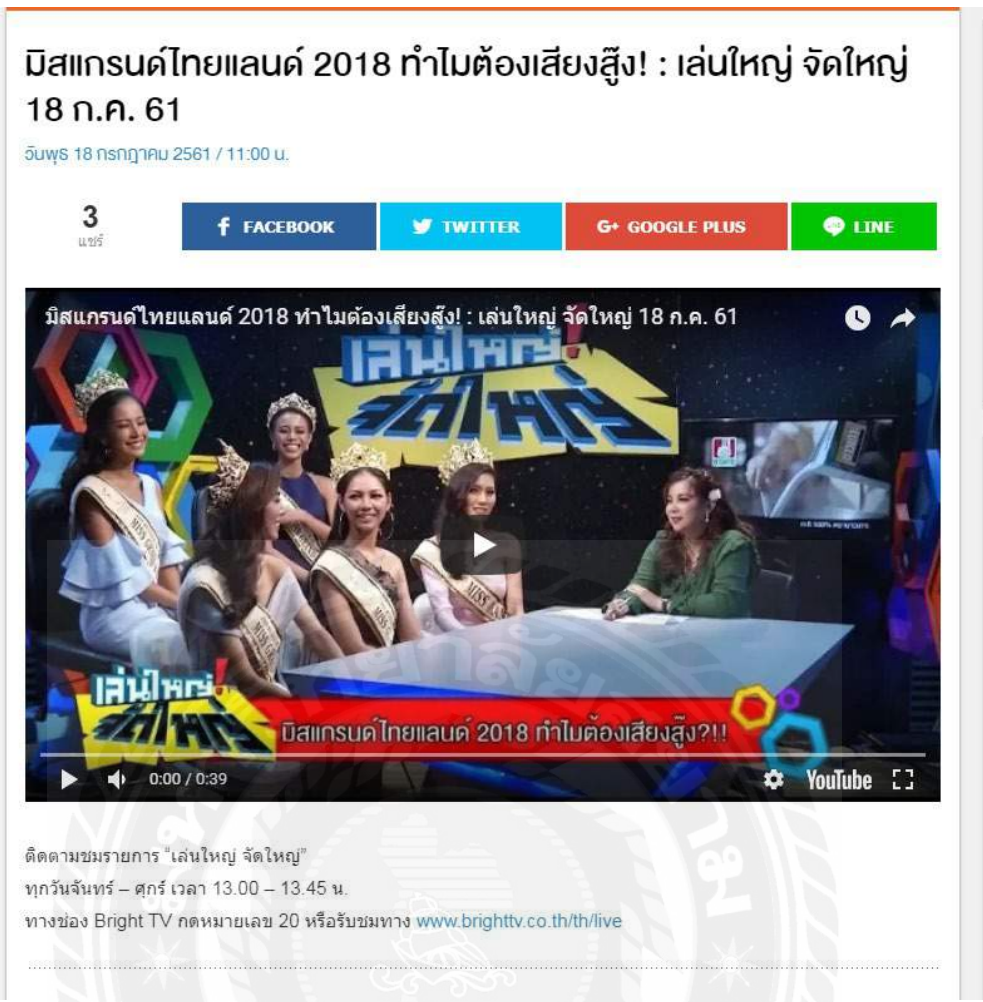

3.3 บริการทางเว็บ (Brighttv.co.th) ที่สามารถรับชมรายการ เล่นใหญ่จัดใหญ่

บริการของ (Brighttv.co.th) เป็นเว็บที่ไซต์ เน้นในเรื่องการให้ข้อมูล ข่าวสารที่เกิดขึ้น โดยจะมีหลายรายการที่สามารถรับชมผ่านทาง(Brighttv.co.th) เช่น ข้อมูลข่าวสารที่เกิดขึ้นในสังคมไม่ว่าจะเป็นข่าว ล่าสุด ด้านสังคมการเมือง อาชญากรรม และกีฬา เพื่อตอบสนองกลุ่มเป้าหมายที่รักในการติดตามข่าวสารอยู่ เป็นประจำ

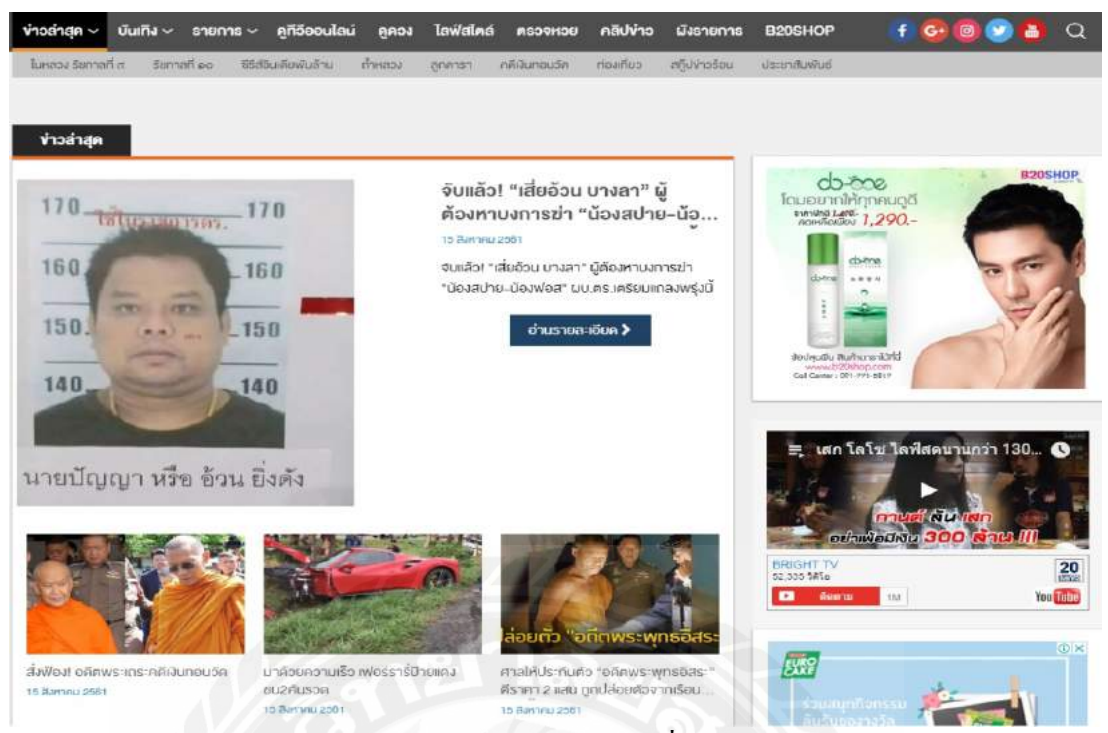

3.4 บริการทางเว็บBrighttv.co.th ที่มีข้อมูลข่าวสารให้ติดตาม

บริการ(Bright TV)ในเว็บไซท์ Brighttv.co.th ยังมีช่องทางที่สามารถ รับชม (LIVE TV)ของทางช่อง20(Bright TV)ผ่านทางเว็บไซต์ได้ ท่านสามารถ รับชม(LIVE TV)รายการต่างๆ ไม่ว่าจะเป็น ข่าวรายการบันเทิง หรือ ซีรื่อินเดีย ยอดฮิตผ่านทางช่อง (LIVE TV) หรือดูทีวีออนไลน์

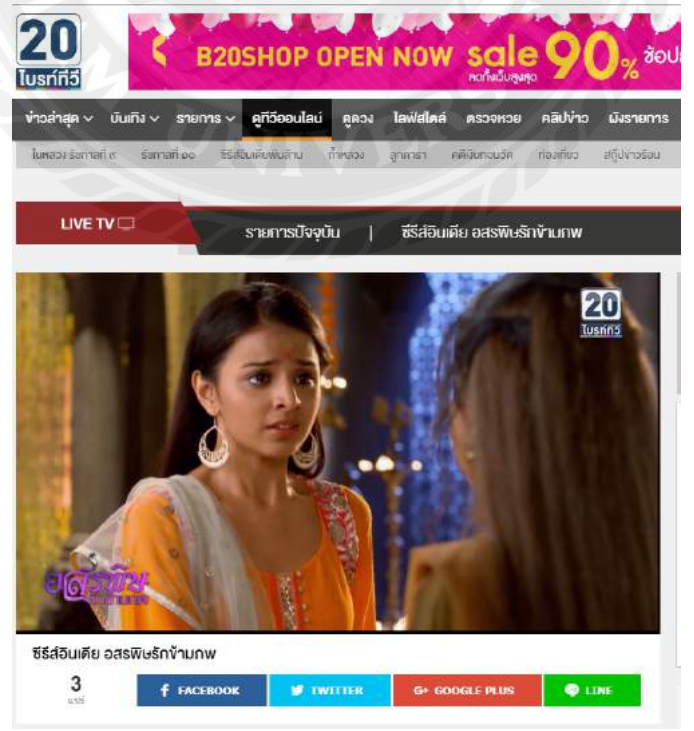

3.5 บริการทางเว็บ(Brightty.co.th) ที่สามารถรับชม (LIVE TV)

#### 3.3 รูปแบบการจัดการและการบริหารงานขององค์กร

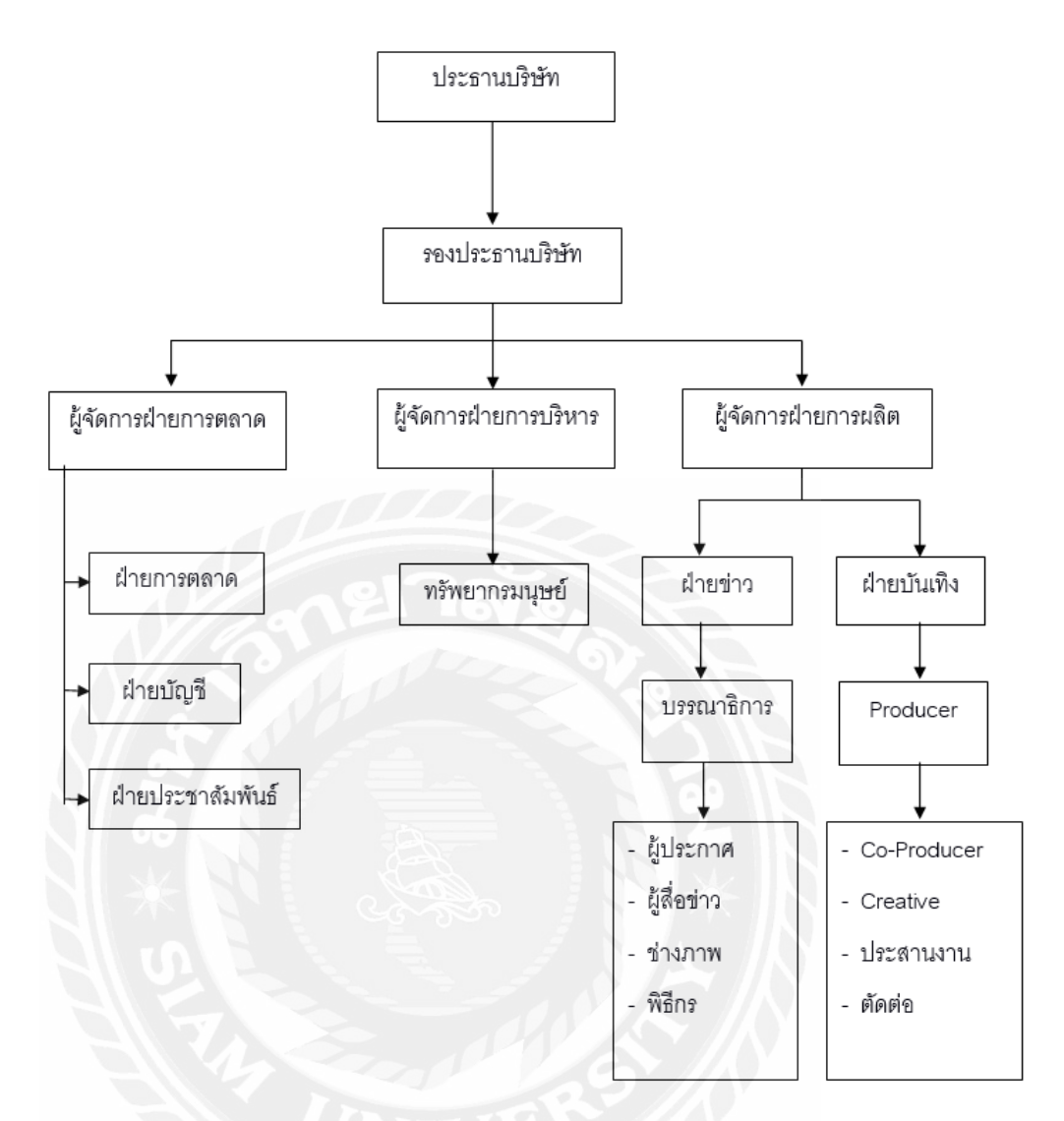

3.6 แผนภูมการจัดการองค์กรและการบริหารงานบริษัท ใบรท์ ทีวี จำกัด
3.4 ตำแหน่งและลักษณะงานที่นักศึกษาได้รับมอบหมาย
3.4.1 ตำแหน่งที่นักศึกษาได้รับมอบหมาย

นายสหรัฐ วัจนะรัตน์ ตำแหน่ง (Editor) (Graphic Design)

- 3.4.2 ลักษณะงานที่นักศึกษาได้รับมอบหมายดำเนินโครงงานได้รับหมอบหมายงานนอกเหนือจาก การ โครงการคือ การเป็น (Editor) และ(Graphic design) ในการทำ VTR โปร โมท รายการ เล่นใหญ่จัดใหญ่ และโปสเตอร์ รายการเล่นใหญ่จัด ขั้นเบรค รายการ ตัด ต่อคลิปภาพ(Insert)ต่างๆที่ได้รับมอบหมาย รวมถึงการตัดต่างภาพในรายการ ปาก ม้าเพื่อนำมาทำคลิปโปรโมท ช่วงแฟชั่นและอาหารของรายการ ปากม้า ในตัว (Pagefacebook) และ (Brightty.co.th)
- 3.5.1 ชื่อ สกุลของพนักงานที่ปรึกษา พี่เพชร นาย ภัทร โชยะ
- 3.5.2 ตำแหน่งงานของพนักงานที่ปรึกษา Editor Graphic design

3.6 ระยะเวลาที่ปฏิบัติงานสหกิจศึกษา

3.6.1 ระยะเวลาในการคำเนินงาน วันที่ 14 พฤษภาคม - 31 สิงหาคม 2561

3.6.2 วันเวลาในการปฏิบัติสหกิจ วันจันทร์ - วันศุกร์เวลา 9.00 น - 17.00 น

- 3.7 ขั้นตอนและวิธีการดำเนินงานเพื่อนำเสนอผลงานและพัฒนาการของการปฏิบัติงานสหกิจศึกษา โดยแบ่งตามประเภทของรายงานที่นักศึกษาดำเนินดังนี้
- 3.7.1 ขั้นตอน วิธีคำเนินงานเพื่อนำเสนอผลงานสำหรับรายงานการปฏิบัติงานสหกิจศึกษา

| ระยะเวลา     | รายละเอียดการปฏิษัติงานสหกิจ                              |
|--------------|-----------------------------------------------------------|
| สัปดาห์ที่ 1 | สึกษาตัวผลงานจากที่พี่เลี้ยงทำพร้อมเรียนรู้เทคนิคการทำงาน |
|              | โดยใช้โปรแกรม Adobe Premiere pro และ Adobe Photoshop      |
| สัปดาห์ที่ 2 | ทำโปรโมท และโปสเตอร์รายการ เล่นใหญ่จัคใหญ่ VTR            |
| สัปดาห์ที่ 3 | ทำ VTR โปรโมท และ โปสเตอร์รายการ เล่นใหญ่จัดใหญ่          |
| สัปดาห์ที่ 4 | ทำ VTR โปรโมท และ โปสเตอร์รายการ เล่นใหญ่จัดใหญ่          |
| สัปดาห์ที่ 5 | ทำVTR โปรโมท และโปสเตอร์ รายการเล่นใหญ่จัดใหญ่            |
|              | ร่วมออกแบบโปสเตอร์แบบใหม่ ของรายการเล่นใหญ่จัดใหญ่        |
|              | และอัพลงyoutube เป็นหน้าปกของแต่ละตอน                     |
| สัปดาห์ที่ 6 | ทำVTRโปรโมท และโปสเตอร์ รายการเล่นใหญ่จัดใหญ่             |
| สัปดาห์ที่ 7 | ทำVTRโปรโมท และโปสเตอร์ รายการเล่นใหญ่จัดใหญ่             |

| สัปดาห์ที่ 8 | ทำVTR โปร โมท และ โปสเตอร์ รายการเล่นใหญ่จัดใหญ่                     |  |  |  |  |  |  |  |  |  |  |  |
|--------------|----------------------------------------------------------------------|--|--|--|--|--|--|--|--|--|--|--|
| สัปดาห์ที่ 9 | ทำVTRโปรโมทและโปสเตอร์ รายกานเล่นใหญ่จัดใหญ่                         |  |  |  |  |  |  |  |  |  |  |  |
|              | ตัดต่อคลิปรายการ ปากม้าช่วงทำอาหาร โดยใช้โปรแกรม Adobe Premiere Pro  |  |  |  |  |  |  |  |  |  |  |  |
| สัปดาห์ที่10 | ทำVTRโปรโมทและโปสเตอร์ รายการเล่นใหญ่จัดใหญ่                         |  |  |  |  |  |  |  |  |  |  |  |
|              | ตัดต่อคลิปรายการ ปากม้าช่วง แฟนชั่น โดยใช้โปรแกรม Adobe Premiere Pro |  |  |  |  |  |  |  |  |  |  |  |
| สัปดาห์ที่11 | ทำVTRโปรโมทและโปสเตอร์ รายการเล่นใหญ่จัดใหญ่                         |  |  |  |  |  |  |  |  |  |  |  |
|              | ตัดต่อคลิปรายการ ปากม้าช่วง แฟนชั่นและช่วงทำอาหาร โดยใช้โปรแกรม      |  |  |  |  |  |  |  |  |  |  |  |
|              | Adobe Premiere Pro                                                   |  |  |  |  |  |  |  |  |  |  |  |
| สัปดาห์ที่12 | ทำVTRโปรโมทและโปสเตอร์ รายการเล่นใหญ่จัคใหญ่                         |  |  |  |  |  |  |  |  |  |  |  |
|              | ตัดต่อคลิปรายการ ปากม้าช่วง แฟนชั่นและช่วงทำอาหาร โดยใช้โปรแกรม      |  |  |  |  |  |  |  |  |  |  |  |
|              | Adobe Premiere Pro                                                   |  |  |  |  |  |  |  |  |  |  |  |
| สัปดาห์ที่13 | ทำVTRโปรโมทและโปสเตอร์ รายการเล่นใหญ่จัดใหญ่                         |  |  |  |  |  |  |  |  |  |  |  |
|              | ตัดต่อคลิปรายการ ปากม้าช่วง แฟนชั่นและช่วงทำอาหาร โดยใช้โปรแกรม      |  |  |  |  |  |  |  |  |  |  |  |
|              | Adobe Premiere Pro                                                   |  |  |  |  |  |  |  |  |  |  |  |
| สัปดาห์ที่14 | ทำVTR โปร โมทและ โปสเตอร์ รายการเล่นใหญ่จัดใหญ่                      |  |  |  |  |  |  |  |  |  |  |  |
|              | ตัดต่อกลิปรายการ ปากม้าช่วง แฟนชั่นและช่วงทำอาหาร โดยใช้โปรแกรม      |  |  |  |  |  |  |  |  |  |  |  |
|              | Adobe Premiere Pro                                                   |  |  |  |  |  |  |  |  |  |  |  |
| สัปดาห์ที่15 | ทำVTR โปร โมทและ โปสเตอร์ รายการเล่นใหญ่จัดใหญ่                      |  |  |  |  |  |  |  |  |  |  |  |
|              | ตัดต่อคลิปรายการ ปากม้าช่วง แฟนชั่นและช่วงทำอาหาร โดยใช้โปรแกรม      |  |  |  |  |  |  |  |  |  |  |  |
|              | Adobe Premiere Pro                                                   |  |  |  |  |  |  |  |  |  |  |  |
| สัปดาห์ที่16 | ทำVTRโปรโมทและโปสเตอร์ รายการเล่นใหญ่จัคใหญ่                         |  |  |  |  |  |  |  |  |  |  |  |
|              | ตัดต่อคลิปรายการ ปากม้าช่วง แฟนชั่นและช่วงทำอาหาร โดยใช้โปรแกรม      |  |  |  |  |  |  |  |  |  |  |  |
|              | Adobe Premiere Pro                                                   |  |  |  |  |  |  |  |  |  |  |  |

ตารางที่ 3.1 ขั้นตอน วิธีการคำเนินงานเพื่อนำเสนอผลงานสำหรับรายงานการปฏิบัติงานสหกิศึกษา

| ขั้นตอนการคำเนินงาน      | พฤษภาคม |  |   | มิถุนายน |     |    |        | กรกฎาคม |   |  |  | สิงหาคม |   |   |   |  |
|--------------------------|---------|--|---|----------|-----|----|--------|---------|---|--|--|---------|---|---|---|--|
|                          | 2561    |  |   | 2561     |     |    |        | 2561    |   |  |  | 2561    |   |   |   |  |
| การนำเสนอหัวข้อรายงาน    |         |  |   | •        |     |    |        |         |   |  |  |         |   |   |   |  |
| การรวบรวมข้อมูล          |         |  |   |          |     |    | •      |         |   |  |  |         |   |   |   |  |
| เบื้องต้น                |         |  |   |          |     |    |        |         |   |  |  |         |   |   |   |  |
| การปฏิบัติการ            |         |  |   |          |     |    |        |         | • |  |  |         |   |   |   |  |
| กิจกรรมพิเศษ             |         |  |   |          |     |    |        |         |   |  |  |         |   |   |   |  |
| ติดตามผลงาน              |         |  | 7 | 7_       | 7_0 | 0  |        |         |   |  |  |         | • |   |   |  |
| สรุปการปฏิบัติงานทั้งหมด | 4       |  |   |          |     |    | $\leq$ | $\sim$  |   |  |  |         |   | • |   |  |
| นำมาเขียนเป็นเล่มรายงาน  | 9       |  | 1 |          | 6   | 12 | 27     |         |   |  |  |         |   |   | • |  |

#### 3.7.2 การเขียนขั้นตอนและวิธีการคำเนินงานสำหรับการจัคทำรายงานสหกิจศึกษา

ตารางที่3.2 แสดงระยะเวลาและพัฒนาการของตัวรายงาน

3.8 อุปกรณ์และเครื่องมือที่ใช้

3.8.1 อุปกรณ์ด้านฮาร์ดแวร์ เครื่องคอมพิวเตอร์ จำนวน 1 เครื่อง หน้าจอคอมพิวเตอร์ จำนวน 2 จอ เม้าส์ และ คีย์ปอด จำนวน อย่างละ 1 ชุด หูฟัง จำ นวน 1 ชุด

3.8.2 อุปกรณ์ด้านซอฟแวร์

โปรแกรม Adobe Photoshop

โปรแกรม Adobe Illustrator

โปรแกรม Adobe Premiere Pro

โปรแกรม Proshow

Line app ใช้สำรับติดต่อรับข้อมูล รับ Insertต่างๆ wording และรับBrief ผ่าน Line

3.8.3 อุปกรณ์อิ่นๆ
สมุดและปากา จำนวน 1 ชุด

# บทที่ 4 ผลการปฏิบัติงาน

จากการศึกษาขั้นตอนการออกแบบโปรโมทและ(VTR)เพื่อโปสเตอร์ รายการ เล่นใหญ่จัด ใหญ่ บันเทิง เป็นรายการที่นำข่าวหรือเชิญแขกรับเชิญที่เป็นกระแสทางสังคมหรือกำลังดังจากสิ่ง ต่างๆ ที่เกิดขึ้นมาออกรายการผู้จัดทำได้เรียนรู้ถึงกระบวนการออกแบบและตัดต่อ โดยผล ปฏิบัติงานทำให้ทราบถึงขั้นตอนการทำงานด้านการตัดต่อ

## 4.1 ศึกษาและเรียนรู้ขั้นตอนและอุปกรณ์ในการปฏิบัติงาน

4.1.1 เรียนรู้ห้องใช้งานต่างๆ โดยพนักงานพี่เลี้ยงจะเป็นผู้แนะนำ

การเริ่มต้นของการปฏิบัติงานสหกิจช่วงแรกๆนั้นเป็นการเรียนรู้และศึกษาทคลอง โปรแกรมต่างๆในการทำงานผู้ตัดต่อจำเป็นต้องได้รับกำอนุญาตจากพี่เลี้ยงก่อนใช้งานใน กอมพิวเตอร์นั้นๆทุกครั้งห้อง

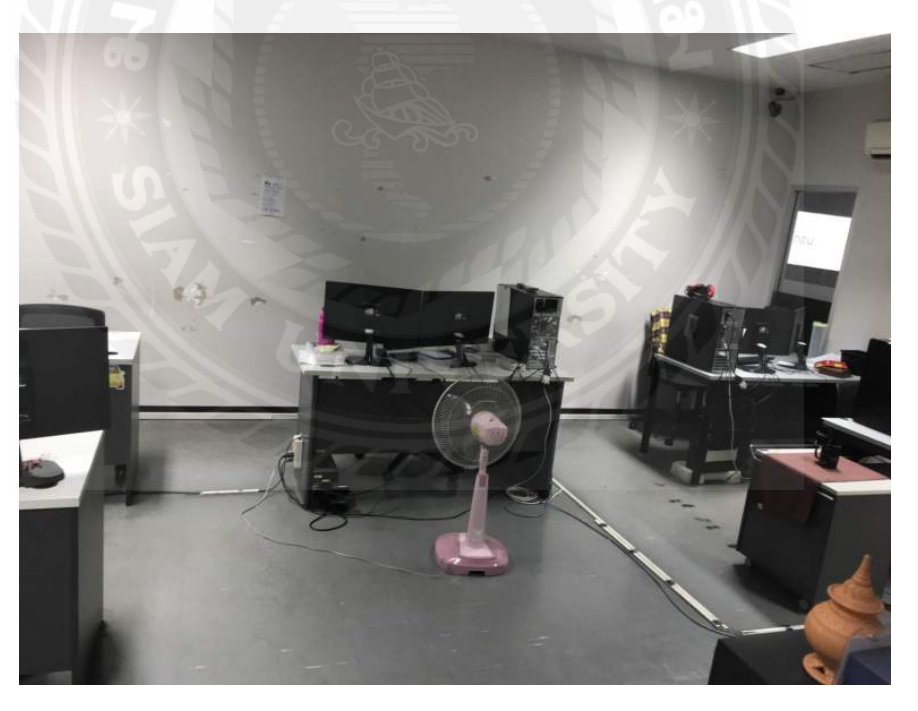

ห้องทำงานของแผนกตัดต่อ รายการ บันเทิง

ภาพประกอบที่ 4.1 ห้องทำงานของแผนกตัดต่อ รายการบันเทิง

ห้องทำงานของแผนกตัดต่อ รายการบันเทิง เป็นห้องไว้สำหรับทำงาน ที่นักศึกษาสหกิจได้ เข้าไปทำงานในห้องนี้โดยการโดยงานที่ได้รับมอบหมายส่วนใหญ่จะเป็นการตัดต่อโปรโมทและ ออกแบบโปสเตอร์ รายการ เล่นใหญ่จัดใหญ่

#### ห้องสตูดิโอ (studio)

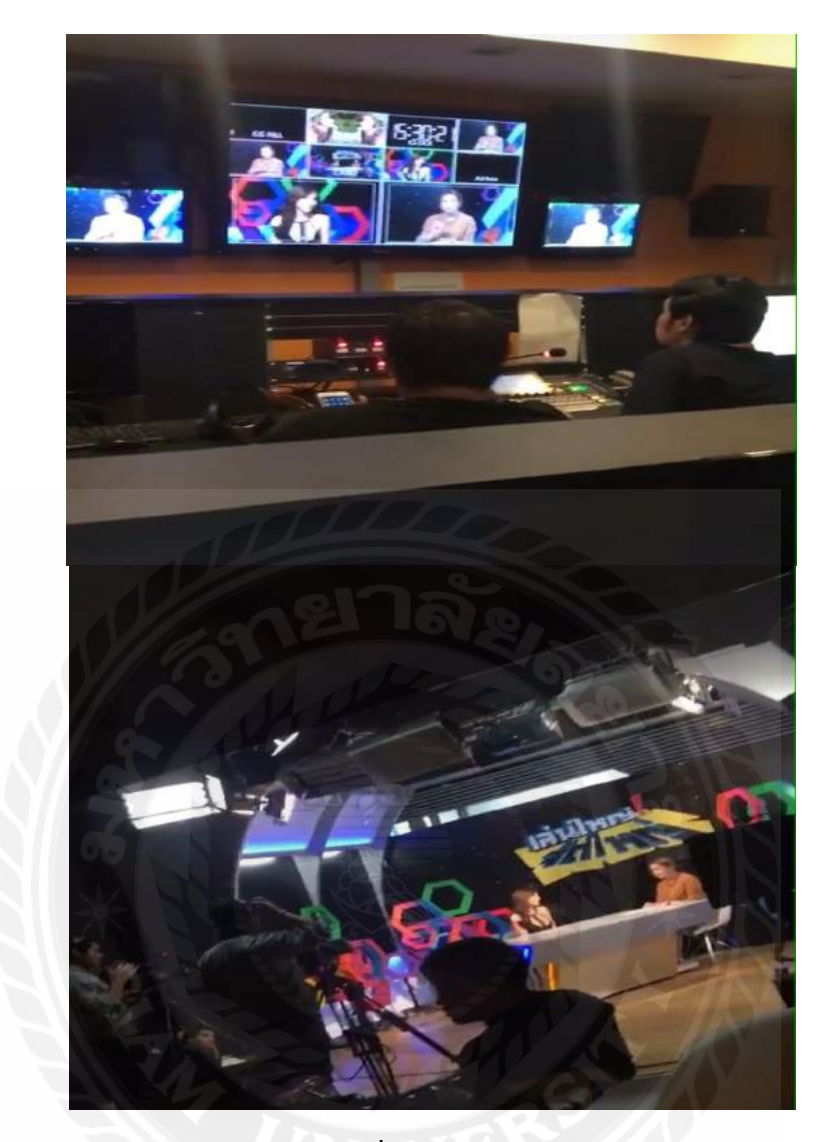

ภาพประกอบที่ 4.2 ห้องสตูดิโอ (Studio)

ห้องสตูดิโอ (Studio) เป็นห้องที่ใช้ในการควบคุมเวลาการออกอากาศ เช็คเวลาการ ออกอากาศรายการต่างๆ ช่วยบอกเวลาว่าเหลือกี่นาทีถึงจะจบรายการหรือออกอากาศ ช่วยเตรียม ความพร้อมให้กับพนักงานในและแขกรับเชิญในรายการก่อนออกอากาศได้ ควบคุมการออกอากาศ รายการเช่น เช็คไมล์เสียงจากผู้ดำเนินรายการ หรือภาพที่ใช้กล้องถ่ายมุ่มกล้องต่างๆจะขึ้นในห้อง ให้เห็น และยังเป็นห้องใช้ในการถ่ายทำรายการแถมเป็นห้องที่เอาไว้ดึงไฟล์งานที่เราได้ลงไว้ คือ (Insert) ต่างๆที่ต้องใช้ในตัวรายการ เช่น (VTR)โปรโมท รายการ รูปภาพถ่ายของแขกรับเชิญเป็น ด้น เพื่อใช้ในการออกอากาศ 4.1.2 เรียนรู้การใช้โปรแกรมในระบบต่างๆที่ตัดต่อต้องใช้

เมื่อพี่เลี้ยงได้แนะนำห้องต่างๆที่เกี่ยวข้องในการทำงานทั้งหมดแล้วก็จะเริ่มเรียนรู้การใช้ งานโปรแกรมต่างๆที่เกี่ยวข้องกับการออกแบบและตัดต่อ มีที่โปรแกรมที่เคยใช้แล้วและโปรแกรม ที่ไม่เคยใช้งานมาก่อน

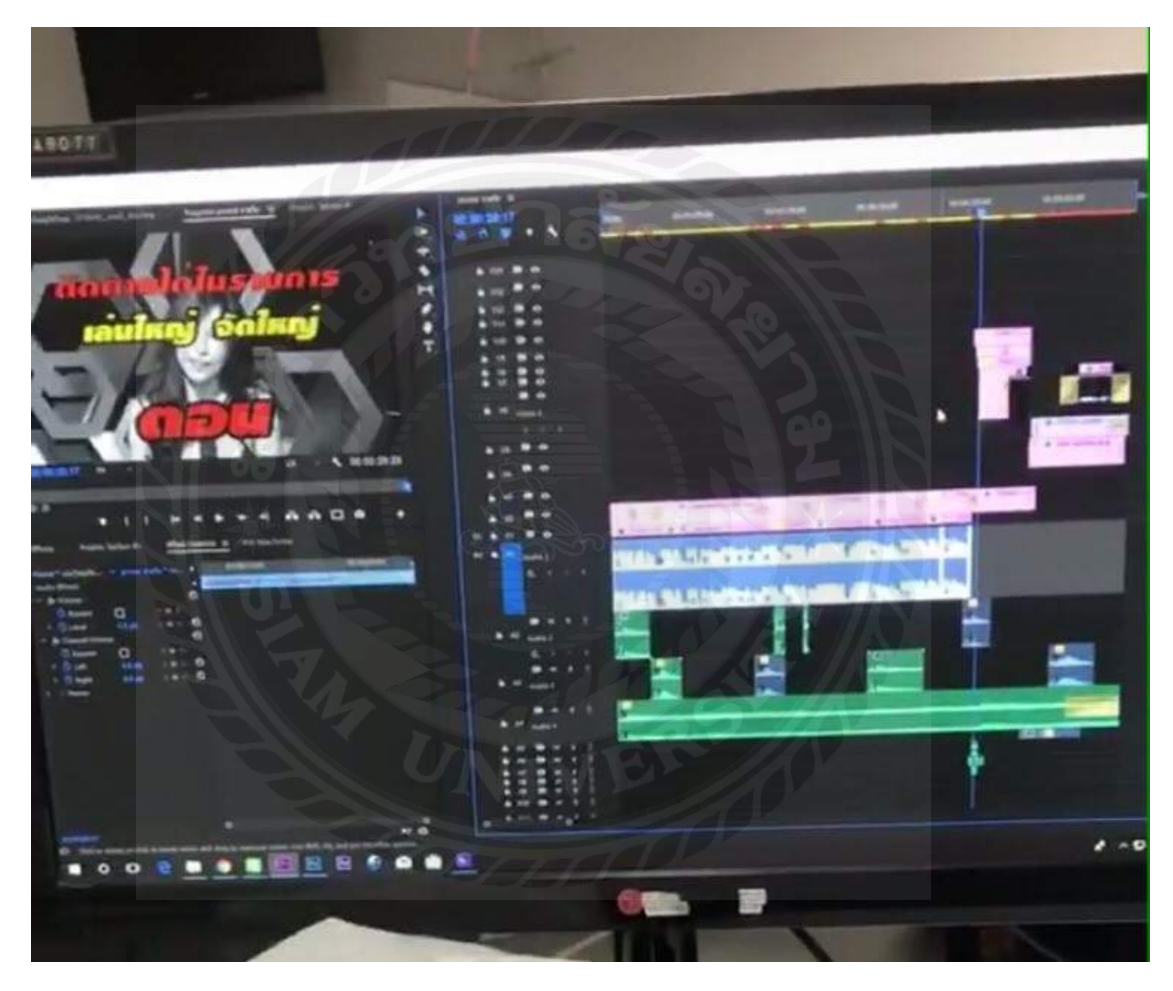

โปรแกรม (Adobe Premiere Pro)

ภาพประกอบที่ 4.3 ลักษะ โปรแกรม (Adobe Premiere Pro)

โปรแกรม (Adobe Premiere Pro) เป็น โปรแกรมที่เคยใช้แล้วและคุ้นเคยลักษณะ โปรแกรม (Adobe Premiere Pro) ของบริษัท ไปรท์ ทีวี ไม่เหมือนที่เคยใช้มาก่อน เพราะทั้งรวดเร็ว และทางโปรแกรมของทางบริษัทมีการเชื่อมต่อในการ (Export) ทำให้สามารถลงระบบอัตโนมัติ ได้ ทำให้ง่ายและสะดวกในการทำงานมากขึ้นกว่าเดิม

#### โปรแกรม (Adobe Photoshop)

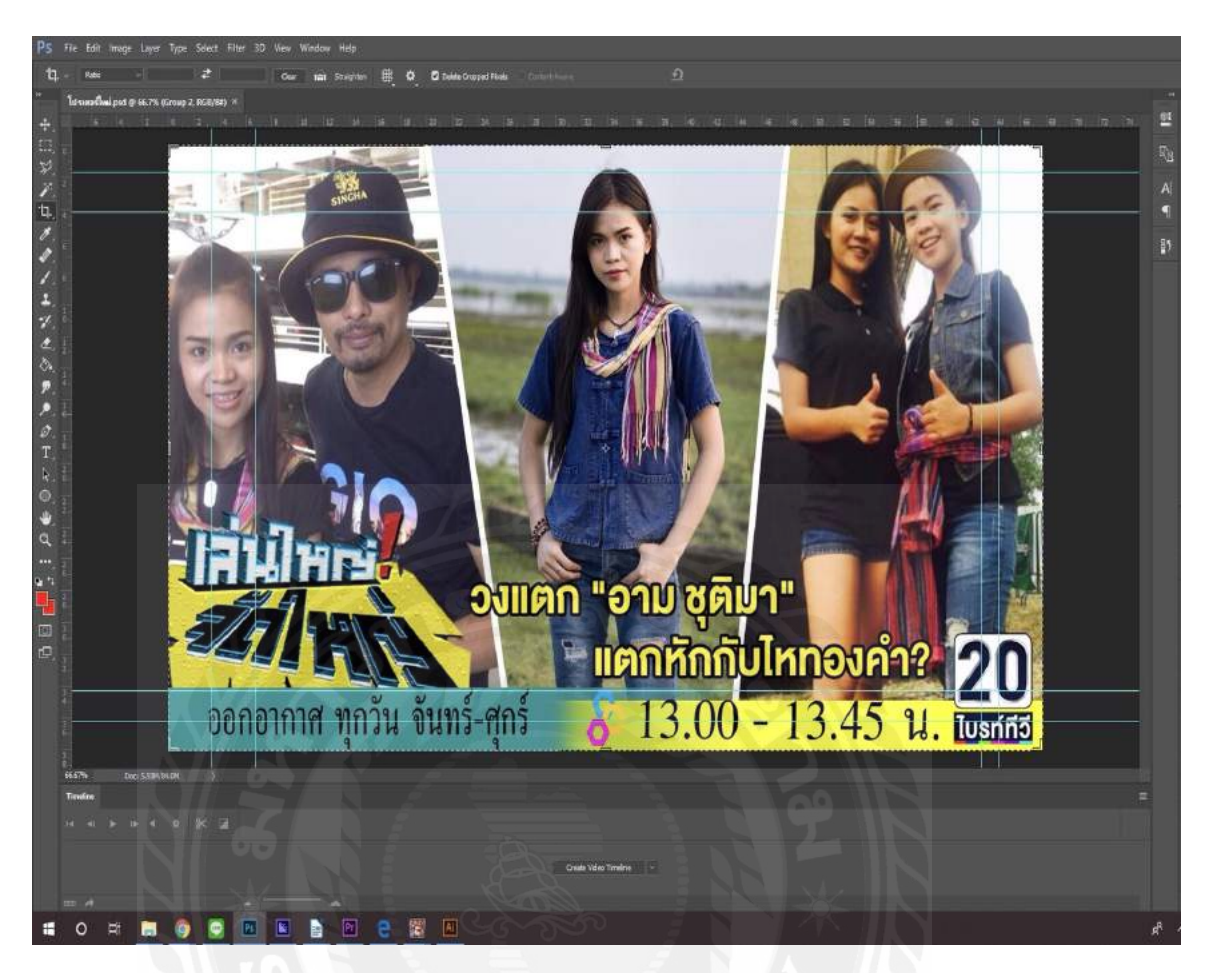

ภาพประกอบที่ 4.4 ลักษณะโปรแกรม (Adobe Photoshop)

โปรแกรม (Adobe Photoshop) เป็นโปนแกรมไว้สำหรับตกแต่งภาพและตัวหนังสือเพื่อให้ ภาพเกิดความสวยงามไม่ว่าจะเป็นการใส่ (Fonts) ต่างๆที่สามารถ ทำให้ตัวหนังสื่อสามารถสื่อสาร และทำให้เกิดความรู้สึกน่าสนใจต่อข้อความนั้นๆ หรือจะเป็นการใส่ (Effect) ต่างๆที่ทำให้ภาพเกิด ความสวยงามมากขึ้นงานส่วนใหญ่ที่ได้ ใช้โปรแกรม (Adobe Photoshop) นั้นคือการพิมพ์ (Fonts) คำ (Wording) ที่ใช้ในการทำโปรโมท รายการเล่นใหญ่จัดใหญ่และใช้ในการใส่ (effect)โปสเตอร์ ทำให้มีความสวยงานมากขึ้น

#### โปรแกรม (Adobe Illustrator)

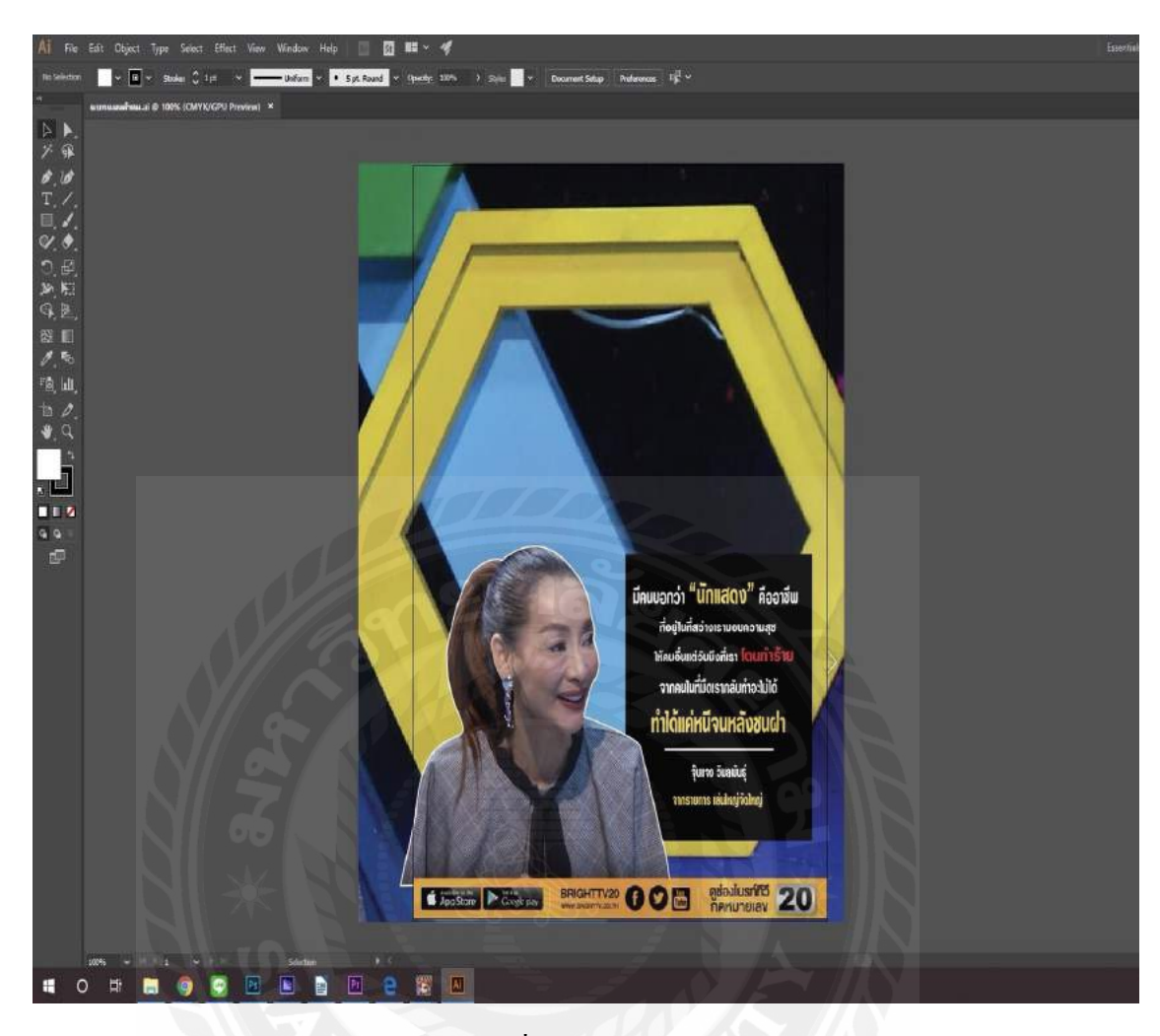

ภาพประกอบที่ 4.5 Adobe (Illustrator)

โปรแกรม (Adobe Illustrator) เป็นโปรแกรมที่ใช้สำหรับ การสร้างชิ้นงานขึ้นไม่ ว่าจะเป็นการประกอบภาพ ทำ (Fonts) ตัวหนังสือ ลงสีเพิ่มขนาด (Size) หรือใช้ในการตัดต่อภาพ โดยการใช้ เครื่องมือในการตัดต่อภาพ เพื่อนำมาประกอบและทำโปสเตอร์ รายการที่ได้รับ มอบหมาย ส่วนงานที่ได้ใช้โปรแกรม (Adobe Illustrator) นั้นส่วนใหญ่จะเป็นการ และออกแบบ โปสเตอร์รายการเล่นใหญ่จัดใหญ่ เพื่อใช้ในการออกอากาศ และขั้นเบรครายการที่ใช้ในการ ออกอากาศ

#### โปรแกรม (Line) ใน (Computer)

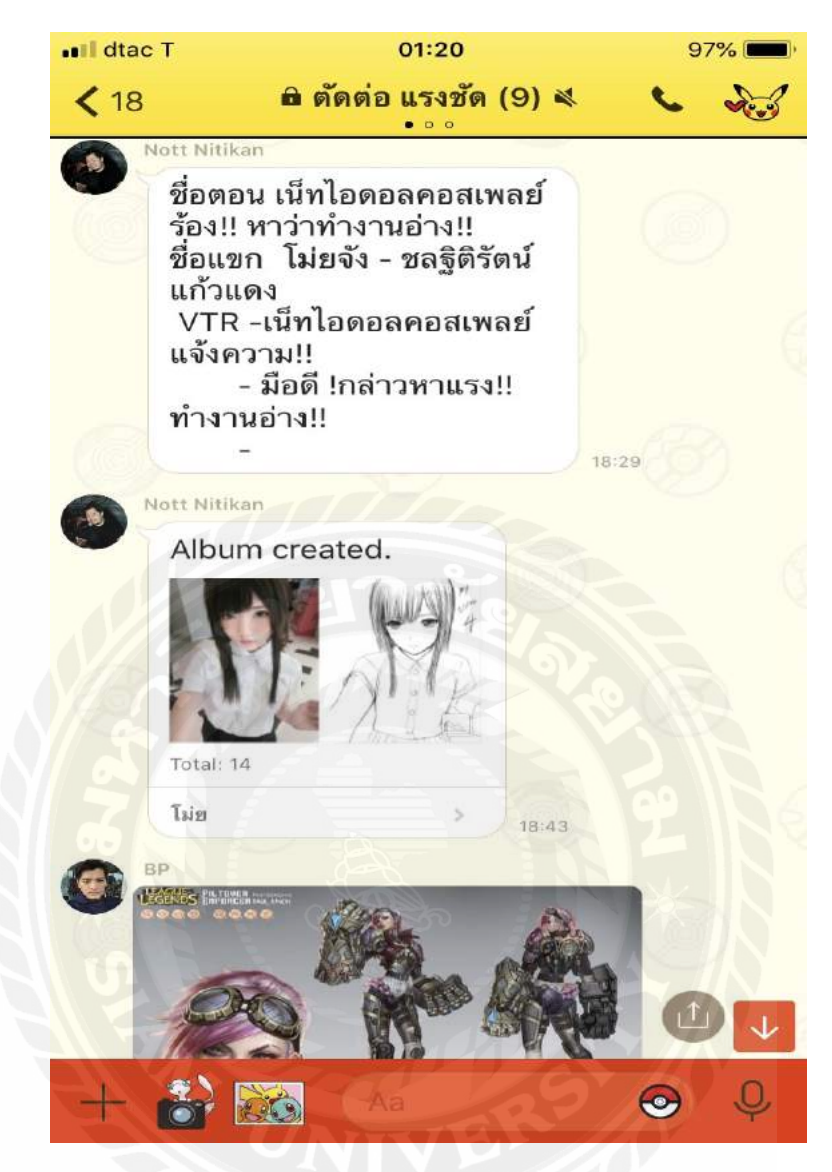

ภาพประกอบที่ 4.6 โปรแกรม (Line) ใน (computer)

โปรแกรม (Line) ใน คอมพิวเตอร์ เป็นโปรแกรมที่ใช้สำหรับการติดต่อสื่อสารต่างๆ ไม่ว่า จะเป็นคำพูด เสียง และยังสามารถแสดงอารมณ์ผ่านการใช้ สติ๊กเกอร์ต่างๆ และยังเป็นโปรแกรมที่ ใช้ในการทำงานที่จะสามรถรับ รูปภาพ หรือ คำ (Wording) จาก (Creative) ที่จะหาข้อมูลมา บรีฟ งานให้กับฝ่ายตัดต่อเพื่อนำภาพ (Insert) ไม่ว่าจะเป็น ภาพ เสียง วีดีโอกลิป เป็นต้น เพื่อนำมาทำงาน งานส่วนใหญ่ที่ใช้ในการทำงานคือการนำ (Wording) หรือภาพ (Insert) ไปทำ โปสเตอร์ รายการ และการทำโปรโมท รายการไม่ว่าจะเป็น (VTR) หรือนำ ภาพไปใช้กับ โปรแกรมตัดต่ออื่นๆ

## (Wording) เนื้อหารายการ

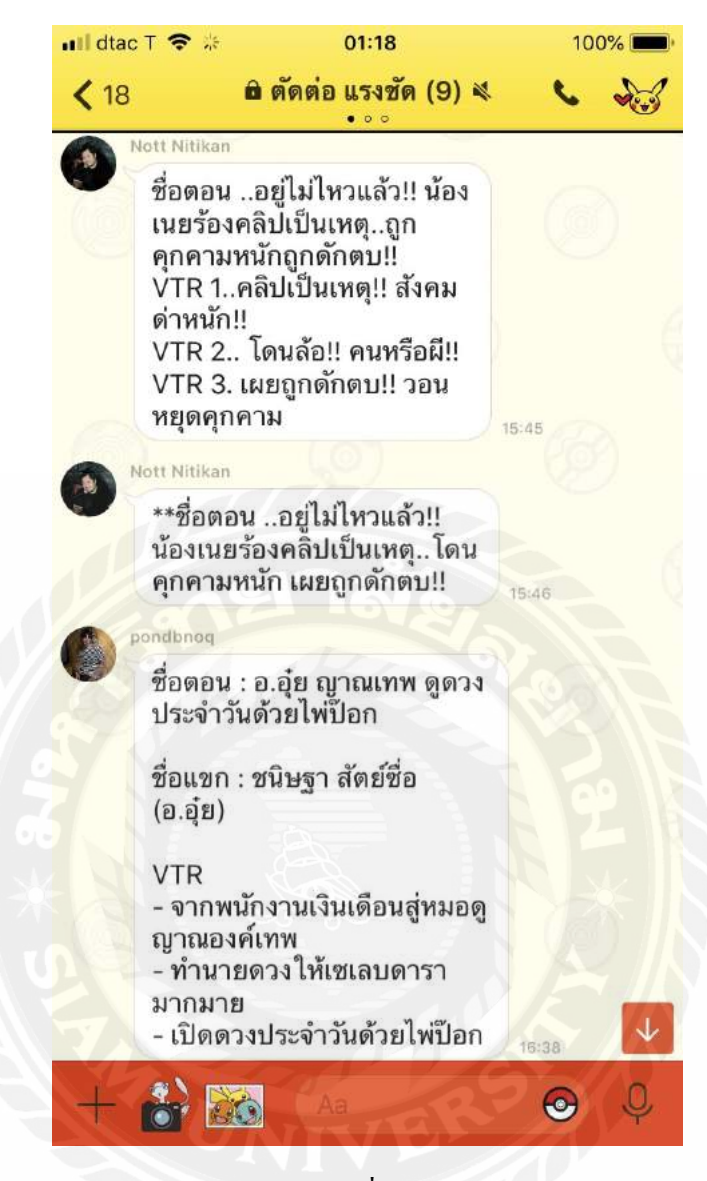

ภาพประกอบที่ 4.7 Wording

(Wording) เนื้อหารายการ มีลักษณะดังรูปภาพ คือกำและ ประโยก ที่ (Creative) คิดและ ส่งต่อให้การฝ่ายตัดต่อเพื่อนำไปผลิตไปตัวงานต่อ คือการตัดต่อและออกแบบโปสเตอร์ รายการ เล่นใหญ่จัดใหญ่ เมื่อได้(Wording) พวกนี้จะทำให้ง่ายต่อการทำงาน เพราะสามารถทำ VTR รายการได้ แต่ต้องมี Insert อีกด้วยเพื่อจะทำให้งานเสร็จสมบรูณ์แบบได้
#### (Insert)

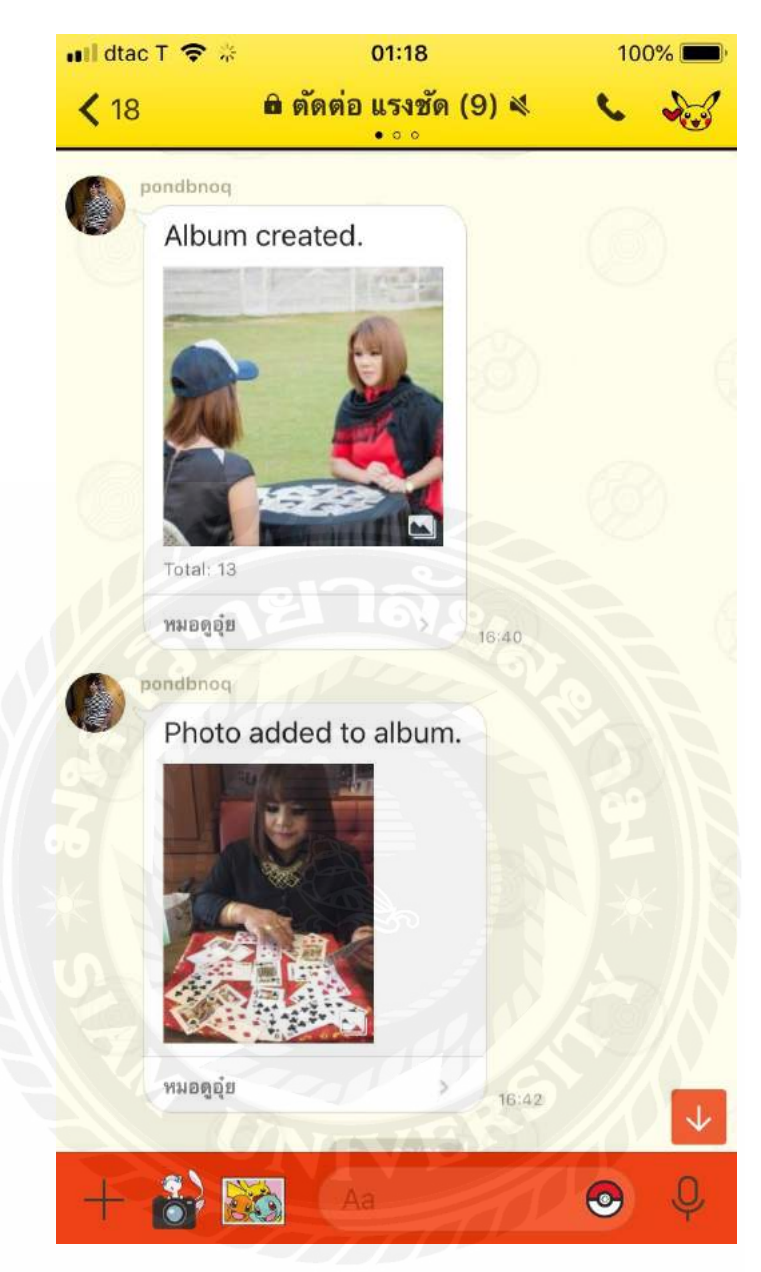

ภาพประกอบที่ 4.8 (Insert)

(Insert) รายการ คือรูปภาพ หรือ คลิปวีดิโอ ที่ (Creative) ได้หาข้อมูลเพื่อจะส่งต่อให้ฝ่าย ตัดต่อเพื่อทำโปสเตอร์และตัดต่อโปรโมทรายการโดยใช้รูปภาพนี้ ในการนำเสนอและยังเอารูปภาพ พวกนี้ไปใช้รวมกับโปรแกรม (PRO SHOW) เพื่อนำไปออกอากาศในรายการ เป็นการเปิดในช่วง แนะนำแขกรับเชิญได้ 4.1.4 ศึกษาการถงการ์ดเทปรายการและInsertให้พี่เลี้ยงไว้ใช้ในการตัดต่อรายการเล่นใหญ่จัดใหญ่

การศึกษาการลงการ์ดเทปรายการและ (Insert) เป็นการศึกที่ง่ายมากเพราะการลงการ์ดนั้น ใม่มีขั้นตอนที่ยุ่งยากมากในการลงการ์ดจึงไม่มีปัญหาในการทำงาน ขั้นตอนในการลงการ์ดเริ่มแรก จากการเอาการ์ดไปใส่ไว้ในเครื่องใส่การ์ดซึ่งเครื่องใส่การ์ดจะเชื่อต่อกับคอมพิวเตอร์ของพี่เลี้ยง เมื่อใส่การ์ดเข้าไปแล้วไฟล์การ์ดจะเด้งขึ้นมาให้เรากดเข้าไปดูข้อมูลในการดเราต้องกดเปิด โฟลเดอร์ (Open Folder) เมื่อเข้าไปแล้วจะมี (Folder) อีกมากมายแต่เราแค่ต้องการแค่เทปรายการ เล่นใหญ่จัดใหญ่ในวันที่อัดเทปตามคำสั่งของพี่เลี้ยง เมื่อเจอไฟล์ว่าเล่นใหญ่จัดใหญ่ ที่เก็บข้อมูล เทป ในวันที่ออกอากาศ เราแค่ต้องสร้างโฟลเดอร์ (Folder) ใหม่ขึ้นมาแล้วพิมพ์ชื่อตามชื่อตอน รายการและพิมพ์ วันที่อัดเทปใส่ลงไป จากนั้นคลิกขวา ที่โฟลเดอร์ เทปรายการ และ (Copy) ทั้งหมด ทั้งโฟลเดอร์นั้น และ นำมาวางใน (Paste) โฟลเดอร์ (Folder) ที่เก็บข้อมูลของรายการที่พี่ เลี้ยงได้จัดไว้ในเครื่องกอมพิวเตอร์

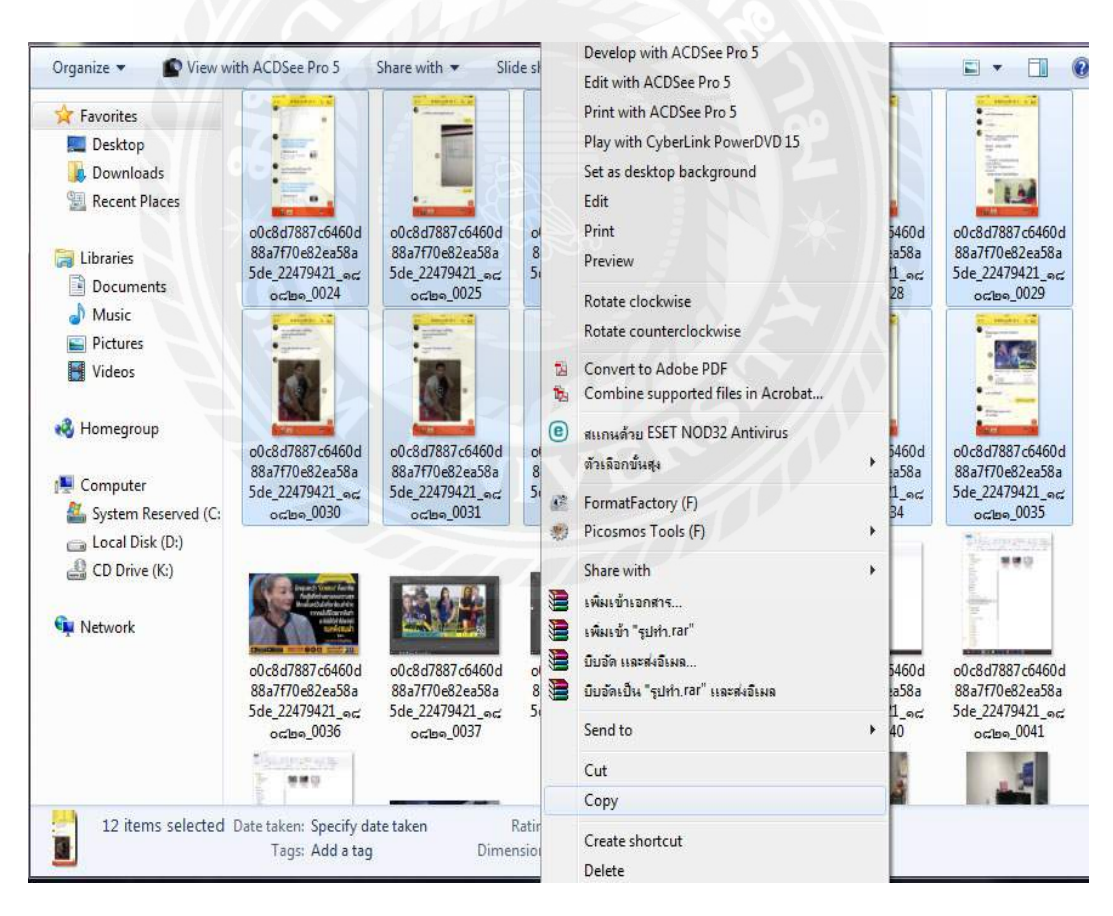

ภาพประกอบ 4.9 การลงการ์ดเทปรายการและ (Insert)

### 4.2 การปฏิบัติงานตัดต่อ

4.2.1 ศึกษา (Wording)กับ(Insert) ที่ได้มาจาก(Creative)ก่อนเพื่อให้เข้าใจเนื้อหาที่จะตัดต่อ ก่อนที่จะได้ตัดต่อชิ้นงานแต่ละชิ้นเราจะต้องไปศึกษา (Wording) เนื้อหารายการและภาพ (Insert) ที่ได้มาอย่างละเอียดเพราะจะมีบางจุดของเนื้อหาที่เราเข้าใจจึงต้องปรึกษากับพนักงานพี่ เลี้ยงเพื่อให้พนักงานพี่เลี้ยงช่วยแนะนำในจุดนั้นๆและแก้ไขชิ้นงานออกมาให้ดีกว่าเดิม

### 4.2.2 ขั้นตอนกระบวนการตัดต่อ

ก่อนที่ผู้จัดทำจะได้รับมอบหมายงานให้มาตัดต่อชิ้นงานนั้น ผู้จัดทำต้องรอรับ (Wording) และ (Insert) จาก (Creative) ที่คิดและหาแขกรับเชิญมาออกรายกการ เล่นใหญ่จัดใหญ่ เมื่อ (Creative) คิด (Wording) ออกก็จะส่ง (Wording) มาทาง (Line) กลุ่ม พร้อมกับ (Insert) ภาพประกอบ มาให้

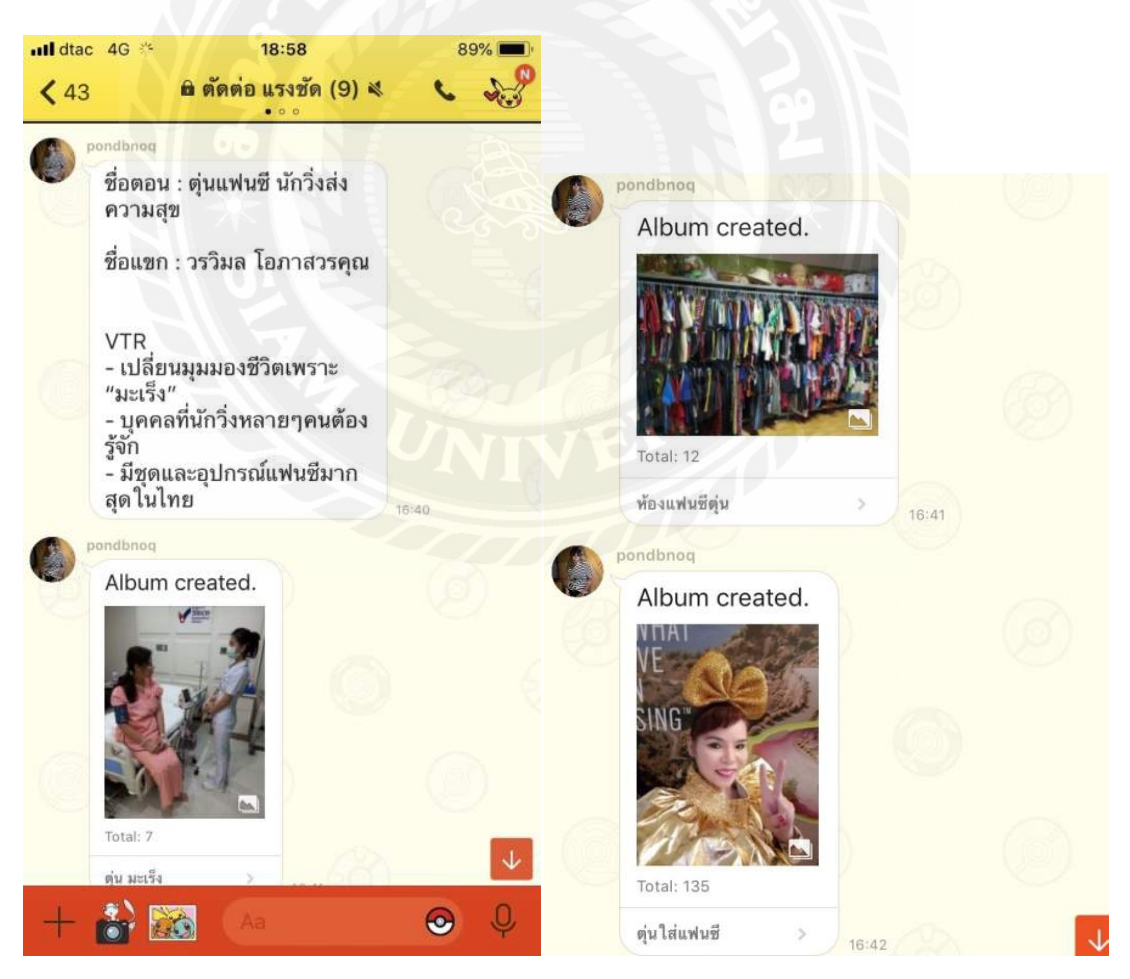

ภาพประกอบ 4.10 Wording และ Insert

ขั้นตอนต่อไปเมื่อได้ (Wording) และ (Insert) มาแล้ว ก็จะสามารถ Wording มาพิมพ์ ลงใน (Adobe Photoshop) เพื่อจะสร้าง Fonts ตัวหนังสือ คำนั้นๆและยัง สามารถเปลี่ยนสีตัวหนังสือเพื่อ ทำให้ รู้สึกถึงความน่าสนใจให้กับตัว (Wording) ที่ (Creative) คิดขึ้นมา เพื่อนำไปทำ (VTR) และ โปรโมทรายการเล่นใหญ่จัดใหญ่ ต่อไป

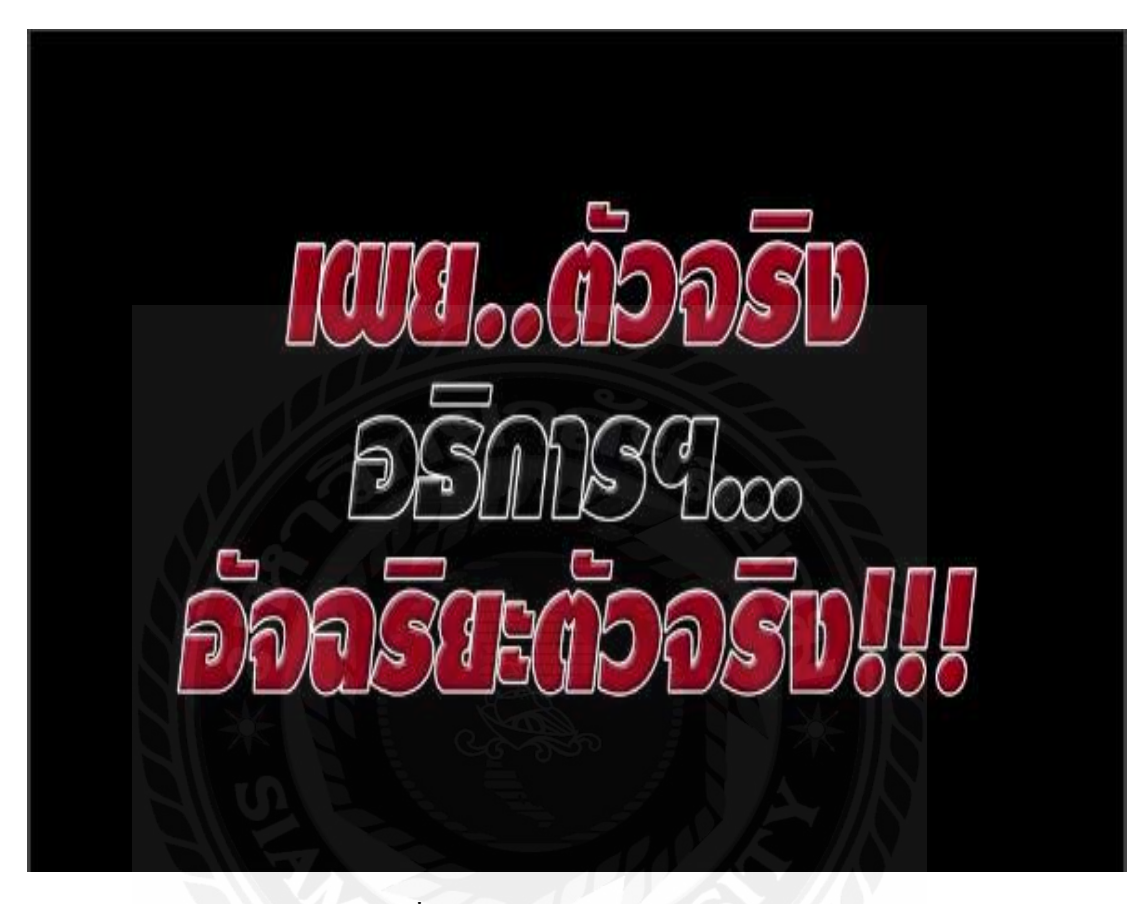

ภาพประกอบที่ 4.11 สร้าง (Fonts) ใน (Adobe Photoshop)

ขั้นตอนต่อไปสร้าง (Folder) ตามชื่อแขกรับเชิญในหรือชื่อตอนที่ (Creative) คิดขึ้นมาเพื่อ นำ (Fonts) ตัวหนังสือ ที่ทำใน (Adobe Photoshop) ไปใช้ในการตัดต่อที่โปรแกรม (Adobe Premiere Pro) เพื่อนำไปทำ (VTR) และโปรโมท รายการเล่นใหญ่จัดใหญ่

| non-AlR-96hr (\\STORAGE-SV-02) (0:) | * ^ | Name     | Date modified   | Туре        | Size |
|-------------------------------------|-----|----------|-----------------|-------------|------|
| LUSB Drive (F:)                     | *   | ปอน      | 16/8/2561 11:19 | File folder |      |
| This PC                             | *   | 📕 จรีไม่ | 16/8/2561 11:19 | File folder |      |
| 👝 Data (D:)                         |     |          | 16/8/2561 11:19 | File folder |      |
| 🔜 જોંદિક                            |     |          |                 |             |      |
| 📙 ไฟล์เสียง Footage JKN 18.8.18     |     |          |                 |             |      |
|                                     |     |          |                 |             |      |
| o Creative Cloud Files              |     |          |                 |             |      |
| 📤 OneDrive                          |     |          |                 |             |      |
| This PC                             |     |          |                 |             |      |
| 3D Objects                          |     |          |                 |             |      |
| 🔜 Desktop                           |     |          |                 |             |      |
| 😤 Documents                         |     |          |                 |             |      |
| 🕹 Downloads                         |     |          |                 |             |      |
| h Music                             |     |          |                 |             |      |
| E Pictures                          |     |          |                 |             |      |
| Videos                              |     |          |                 |             |      |
| 骗 OS (C:)                           |     |          |                 |             |      |
| 👝 Data (D:)                         |     |          |                 |             |      |
|                                     |     |          |                 |             |      |

### ภาพประกอบที่ 4.12 สร้าง (Folders) เก็บ (Fonts)

ขั้นตอนต่อไปเมื่อได้ (Fonts) ที่ทำขึ้นแล้วจากนั้น นำ (Fonts) ที่ทำให้โปรแกรม (Adobe Photoshop) ที่เก็บไว้ในFoldersที่ตั้งชื่อตามแขกรับเชิญมาทำงานต่อในโปรแกรม (Adobe Premiere Pro) โดย นำ (Fonts) ทั้งหมด 3 ประโยคที่(Creative) คิดมาทำงานต่อพร้อมใส่ (Effect) ให้กับตัว Fonts เพื่อเพิ่มความสวยงามและลูกเล่นให้ตัว (VTR) และโปรโมท รายการมีความน่าสนใจมากขึ้น

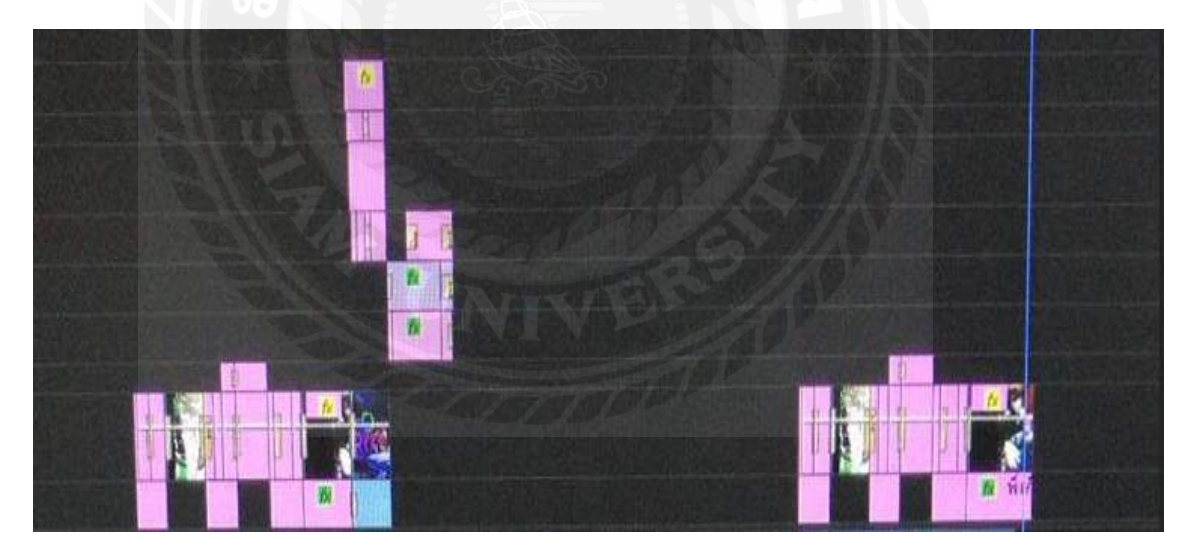

ภาพประกอบที่ 4.13 การนำ (Fonts) มาลงใน (Adobe Premiere Pro)

ขั้นตอนต่อไปนำ (fonts) ลงไปในโปรแกรมตัดต่อ (Adobe Premiere Pro) แล้ว ก็จะถึง ขั้นตอนการตัดต่อเสียงจากรายการมาเพื่อนำมาใช้ในตัวงาน (VTR) และโปรโมทรายการ เล่นใหญ่ จัดใหญ่ เสียงส่วนใหญ่จะมาจากเทปรายการที่อัดขึ้นและเป็นเสียงที่เกิดขึ้นจากพิธีกรหรือแขกรับ เชิญถามตอบกัน ส่วนใหญ่แล้วจะหาเสียงที่เกิดขึ้นโดยการดูจากคำ (Wording) ที่ (Creative) ให้มา นั้น (VTR) ประโยคที่ 1-3 จากตรงนี้เป็นการใช้กวามสามรถจากผู้ตัดต่อเองจะต้องกิดหาเสียงเอง เพื่อให้สอดกล้องกับ (Wording) ที่ (Creative) ได้ให้มาแถมต้องเป็นเสียงที่สามารถทำให้ผู้รับชม (VTR )หรือโปรโมท รายการเกิดกวามสนใจในตัว (VTR) หรือโปรโมทชิ้นนี้

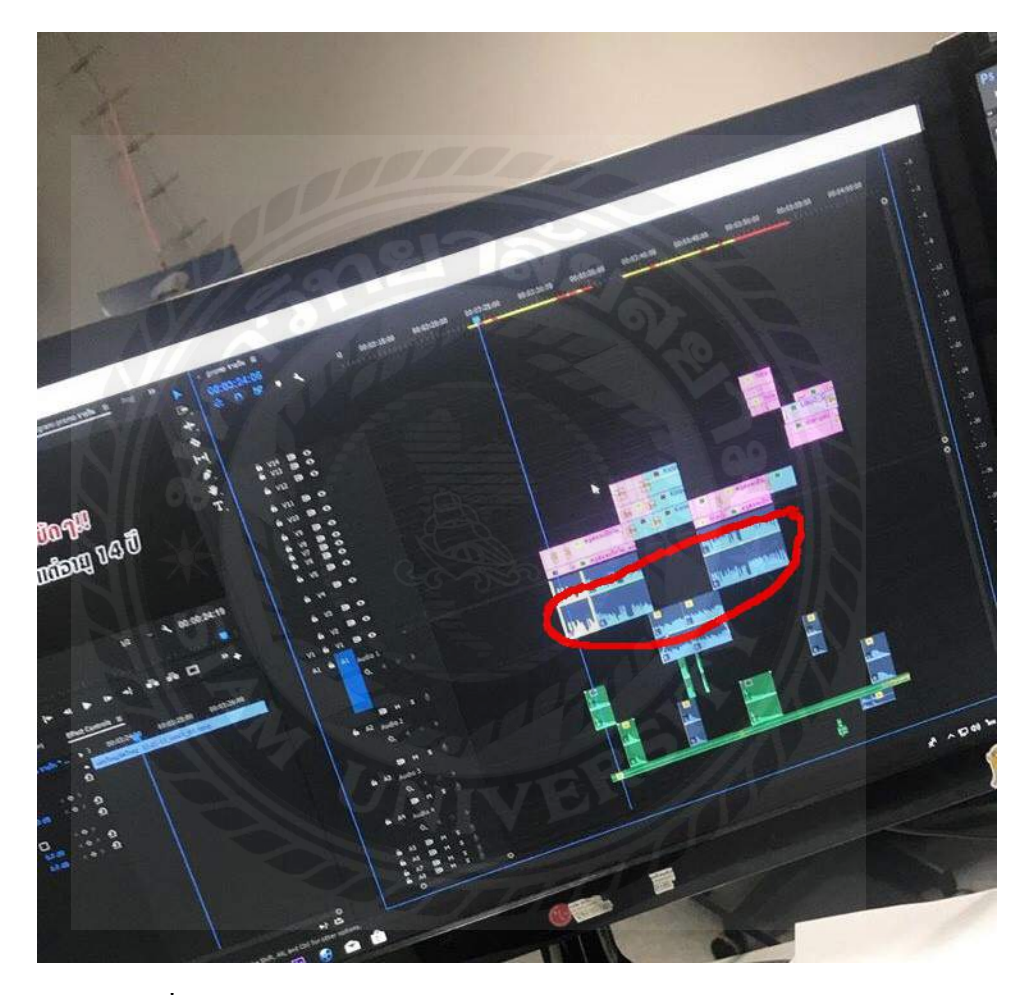

ภาพประกอบที่ 4.14 การนำ (sound) เสียงจากเทปรายการมาตัดต่อเป็น (VTR) และ โปร โมท

ขั้นตอนต่อไปนำ (Sound) จากเทปในรายการที่นำมาทำ (VTR) และ โปรโมท แล้ว (Sound) ที่ตัดต่อก็จะมีความยาวไม่เกิน 8-9 วินาที เพื่อ (VTR) และ โปรโมท เวลารวมกันจะได้ไม่มีความยาว มากจนเกินไป เมื่อได้ sound แล้วก็จะสามรถทำขั้นต่อไปได้คือการ ลง (Insert) หรือภาพประกอบ ลงในตัว (VTR)หรือโปรโมท รูปภาพ(Insert)แต่ละอันจะมีความยาวเท่าระยะห่างจากตัว(Fonts Wording) โดยความยาวโดยประมาณจะอยู่ที่ 5-7 วินาทีไม่เกินนี้

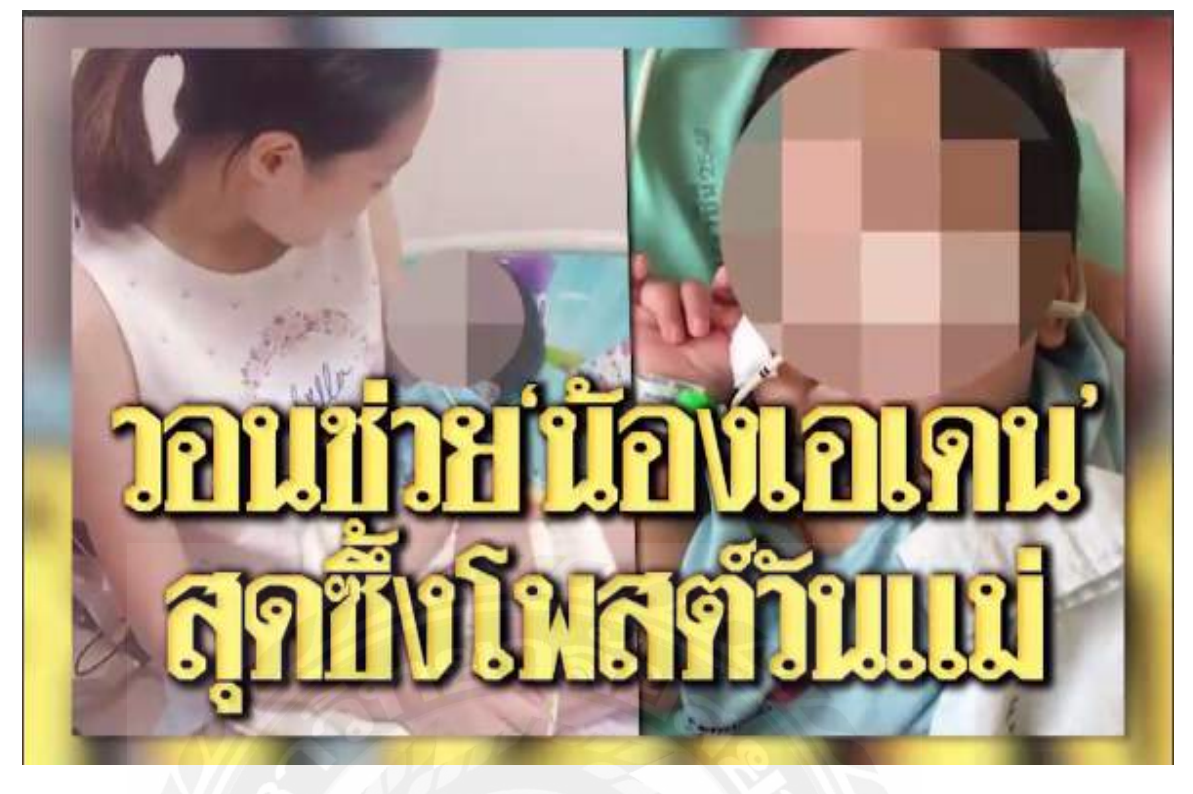

ภาพประกอบที่ 4.15 การนำภาพ (Insert) ลงในโปรแกรมตัดต่อ

ขั้นตอนต่อไปเมื่อได้(Fonts Wording)และเสียง(sound)จากเทปรายการที่ใช้ในการทำ (VTR)และโปรโมท รวมถึง (Insert) ภาพที่ใช้ในการทำ (VTR)และโปรโมท รายการ ขั้นตอนต่อไป คือการทำ (Sound) และ (Sound Effect) ที่ใช้ในการทำ (VTR) และโปรโมท รายการเล่นใหญ่จัด ใหญ่ มาต่อรวมเพื่อให้เกิดลูกเล่นมากขึ้น โดยการนำ (Sound) เสียงเพลง และ (Sound Effect) มา ประกอบรวมเป็น (VTR) และโปรโมท

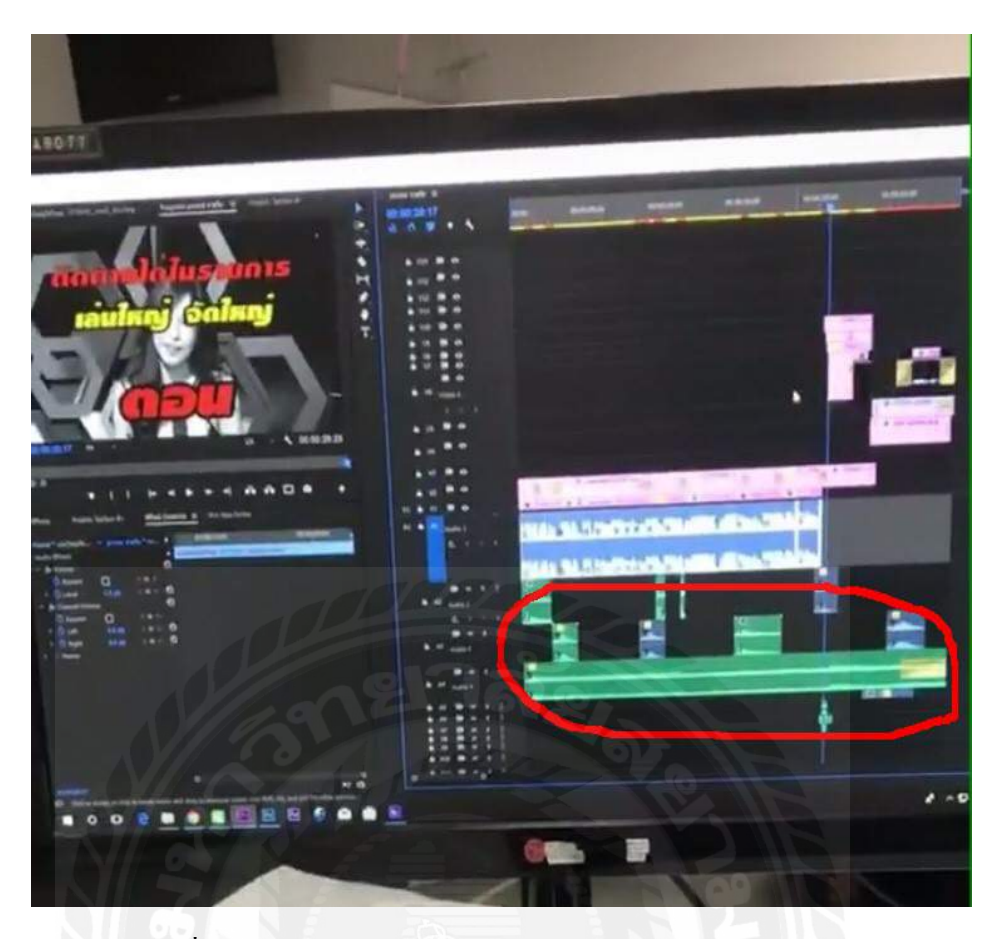

ภาพประกอบที่ 4.16 การนำเสียง (Sound) และ (Sound Effect) ลงในโปรแกรมตัดต่อ

ขั้นตอนต่อไปคือการใส่ (Effect) ให้กับตัว (VTR) และ โปรโมท ให้เกิดถูกเล่นต่างๆเพื่อให้ เกิดความในสนใจในตัว (VTR) และโปรโมท รายการ เล่นใหญ่จัดใหญ่ การใส่ (Effect) ส่วนใหญ่ จะเกิดหลังจาก (Wording) หรือ ภาพ (Insert) ที่ตัดต่อเสร็จเรียบร้อยแล้ว เป็นการใช้ Effect เข้ามา ช่วยเพื่อให้เกิดความน่าสนใจมากขึ้นส่วน(Effect) ที่ใช้บ่อยก็จะมี (Audio Effect) เช่นการปรับเสียง ความดัง ความเบา (Audio Transition) เช่นการทำให้เสียงหายไปช่วงขณะ และยังมี (Video Effect) และ (Video Transitions) เป็นการเพิ่มลูกเล่นให้กับตัว (VTR) และโปรโมท เช่น การทำให้ภาพ หายไป หรือ เบลอหายไปช่วยขณะในตอน ตัดฉาก ส่วนใหญ่ใน(VTR) และโมท (Effect) ที่ใช้ใน การทำVTRและโปรโมทรายการ เล่นใหญ่จัดใหญ่จะเป็น (Audio Effect) คือ (Volume) เปิดความ ดังเสียงหรือลดเสียง สำหรับหลังจาก (Fonts Wording) ตัดเข้า (Insert) ภาพประกอบส่วนใหญ่จะ ใช้ (Video Transitions) ประเภท พวก (Impact wipe) หรือ (Impact Flash) เป็นการสร้างลูกเล่น ให้กับ (VTR) และโปรโมท ส่วนภาพ Insert จะใช้ ประ2 ภาพ ทับซ้อนกัน โดยภาพแรกจะทำให้ เป็นภาพพื้นหลังของ (Insert) เบลอ โดยการใช้ (Video Effects + Gaussian Blur) และทำให้ภาพแรก มีลูกเล่นมากขึ้นโดยการทำให้ภาพสามารถ ขยับจากเล็กเป็นใหญ่ได้โดยการใช้(Video Effects 90-100) จะทำให้ภาพ ขยับจากเล็กไปใหญ่และทำให้ (Insert) ภาพประกอบมีความน่าสนใจมากขึ้น

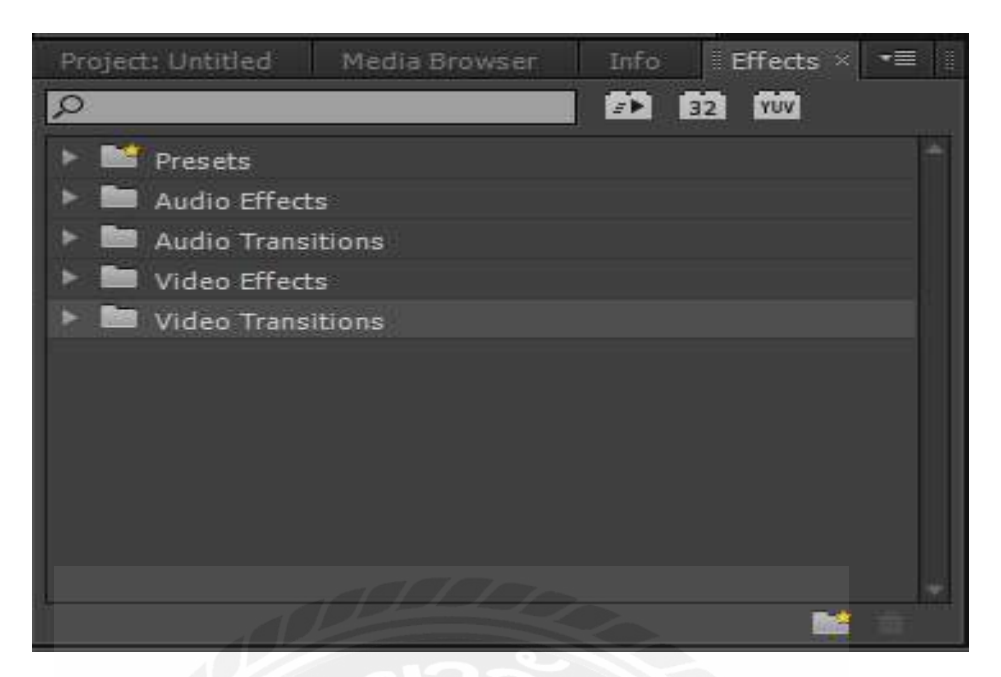

ภาพประกอบที่ 4.17 การใส่ (Effect) ลงใน (VTR) และโปรโมท

(VTR) และโปรโมท มีความแตกต่างกันตรงที่ (VTR) จะมีแค่ (Wording Sound) จากพิธีกร หรือแขกรับเชิญในรายการ ประโยคถามตอบ และ (Insert) ภาพประกอบ แต่จะไม่มี (Sound) เสียงเพลงในเพลงในรายการและ ชื่อตอน วันและเวลาออกอากาศเหมือน โปรโมทรายการ ส่วนโป รโมท รายการจะมีทุกอย่าง เพราะจะต้องนำออกอากาศเพื่อโฆษณาโปรโมท รายการที่จะ ออกอากาศต่อ ส่วน (VTR) จะใช้ในการเปิดรายการสดหรือในตัวรายการเวลาก่อนที่จะเริ่มรายการ เพื่อให้ผู้ชมรับรู้ถึงเรื่องราวที่จะนำมาเสนอในรายการวันนี้ว่าเกี่ยวข้องกับใครที่มาออกรายการ เพราะอะไรถึงมาออกรายการ เพื่อให้ผู้รับชมเกิดความสงสัยและดึงดูดให้เกิดความสนใจในตัวราย ก่อนต่อไป

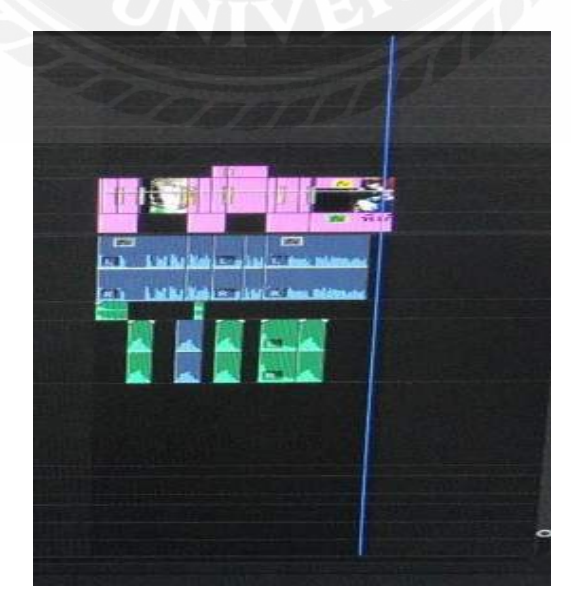

ภาพประกอบที่ 4.18 ลักษณะของ (VTR) ที่ตัดต่อเสร็จแล้ว

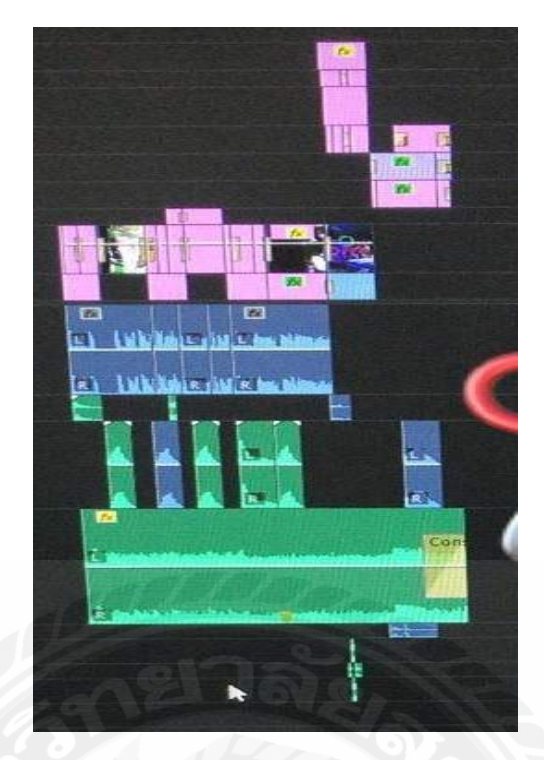

ภาพประกอบที่ 4.19 ลักษณะของ โปรโมท รายการ ที่ตัดต่อเสร็จแล้ว

ขั้นตอนต่อไปเมื่อตัดต่อ (VTR) และโปรโมท รายการเล่นใหญ่จัดใหญ่เสร็จแล้ว ก็จะเป็น การ (Save) และ (Export) ตัวงานลงใน (Folders) โดยชื่อจะใช้ เล่นใหญ่จัดใหญ่ ลงท้ายด้วย ชื่อตอน หรือแขกรับเชิญ และ วันที่กับเวลาความยาวของ (VTR) และโปรโมท เช่น รายการเล่นใหญ่จัดใหญ่ สถานีมีหอย 08/07/61 36s

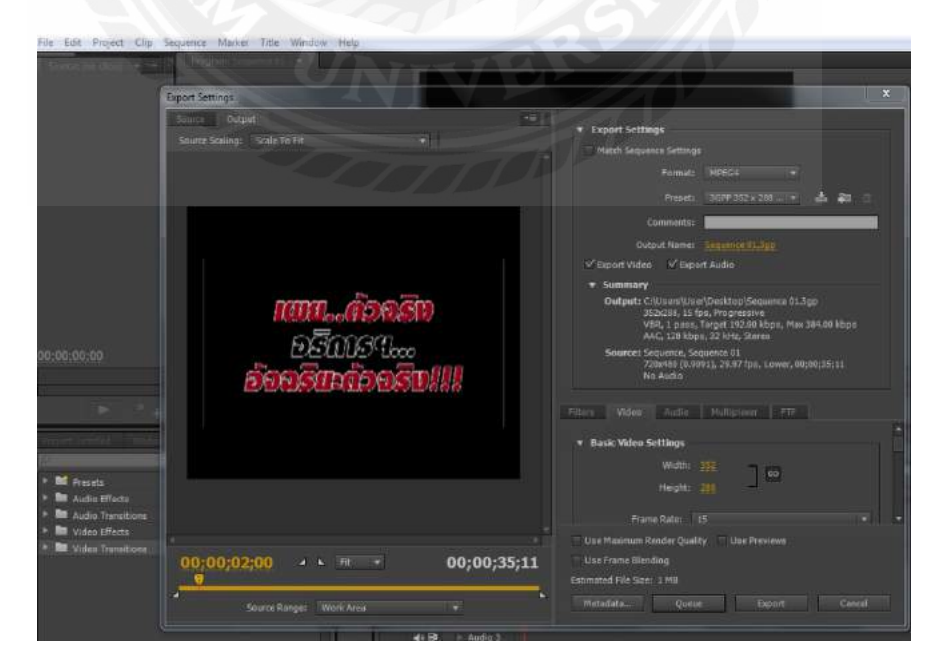

ภาพประกอบที่ 4.20 การ Save และ(Export) งาน

ขั้นตอนต่อไปหลังจากนั้นเมื่อได้ (Export) งานแล้ว จะโยน (VTR) และโปรโมท เพื่อไปใช้ ในการออกอากาศรายการ เล่นใหญ่จัดใหญ่ต่อไป โดยจะโยนไฟล์ ลงถัง (Folder) เล่นใหญ่จัดใหญ่ ตามที่พี่เลี้ยงสั่งหรือกำหนดไว้ พร้อมกับ ส่งงานเข้ากลุ่ม (Line) เพื่อให้ทุกคนที่มีความเกี่ยวข้อง ใน รายการรับชมว่ามีอะไร ควรแก้ไข หรือผ่านไหม

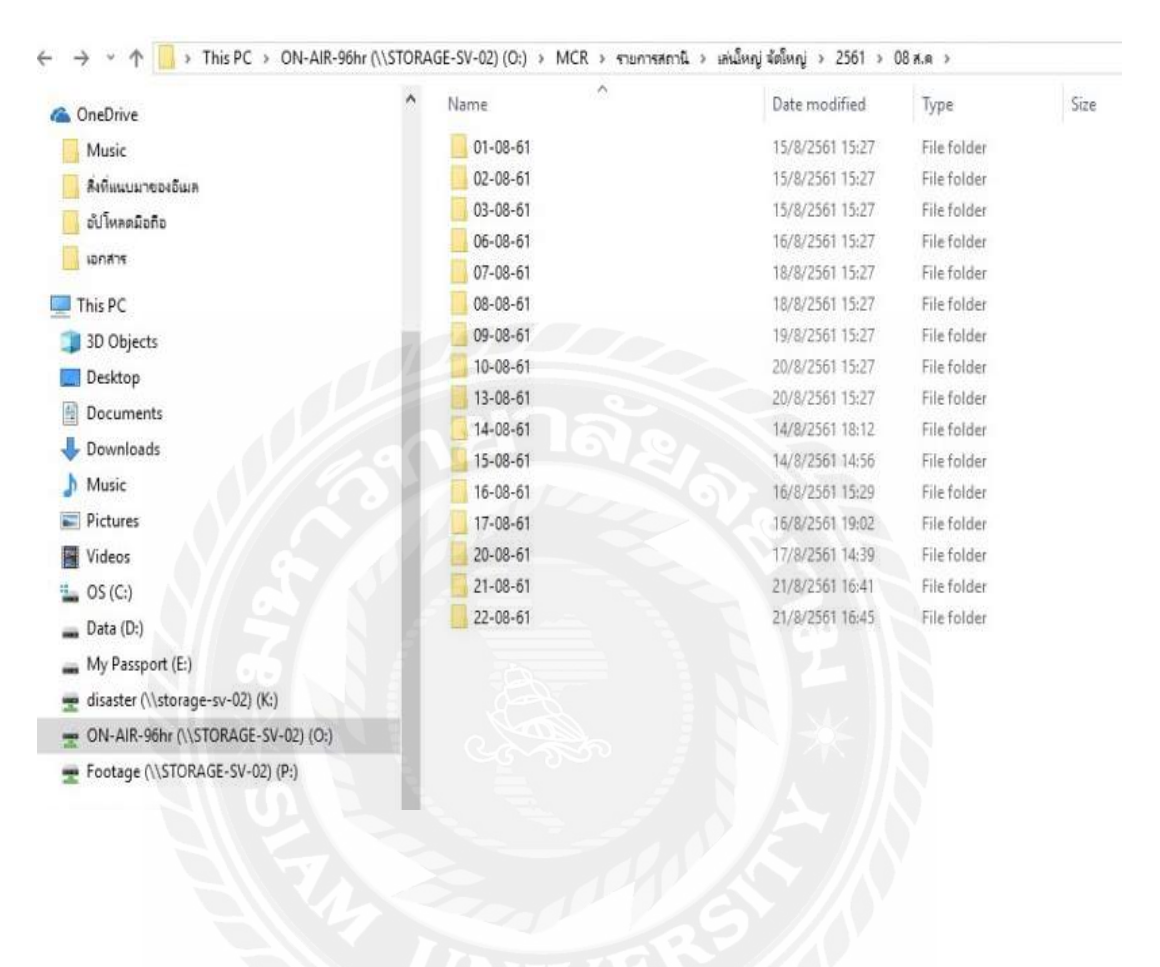

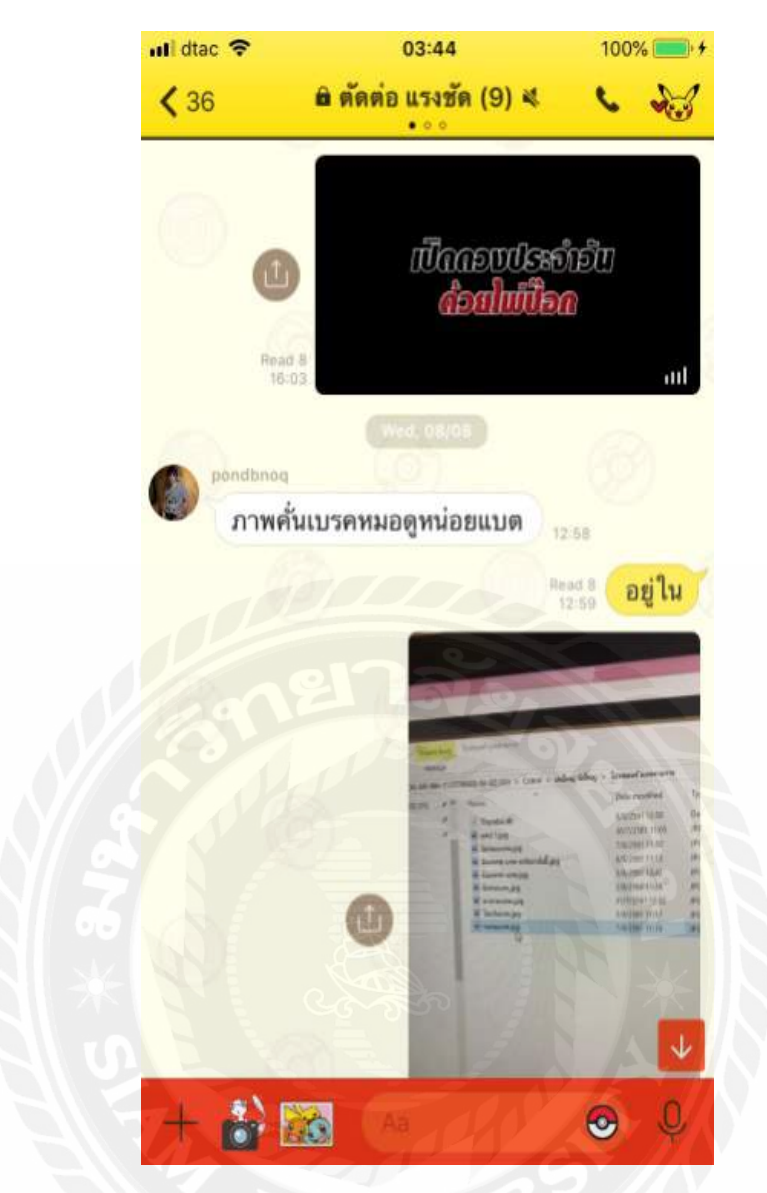

ภาพประกอบที่ 4.21 การส่งไฟล์ลง (Folders) ออกอากาศ และลงกลุ่ม (Line)

เมื่อ (VTR) และ โปรโมท รายการผ่านการตรวจ จากพี่เลี้ยงและคนในกลุ่ม (Line)แล้ว ขั้นตอนการตรวจดู(VTR) และ โปรโมท หลังโยน ไฟล์งานใส่ใน(Folders) เพื่อนำไปออกอากาศใน วันต่อไป

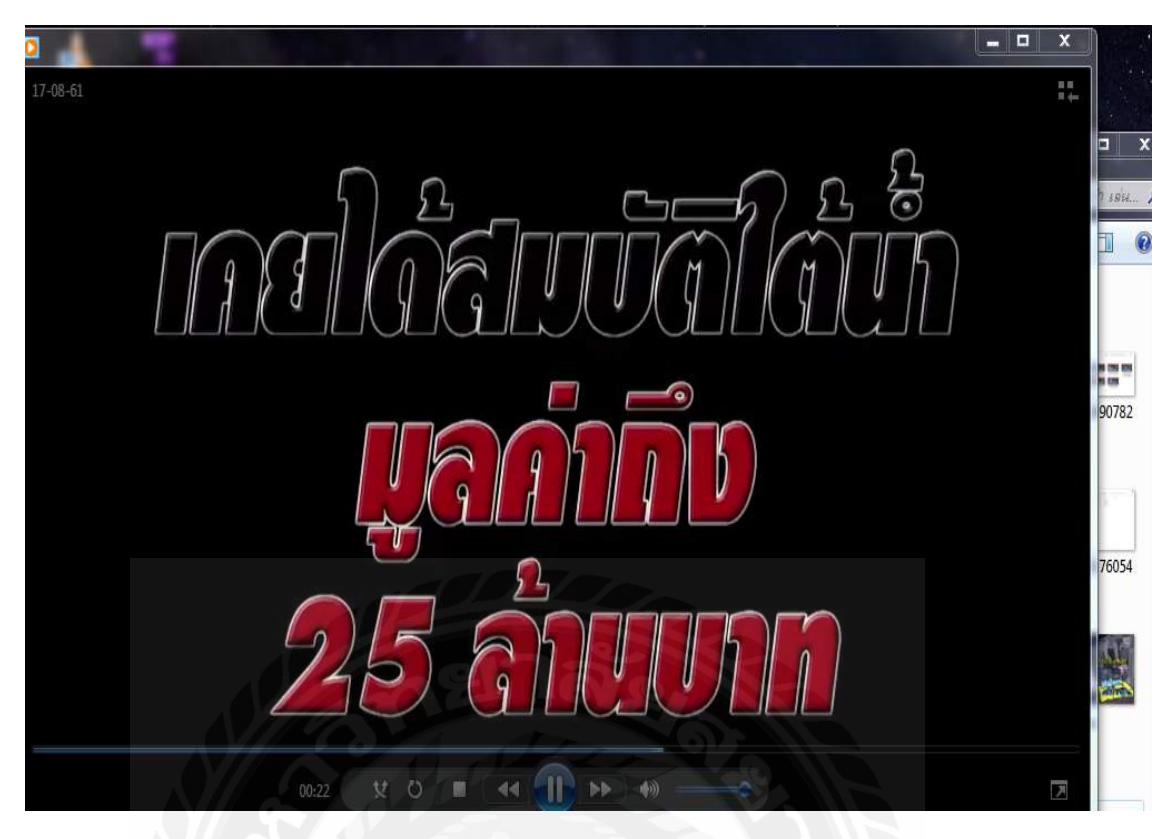

ภาพประกอบที่ 4.22 การตรวจไฟล์งาน (VTR) และโปรโมท

### 4.3 ขั้นตอนทำ โปสเตอร์

4.3.1 ศึกษา (Wording) กับ (Insert) ที่ได้มาจาก (Creative) ก่อนเพื่อให้เข้าใจเนื้อหาที่ ออกแบบโปสเตอร์รายการ

ก่อนที่จะได้ทำโปสเตอร์ชิ้นงานแต่ละชิ้นเราจะต้องไปศึกษา (Wording) เนื้อหารายการและ ภาพ (Insert) ที่ได้มาอย่างละเอียดเพราะจะมีบางจุดของเนื้อหาที่เราเข้าใจจึงต้องปรึกษากับพนักงาน พี่เลี้ยงเพื่อให้พนักงานพี่เลี้ยงช่วยแนะนำในจุดนั้นๆและแก้ไขชิ้นงานออกมาให้ดีกว่าเดิม

4.3.2 ขั้นตอนกระบวนการทำโปสเตอร์

ก่อนที่ผู้จัดทำจะได้รับมอบหมายงานให้มาตัดต่อชิ้นงานนั้น ผู้จัดทำต้องรอรับ (Wording) และ (Insert) จาก (Creative) ที่คิดและหาแขกรับเชิญมาออกรายกการ เล่นใหญ่จัดใหญ่ เมื่อ (Creative) คิด (Wording) ออกก็จะส่ง (Wording) มาทาง (Line) กลุ่ม พร้อมกับ (Insert) ภาพประกอบ มาให้

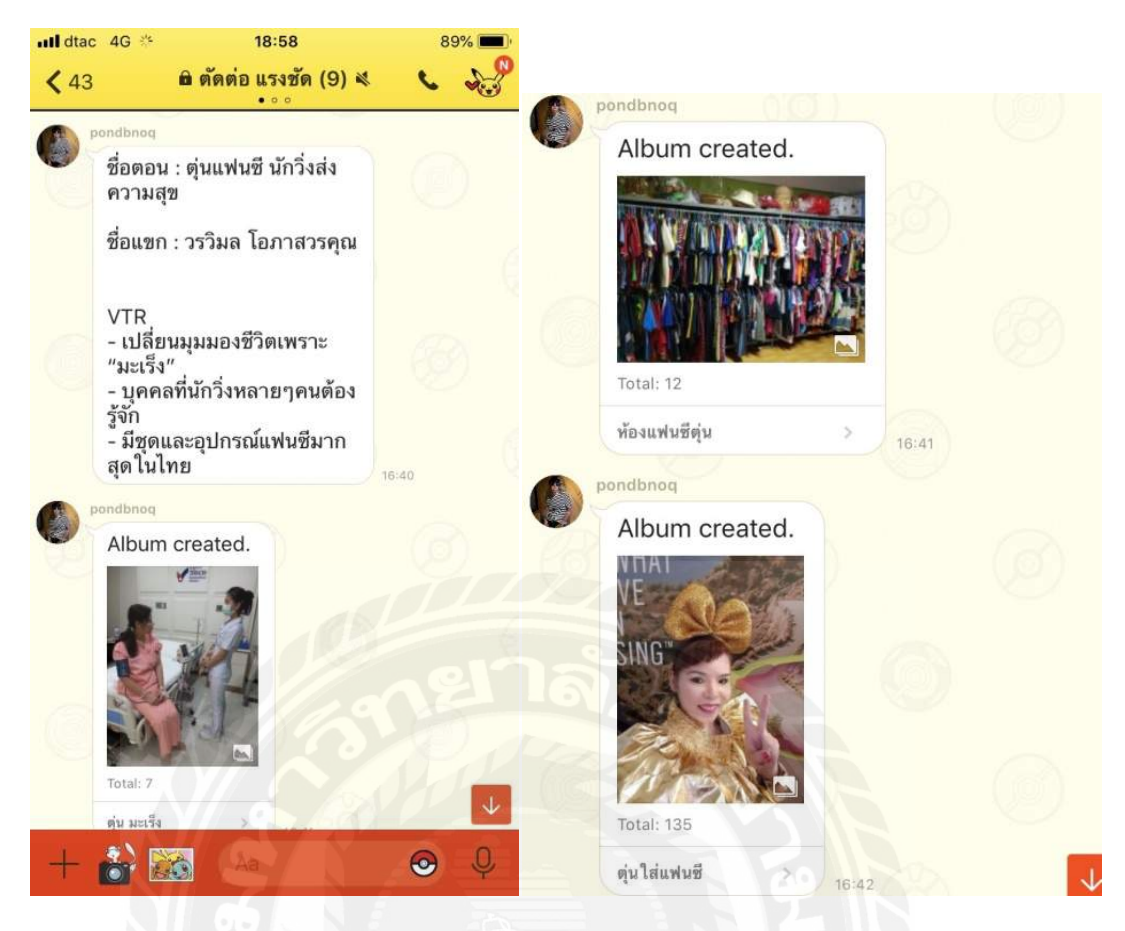

ภาพประกอบ 4.23 (Wording) และ (Insert)

ขั้นตอนต่อไปเมื่อได้ (Wording) และ (Insert) มาแล้ว ก็จะสามารถ (Wording) มาพิมพ์ ลง ใน (Adobe Illustrator) เพื่อจะสร้าง (Fonts) ให้กับโปสเตอร์ รายการ สิ่งจะเป็น (Wording) ที่นำไป ทำเป็นชื่อตอนลงในโปสเตอร์ตัว ตัวหนังสือ กำนั้นๆและยัง สามารถเปลี่ยนสีตัวหนังสือเพื่อทำให้ รู้สึกถึงความน่าสนใจให้กับตัว (Wording) ที่ (Creative) คิดขึ้นมา เพื่อนำไปทำ โปสเตอร์รายการ เล่นใหญ่จัดใหญ่ ต่อไป

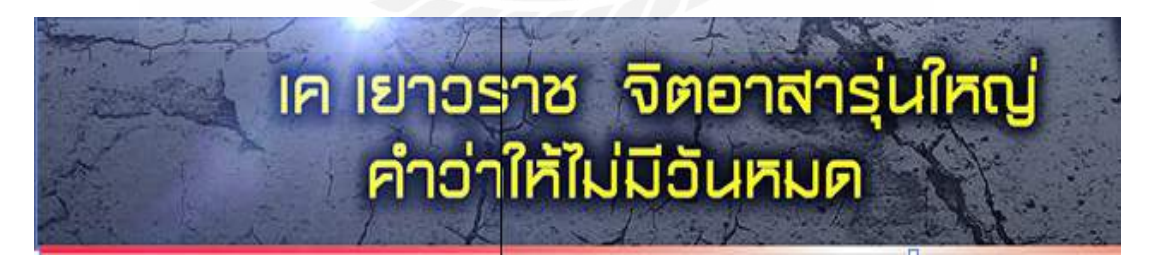

### ภาพประกอบที่ 4.24 ตัวหนังสือที่ใช้ทำโปสเตอร์ รายการ โดยโปรแกรม (Adobe Illustrator)

ในการสร้าง (Fonts) ตัวหนังสื่อ จาก (Wording) ที่ได้จาก (Creative) จะมี 2 แบบ 2 วิธี ตาม หัวข้อชื่อตอนของ (Wording) เช่น ชื่อตอน เก เยาวราช จิตอาสารุ่นใหญ่ กำว่าให้ไม่มีวันหมด ก็จะ สังเกตจากชื่อตอนและเลือกกำเพื่อนำมาทำ (Headline) ที่เป็นตัวใหญ่เพื่อดึงดึงกวามสนใจในกับตัว โปสเตอร์

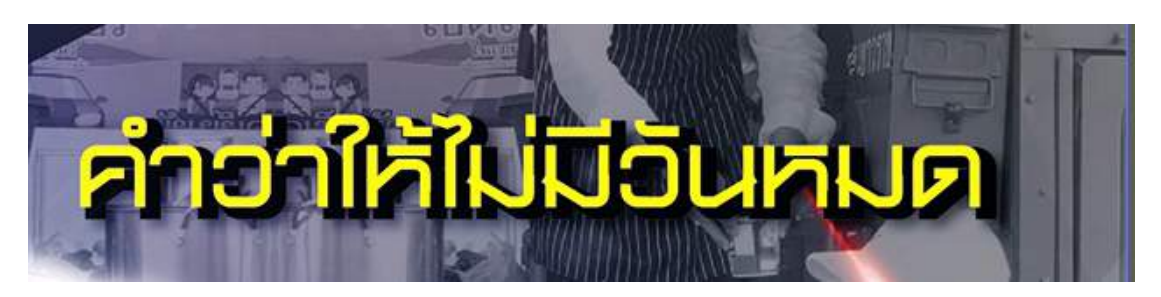

ภาพประกอบที่ 4.25 ตัวหนังสือที่ใช้ทำโปสเตอร์ (Headline) โดยโปรแกรม (Adobe Illustrator)

วิธีที่ 1 ในการทำ (Headline) คือการพิมพ์ (Fonts) และ (Stoke) ตัวหนังสือ สีเหลืองและสี ดำขนาดเท่ากันและนำ (Fonts) สีเหลือง มันทับ (Font) สีดำให้มีลักษณะทับกันเล็กน้อยให้ภาพมี 3 มิติ โดย คลิ้กขวาที่ตัว (Fonts) แล้วเลือก (Arrange) และเลือก (Bring to Font) จะทำให้ (Font) สี เหลืองทับสีดำและ (Font) สีดำเป็นเงา 3มิติให้กับ (Fonts)

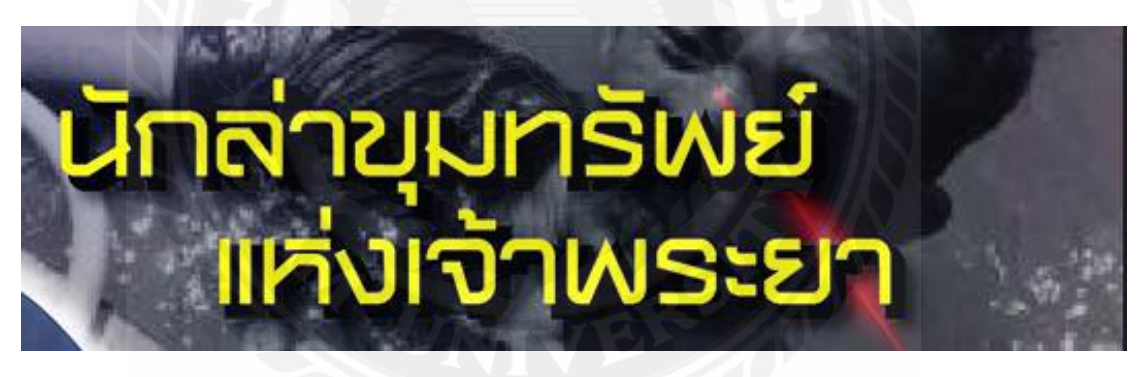

ภาพประกอบที่ 4.26 ตัวอย่าง (Headline) วิธีที่ 1

วิธีที่ 2 ในการทำ (Fonts) ชื่อตอนทำจาก (Wording) ที่ (Creative) ส่งมาให้ทาง (Line) กลุ่ม โดยการใช้โปรแกรม (Adobe Illustrator) คือการพิมพ์ (Fonts) และ (Stoke) ตัวหนังสือ สีเหลืองและ สีดำขนาดเท่ากันแต่ครั้งนี้จะทำ (Fonts) สีดำ มีลูกเล่น (Effect) เพิ่มเติม โดยการทำให้พื้นหลังตัว (Fonts) สีดำ มีลักษณะ Blur เบลอ โดยการ คลิกขวาที่ (Fonts) สีดำ และเลือก (Effect > Blur>Gaussian Blur) และ ปรับ Radius ไปที่ 20 (Pixels) แล้วจากนั้นนำ (Fonts) สีเหลือง มันทับ (Font) สีดำให้มีลักษณะทับกันเล็กน้อยให้ภาพมี 3 มิติ โดย คลิ์กขวาที่ตัว (Fonts) แล้วเลือก (Arrange) และเลือก (Bring to Font) จะทำให้ (Fonts) สีเหลืองทับสีดำและ (Fonts) สีดำเป็นเงา 3มิติ ให้กับ (Fonts) สีเหลือง

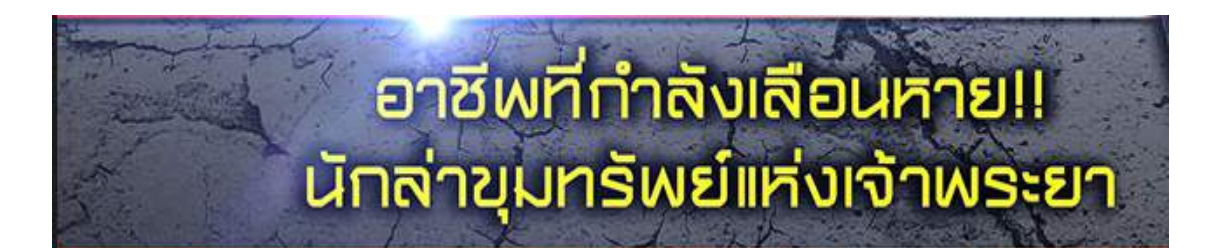

ภาพประกอบที่ 4.27 ชื่อตอน รายการ วิธีที่ 2

ขั้นตอนต่อไปเมื่อทำ (Fonts Headline) และชื่อตอน เสร็จ ก็จะเริ่มทำการ นำ (Insert) ภาพประกอบที่ (Creative) ส่งให้ใน (line) กลุ่ม มาตัด โดยใช้โปรแกรม (Adobe Illustrator) ชื่อ ว่า (Pen Tool) โดยคล้ายกับการใช้ปากกาวาดขอบภาพขึ้นแล้วตัดออกเฉพาะส่วนที่ต้องการ จาก นั้นดึง (Stoke) มา2อัน จากรูปภาพที่ตัด แล้วปรับ (Stoke) เส้นภาพรูปแรกเป็นขนาด 9 และรูป 2 ปรับ (Stoke) เป็น 20 และ เปิดพื้นหลังเป็นสีขวา เพื่อสร้างเป็นขอบภาพสีขาวเพื่อเพิ่มลูกเล่นให้ดูมีมิติ สวยงาน โดยการใช้ (Effect > Blur>Gaussian Blur) และ ปรับ (Radius)ไปที่ 20 (Pixels) และนำ (Stoke) ภาพ 2อัน มาประกอบทับซ้อนกันจะทำให้ เกิดมิติ ที่สวยงานมากขึ้น

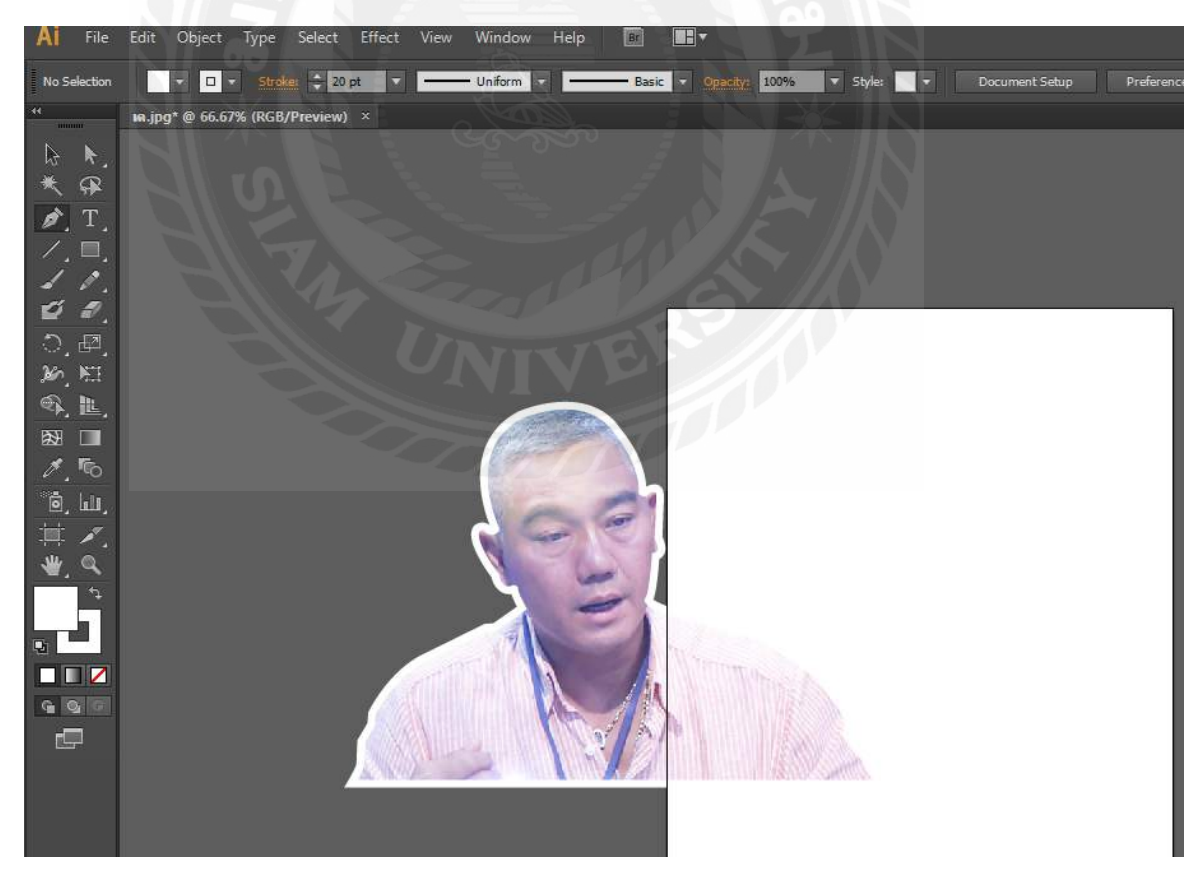

ภาพประกอบที่ 4.28 การตัดต่อภาพ โดยโปรแกรม (Adobe Illustrator)

ขั้นตอนต่อไปคือการตัดภาพจาก (Insert) ที่ (Creative) ส่งมาให้ มาทำเป็นพื้นหลังให้กับ โปสเตอร์ วิธีทำก็จะนำภาพที่ได้มาลงใน โปรแกรม (Adobe Illustrator) แล้ว สร้าง สามเหลี่ยมที่มี ลักษณะพอดีกับขอบภาพพื้นหลังของโปสเตอร์จากนั้นนำภาพ (Insert) ที่จะใช้ มาวางบน สามเหลี้ ยมที่เตรียมไว้แล้ว น้ำสามเหลี่ยมคลิ้กขวาที่ตัว สามเหลี่ยม แล้วเลือก (Arrange) และเลือก (Bring to Font) จะทำให้สามเหลี่ยมมาอยู่บนภาพจากนั้นใช้ กด (Ctrl +7) จะได้ภาพที่ตัดตามต้องการจากนั้น ลดสีภาพให้เท่ากับพื้นหลังโดยการไปที่ (Opacity) และเลือก (Transparency) แล้วปรับภาพจาก (Normal) เป็น (Luminosity) แล้วปรับ (Opacity) เป็น40-50% จะทำให้ภาพมีลักษณะเป็นสีขาวดำ ทำให้ไม่เด่นเกินไปสำหรับเป็นภาพพื้นหลัง

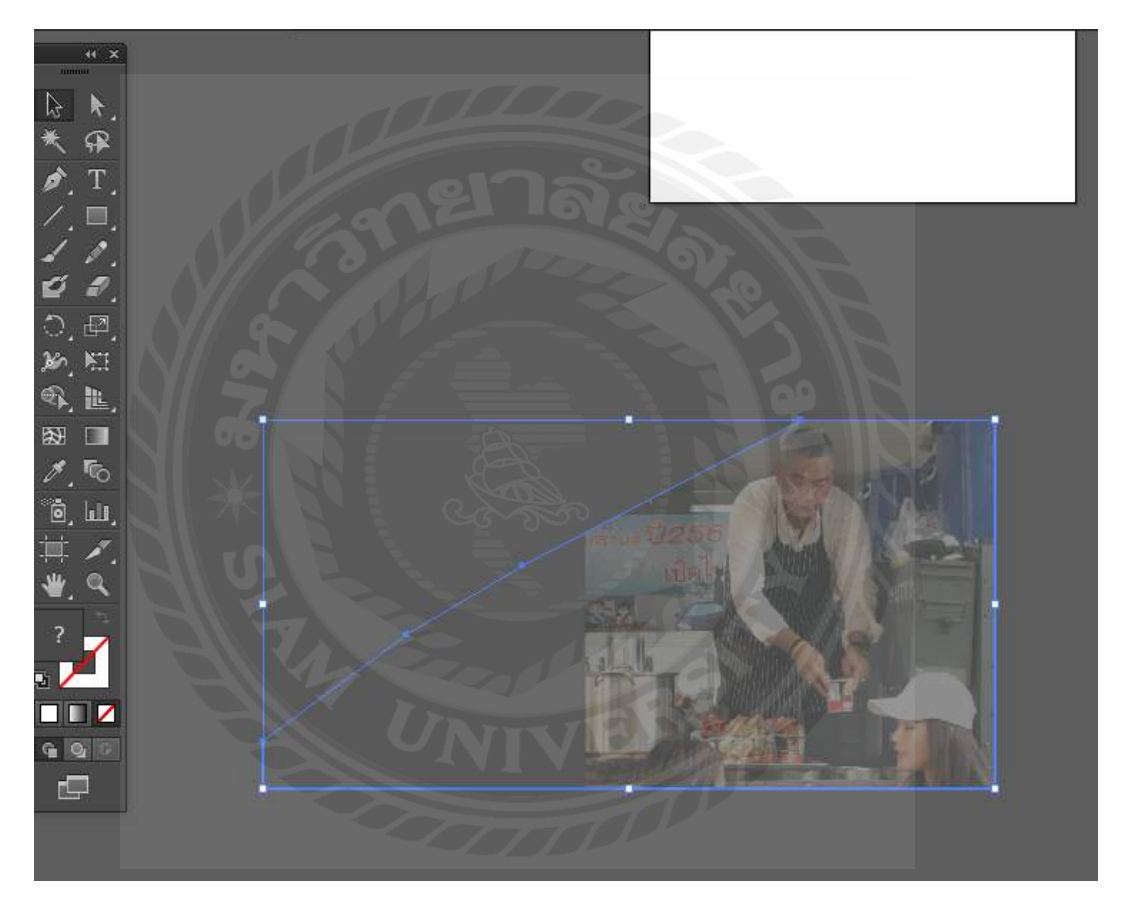

ภาพประกอบที่ 4.29 การทำภาพพื้นหลังใส่ โปสเตอร์ รายการ

หลังจากนั้นนำทุกอย่างที่ทำเสร็จแล้วมาประกอบรวมกัน ก็จะได้เป็นโปสเตอร์รายการ เล่น ใหญ่จัดใหญ่ โดยการเลือกวางตำแหน่งภาพและตำแหน่งตัวหนังสือ ตามที่ตัวเองออกแบบและกิด ว่าทำให้น่าสนใจที่สุด ว่าทำให้น่าสนใจที่สุด

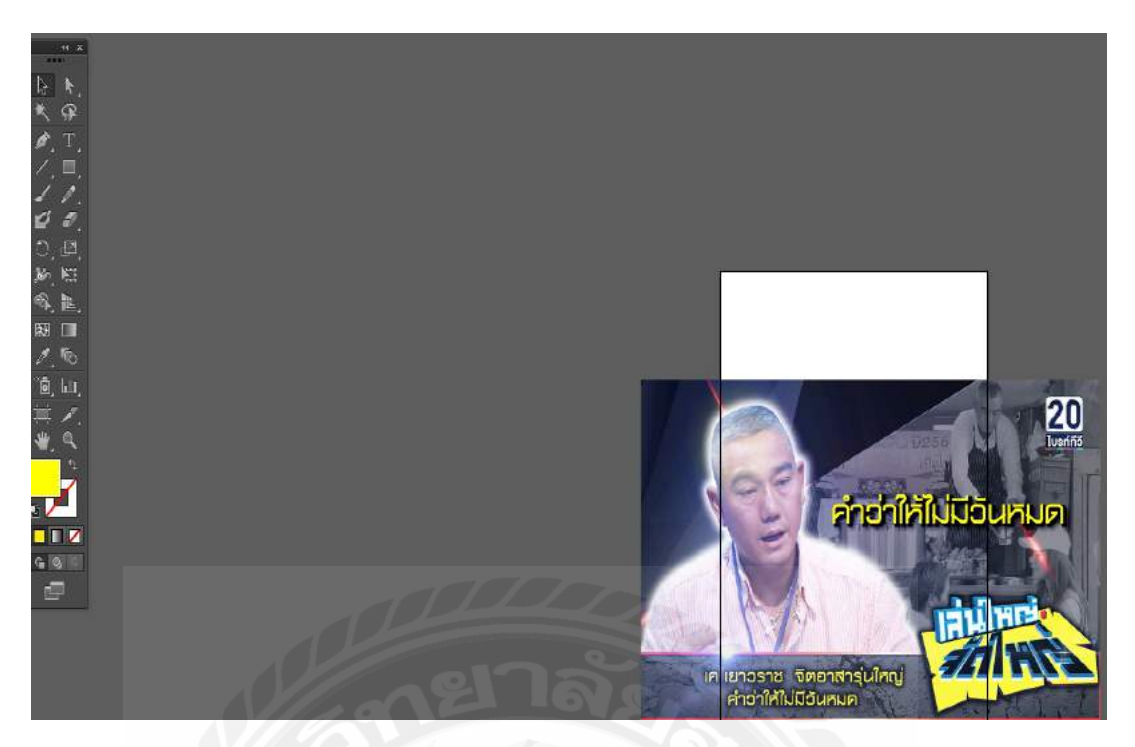

ภาพประกอบที่ 4.30 โปสเตอร์ที่วางตำแหน่งตัวหนังสือรูปภาพและภาพพื้นหลังเสร็จ

งั้นตอนต่อไปก็จะ (Export) เป็นไฟล์ ภาพ(.PNG) ตัว โปสเตอร์เพื่อไปทำงานต่อใน (Photoshop) เพื่อใส่ (Effect) และตัดขอบภาพ ให้ได้ขนาด ที่ตรงตามที่รายการสั่งมา นั้นคือ 1024x618 (Pixels)

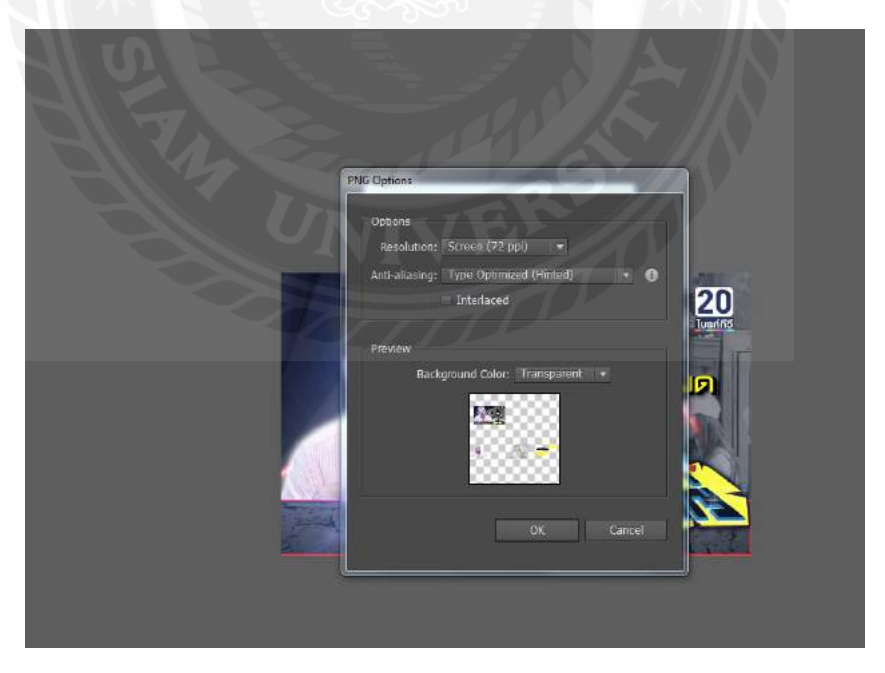

ภาพประกอบที่ 4.31 (Export) ไฟล์เป็น (PNG) เพื่อไปทำงานต่อใน (Adobo Photoshop)

จากนั้นนำภาพที่ทำเสร็จมาใส่ Effect แสงที่เตรียมเอาไว้ และตัดขอบภาพให้พอดีจากนั้น ปรับขนาดโดยการกด (Key) รัด (Ctrl + I) แล้วปรับไปที่ 1024x618 (Pixels) ก็จะได้ขนาดภาพ โปสเตอร์รายการเล่นใหญ่จัดใหญ่ตาม

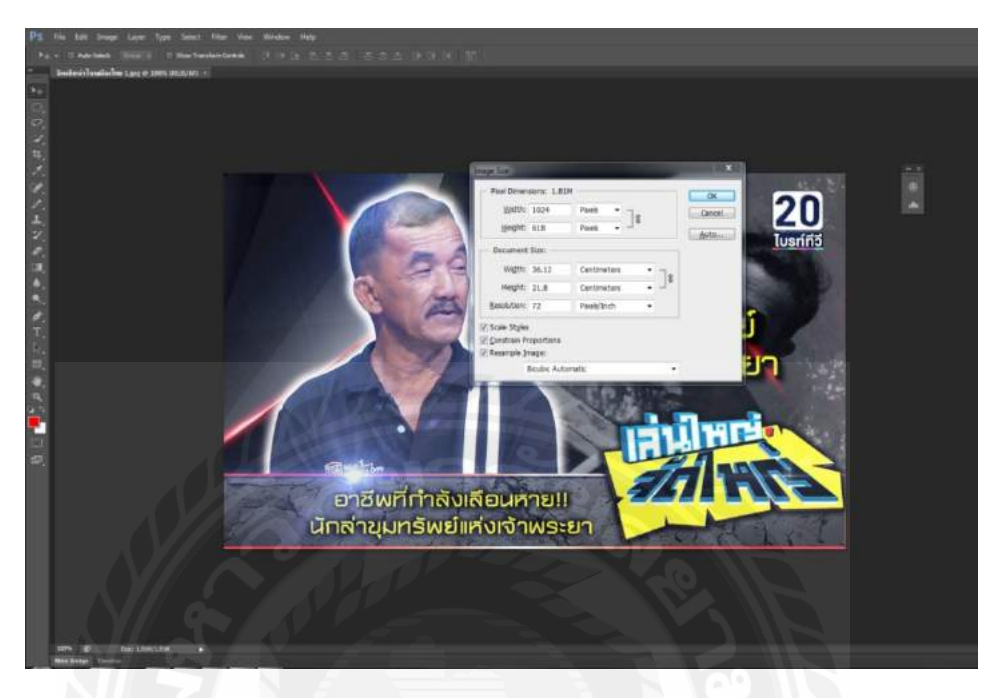

ภาพประกอบที่ 4.32 ใส่ (Effect) แสงและ ปรับขนาดภาพ โปสเตอร์ รายการใน (Photoshop)

หลังจากนั้นส่ง (Save) ลง (Folders) ที่ตั้งไว้ส่งงาน (Line) เข้ากลุ่ม พร้อม ถ่ายรูปหน้า หน้าจอเพื่อบอกพี่เลี้ยงในกลุ่มรายการให้รู้ว่าโปสเตอร์ที่สั่งทำ เสร็จแล้วและอยู่ที่ไหนใน (Folders)

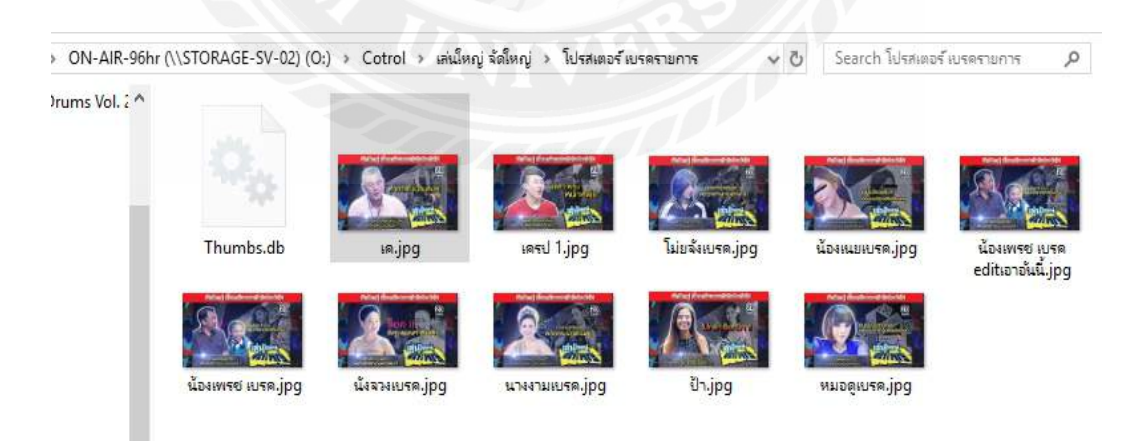

ภาพประกอบที่ 4.33 (Save) ลง (Folders)

# 4.3.3 ผลงานที่ทำใน รายการ เล่นใหญ่จัดใหญ่ ช่วงบันเทิง

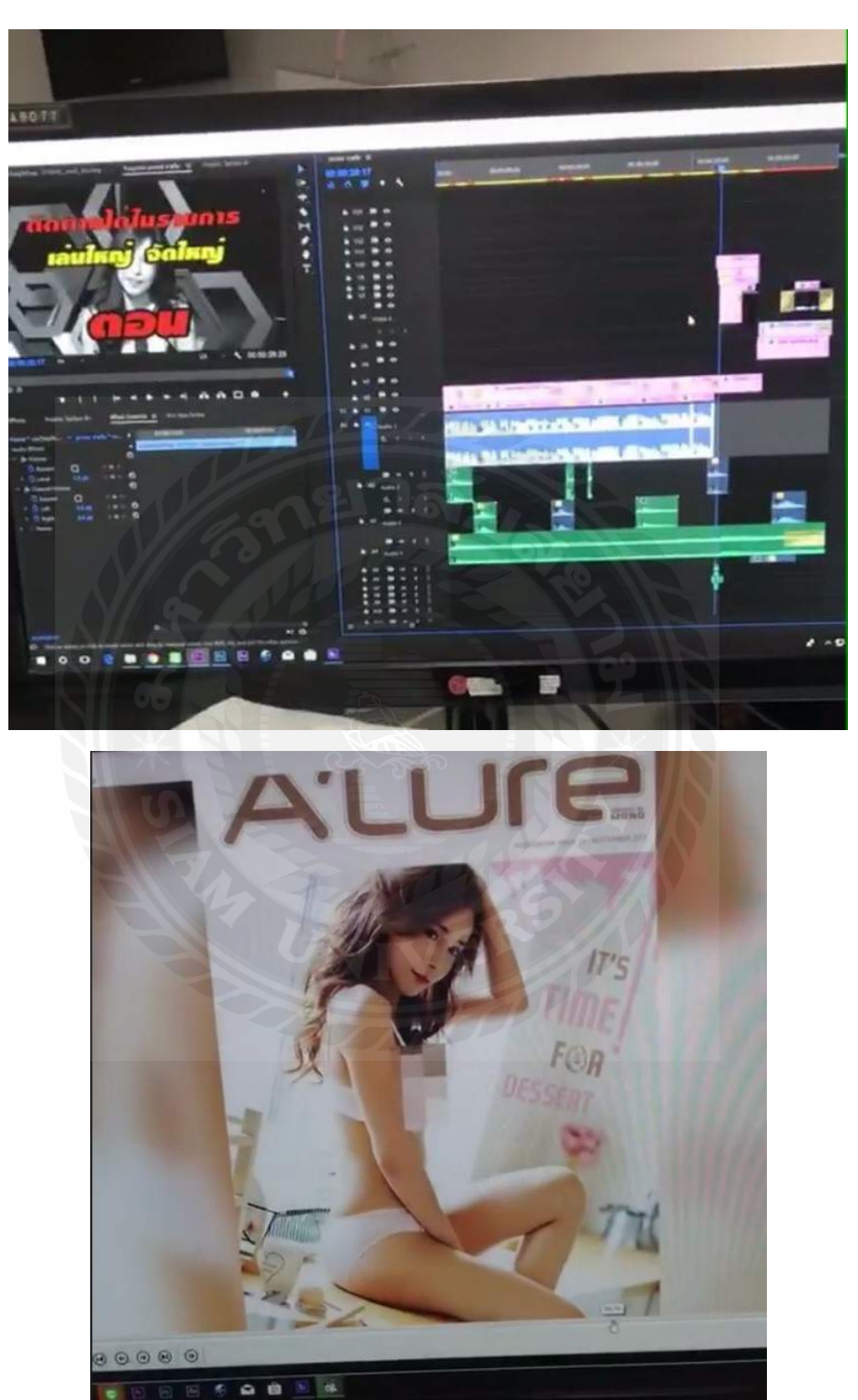

ภาพประกอบที่ 4.34 ตัดต่อ (VTR) และ โปร โมท เล่นใหญ่จัดใหญ่

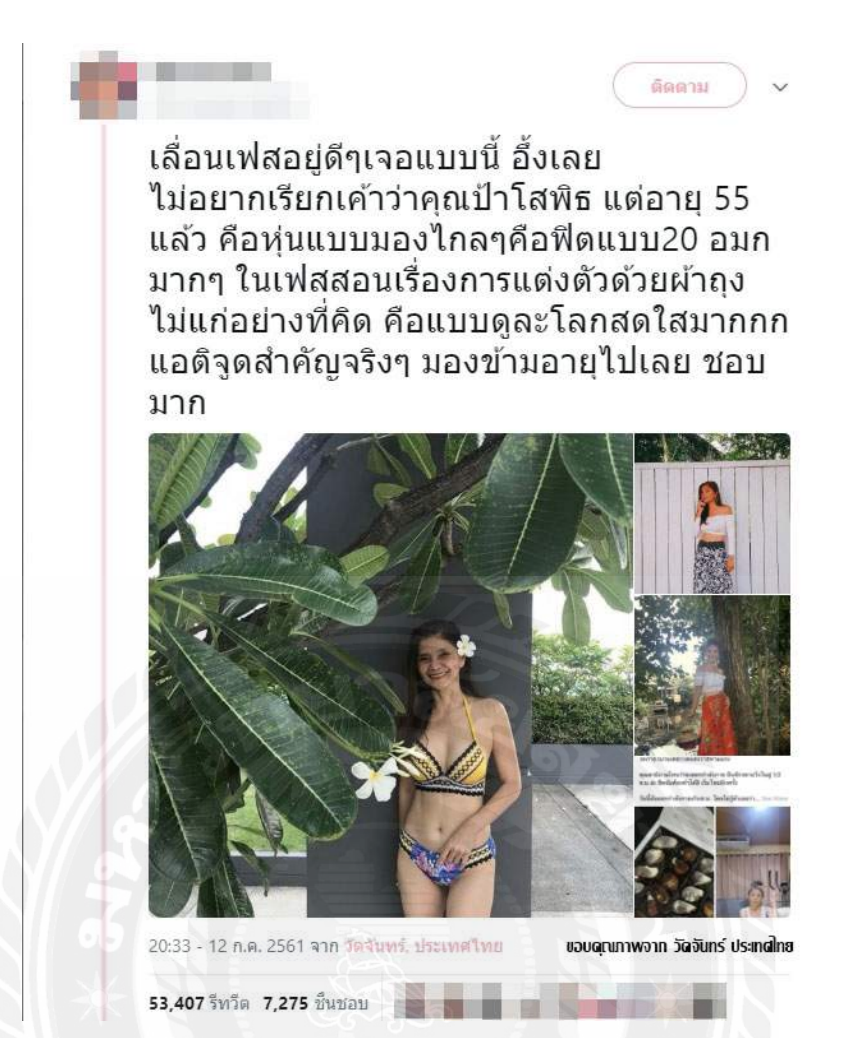

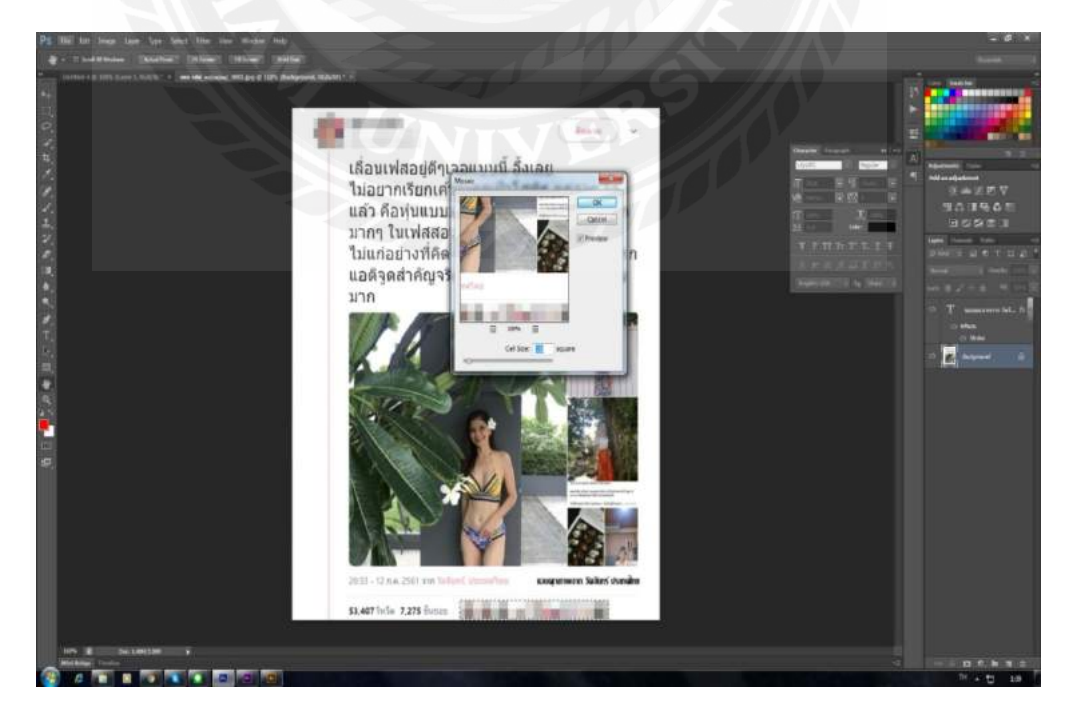

ภาพประกอบที่ 4.35 ตัดต่อ (Insert Blur) ภาพ

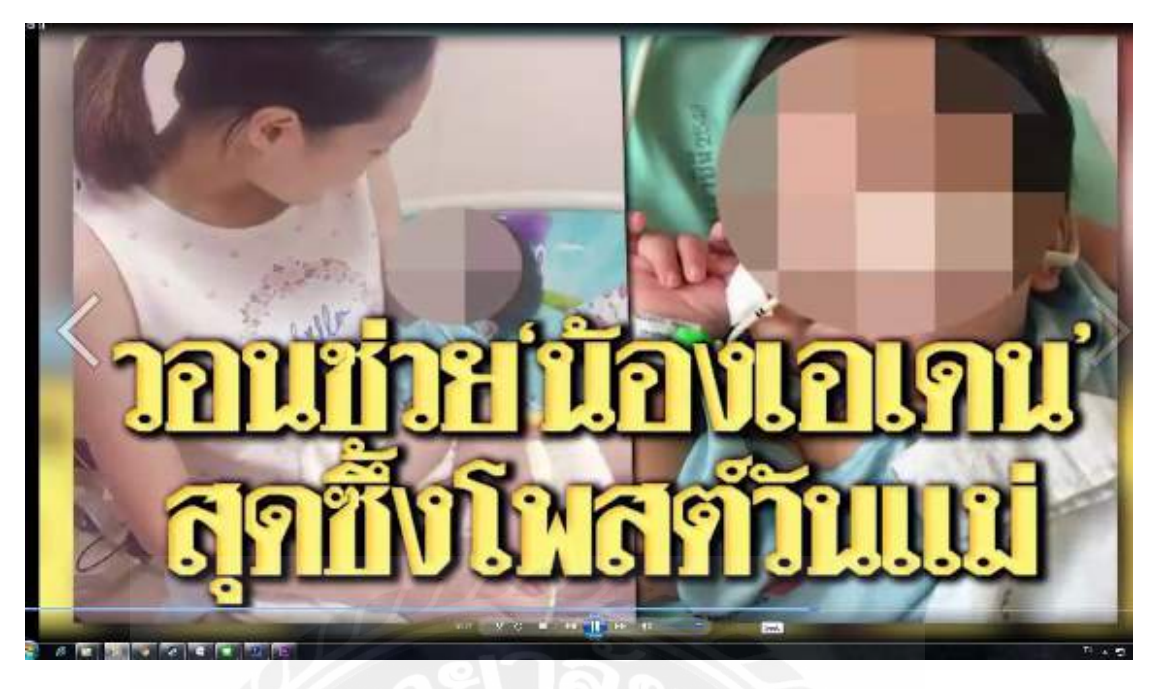

ภาพประกอบที่ 3.36 ตัดต่อ (VTR) และ โปรโมท รายการ และตัดต่อเบลอภาพหน้าเด็ก

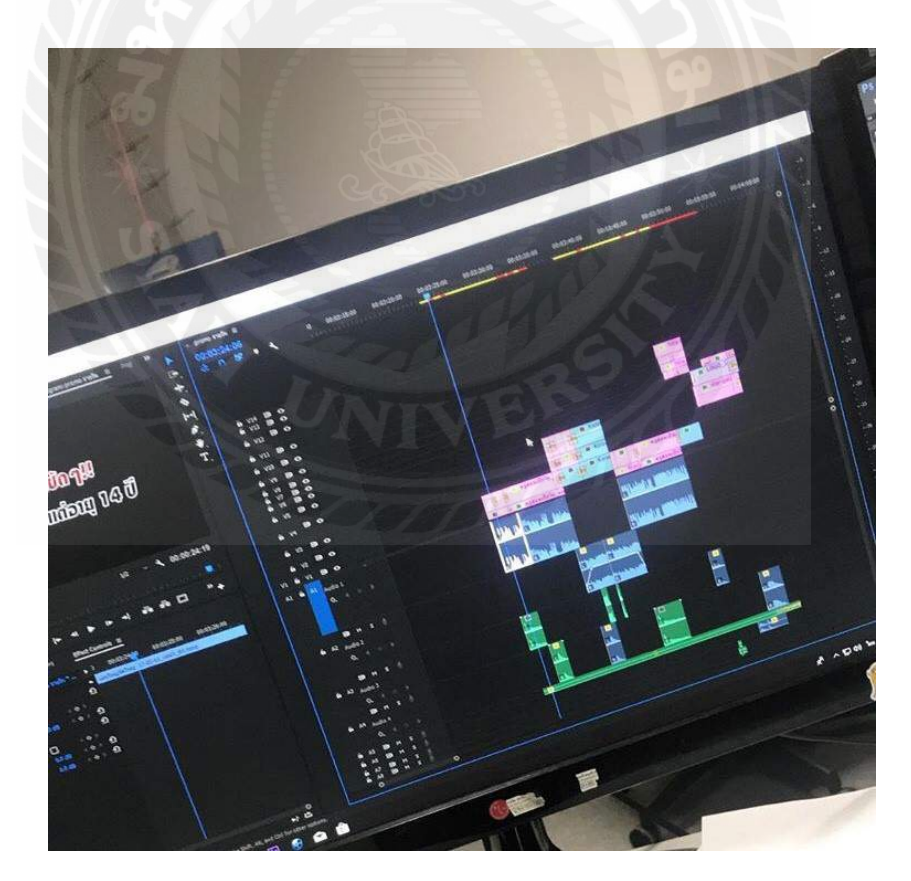

ภาพประกอบที่ 3.37 ตัดต่อ (VTR) และ โปร โมท รายการเล่นใหญ่จัดใหญ่

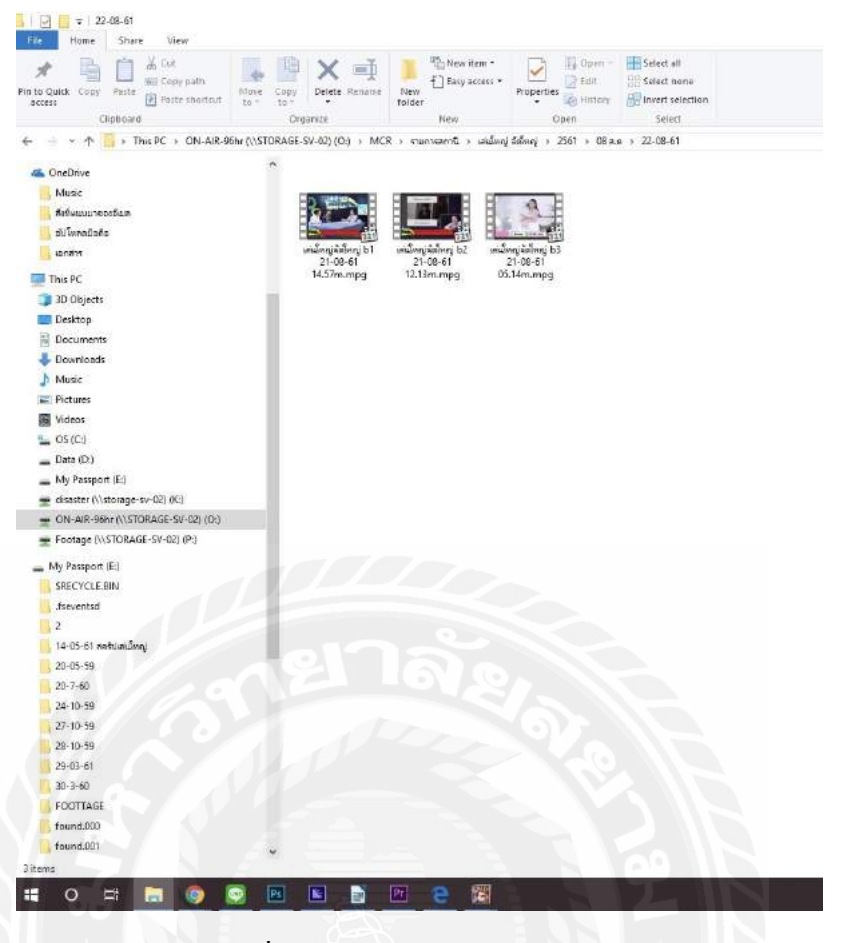

### ประกอบที่ 3.38 ส่งงานลง (Folders) ออกอากาศ

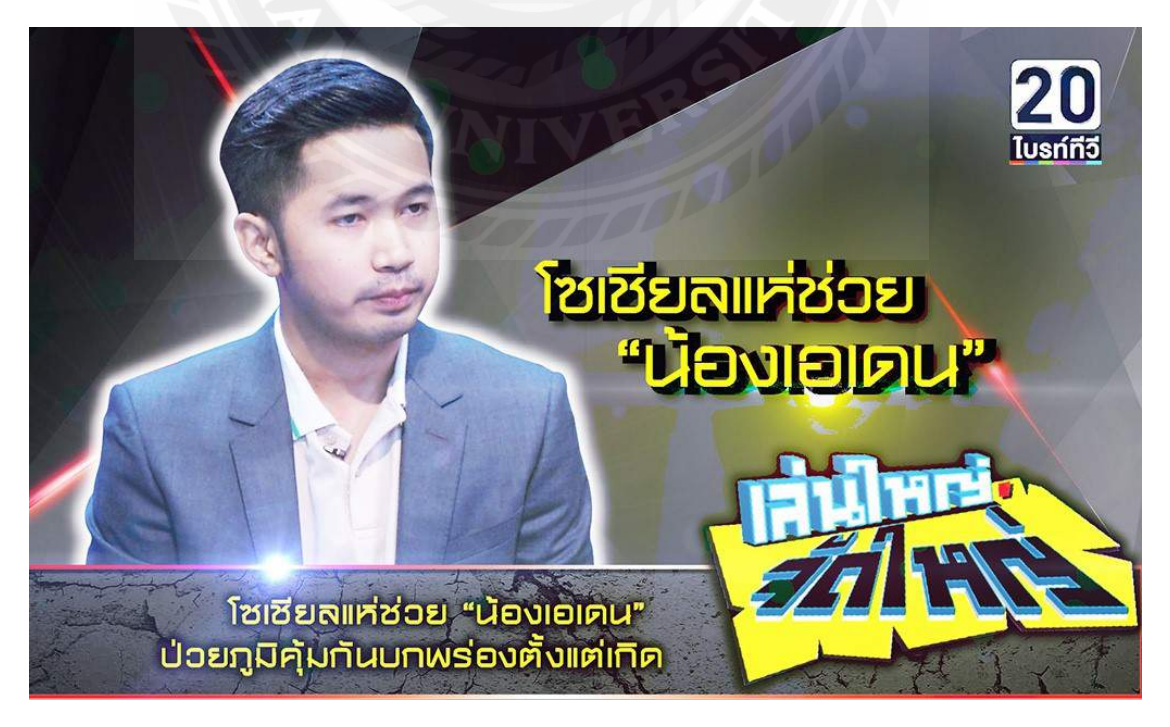

ภาพประกอบที่ 3.39 โปสเตอร์รายการเล่นใหญ่จัดใหญ่

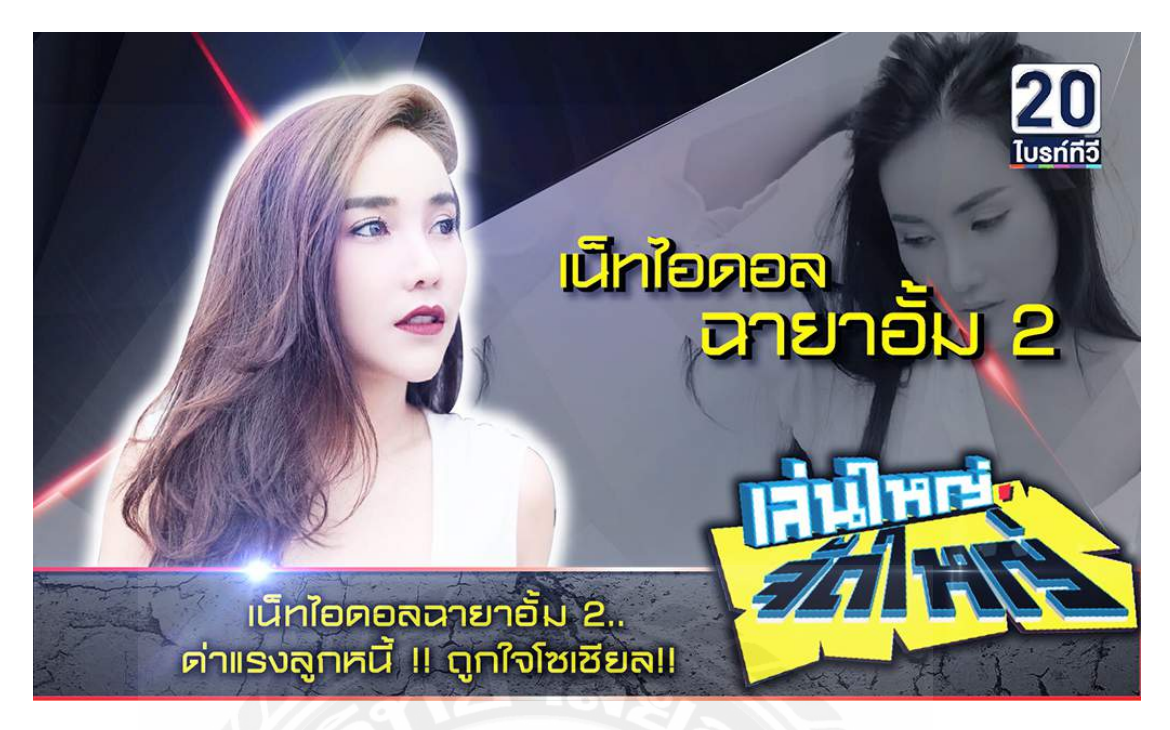

ภาพประกอบที่ 3.40 โปสเตอร์รายการเล่นใหญ่จัดใหญ่

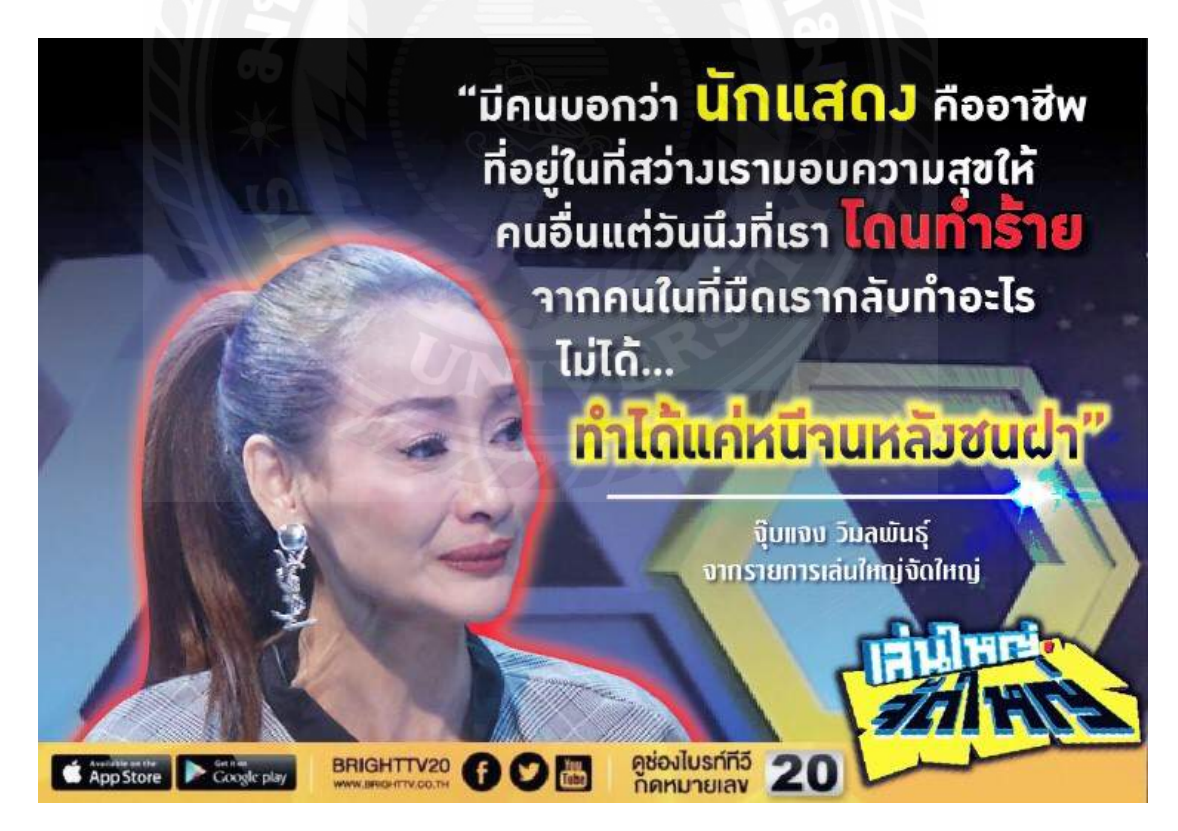

ภาพประกอบที่ 3.41 โปสเตอร์รายการเล่นใหญ่จัดใหญ่ ช่วงกำคม

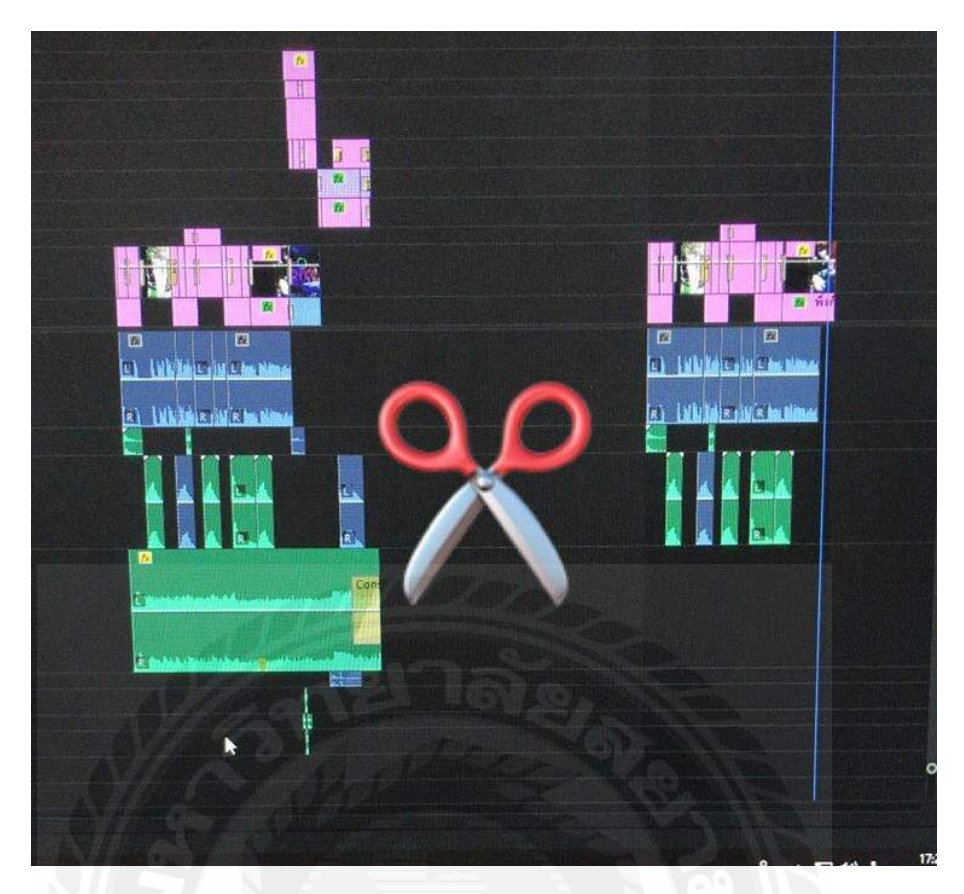

ภาพประกอบที่ 3.42 ตัดต่อ (VTR) และ โปร โมท เล่นใหญ่จัดใหญ่

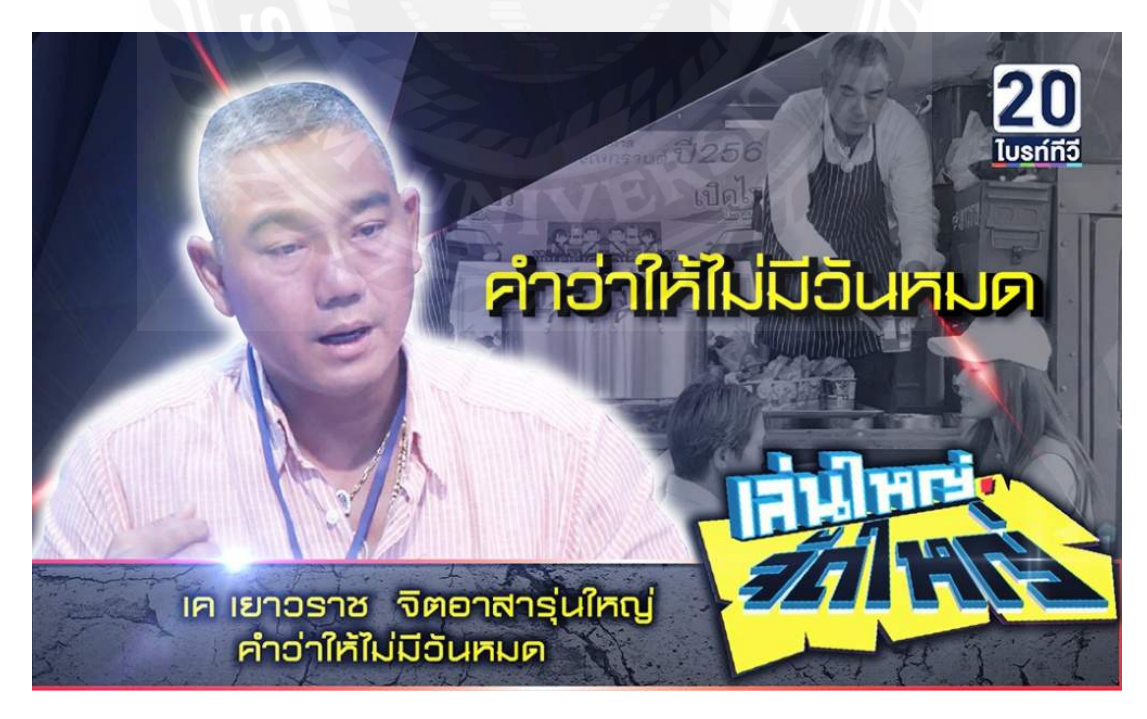

ภาพประกอบที่ 3.43 โปสเตอร์รายการเล่นใหญ่จัดใหญ่

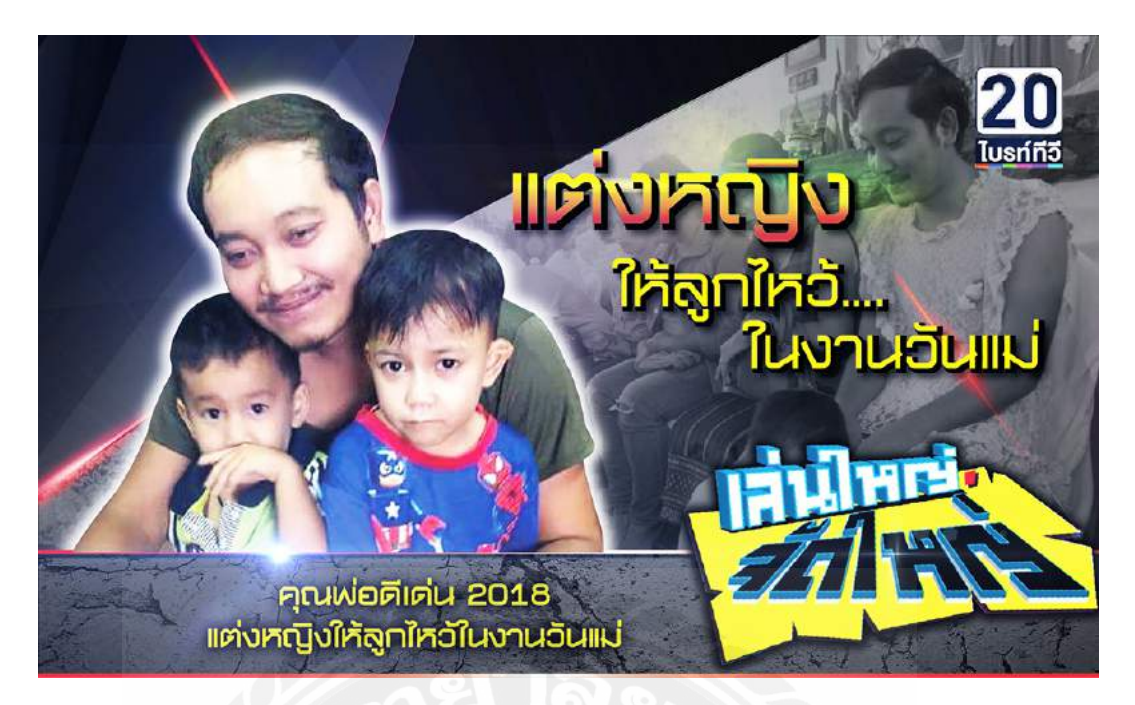

### ภาพประกอบที่ 3.44 โปสเตอร์รายการเล่นใหญ่จัดใหญ่

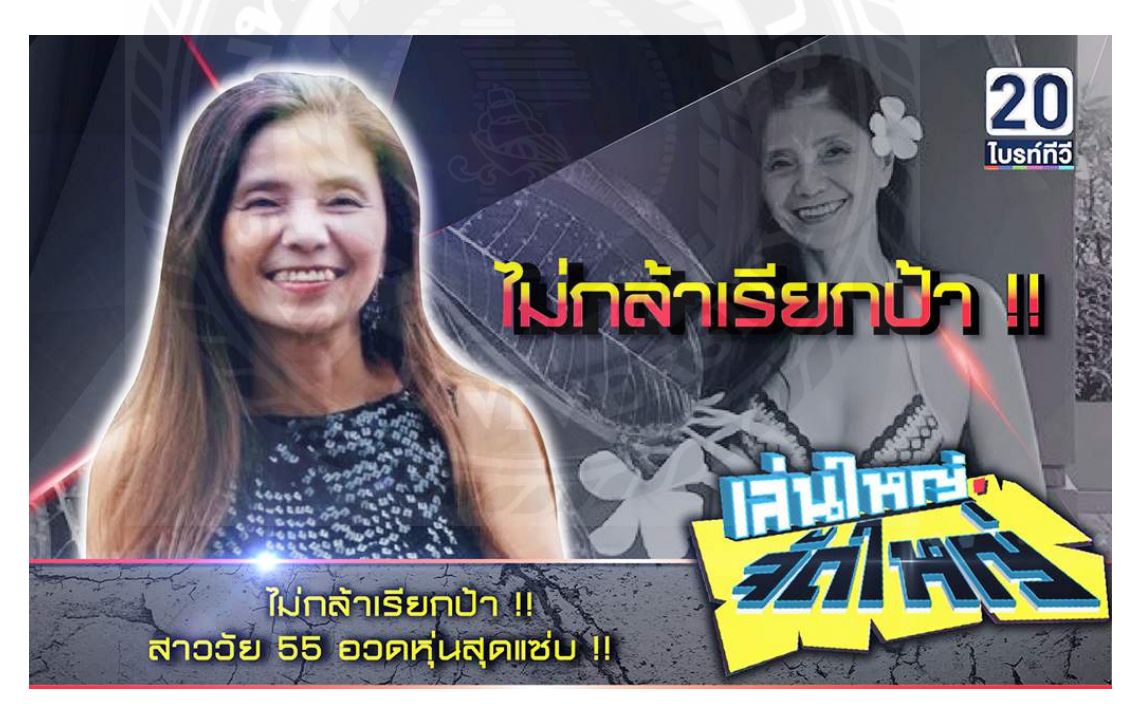

ภาพประกอบที่ 3.45 โปสเตอร์รายการเล่นใหญ่จัดใหญ่

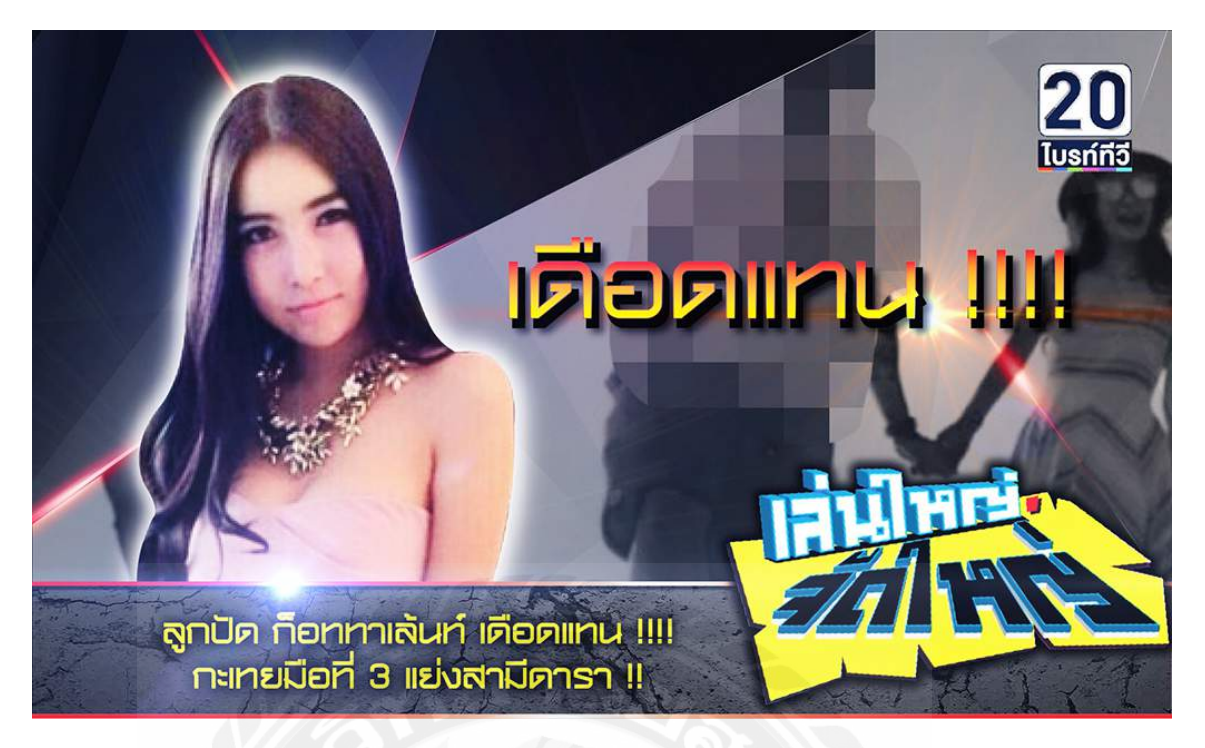

ภาพประกอบที่ 3.46 โปสเตอร์รายการเล่นใหญ่จัดใหญ่ เบลอภาพ Insert

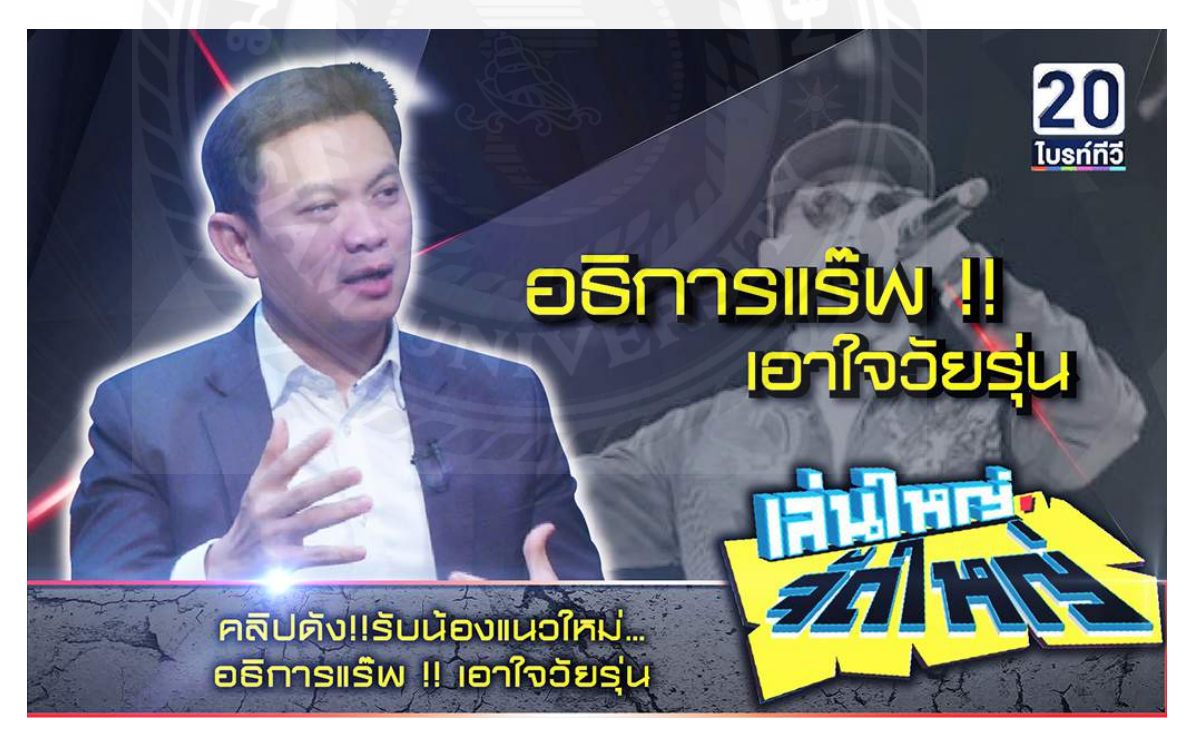

ภาพประกอบที่ 3.47 โปสเตอร์รายการเล่นใหญ่จัดใหญ่

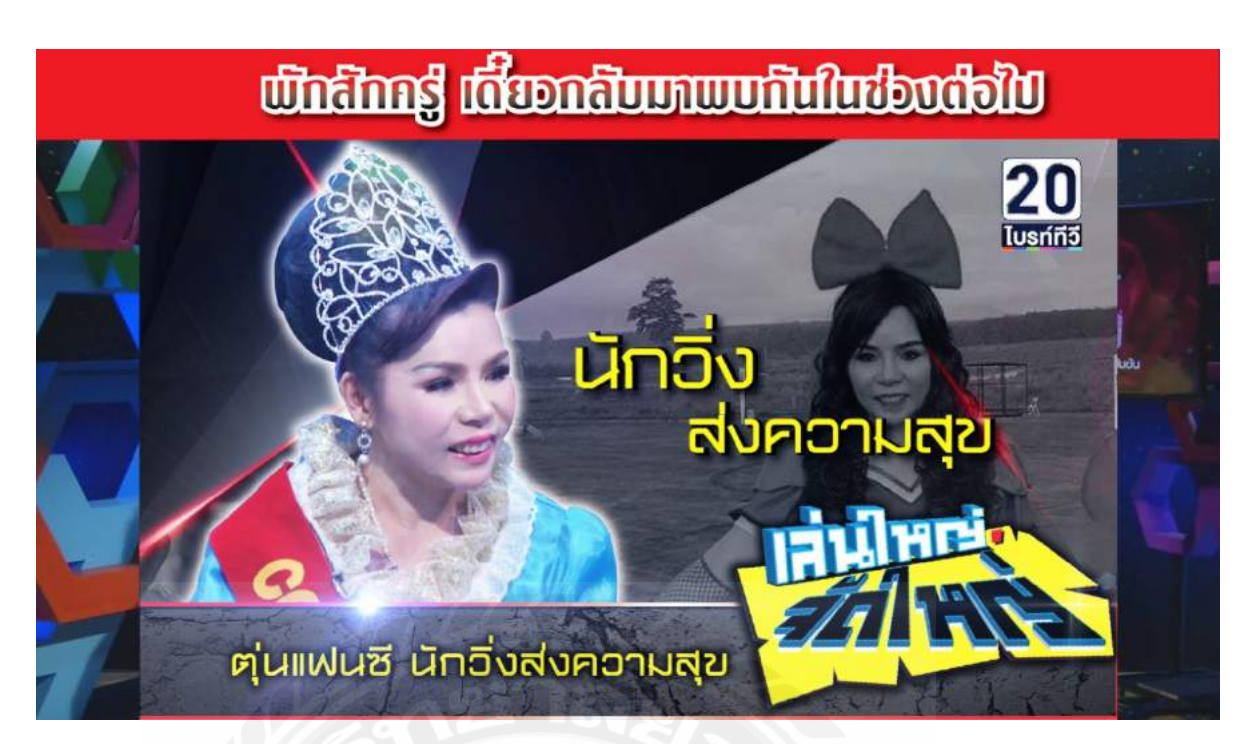

# ภาพประกอบที่ 3.48 โปสเตอร์ขั้น เบรค รายการเล่นใหญ่จัดใหญ่

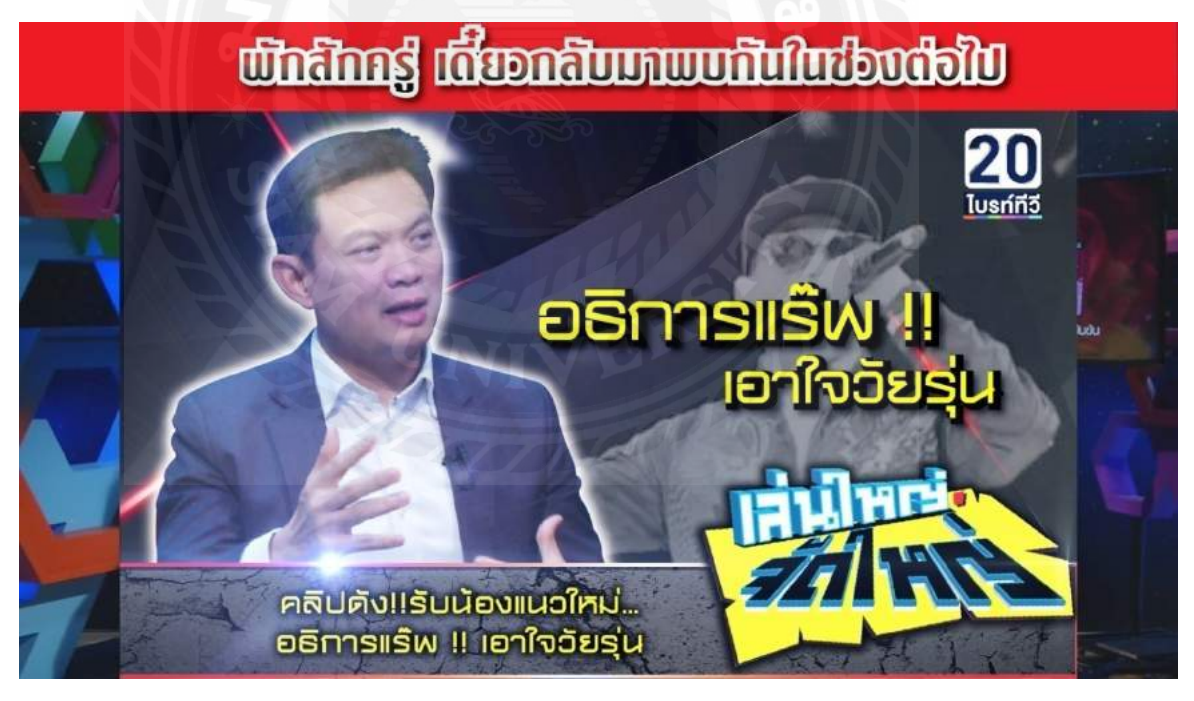

ภาพประกอบที่ 3.49 โปสเตอร์ขั้น เบรค รายการเล่นใหญ่จัดใหญ่

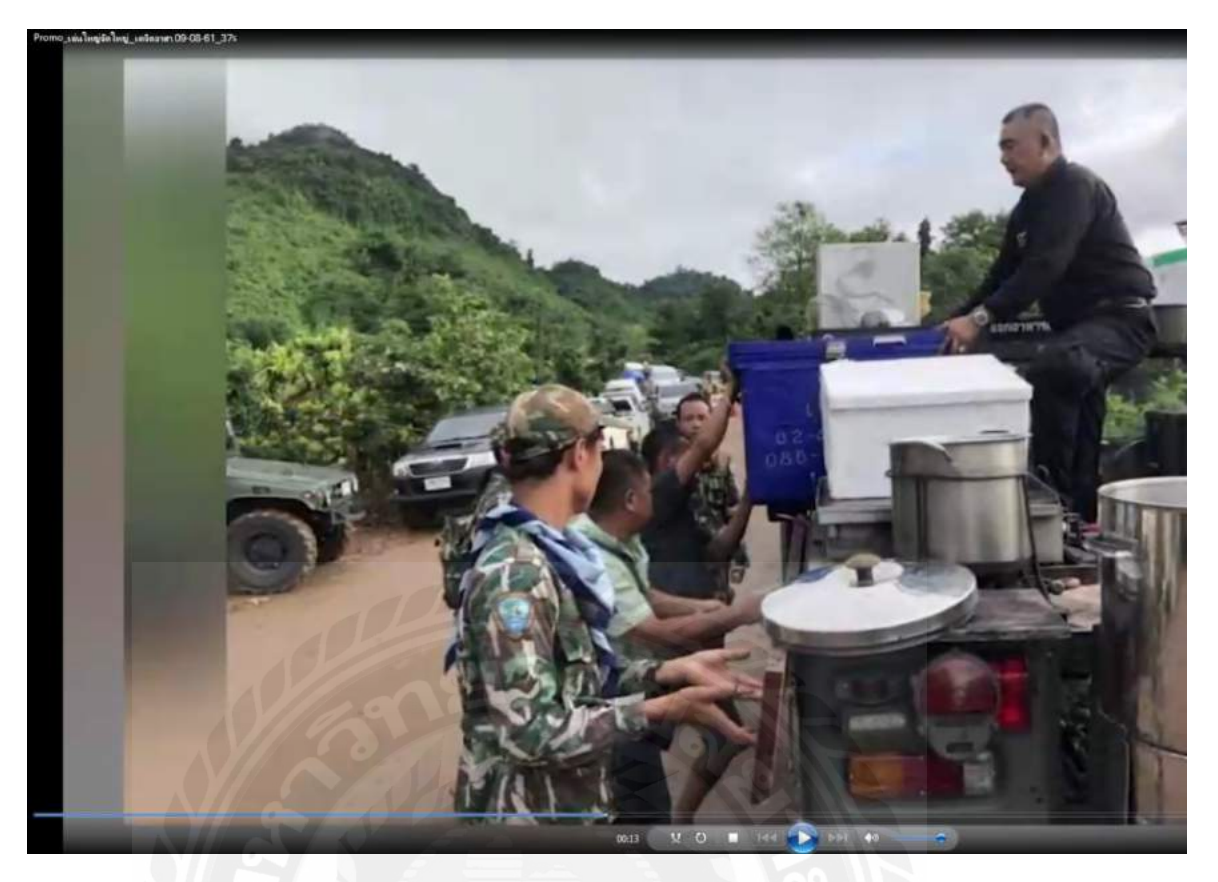

ภาพประกอบที่ 3.50 ตัดต่อ (VTR) และ โปร โมท รายการเล่นใหญ่จัดใหญ่

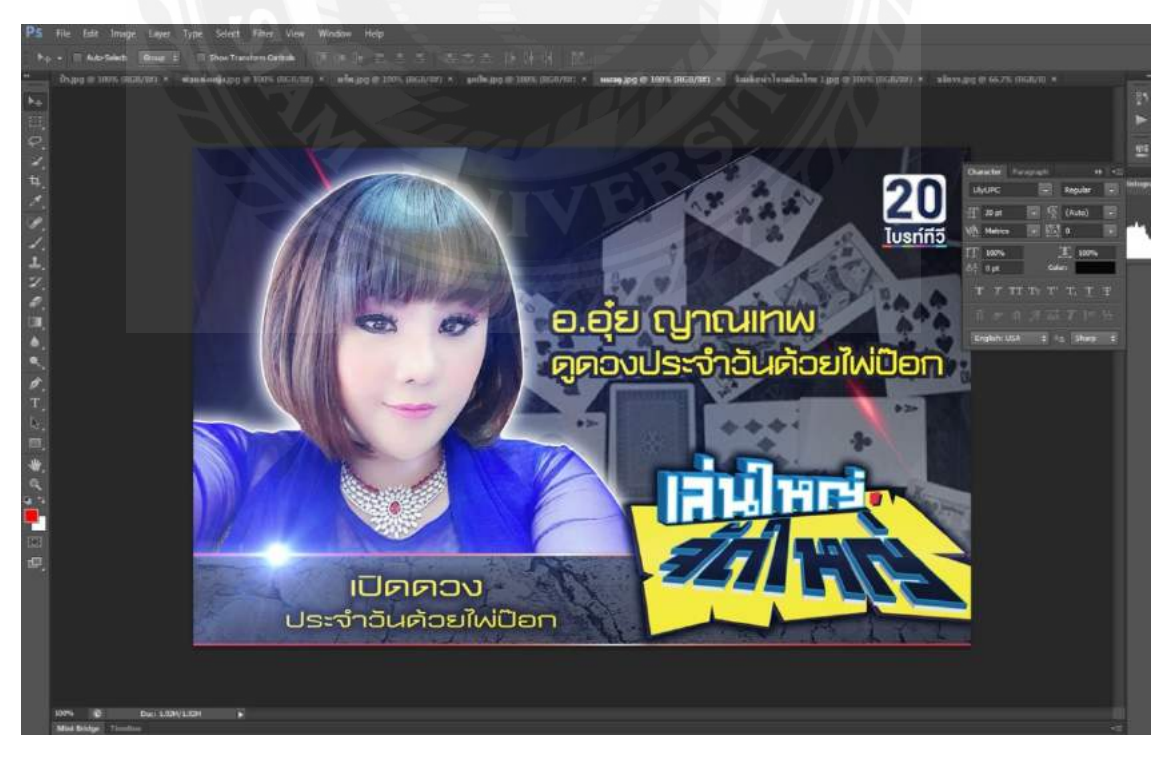

ภาพประกอบที่ 3.51 โปสเตอร์ รายการเล่นใหญ่จัดใหญ่

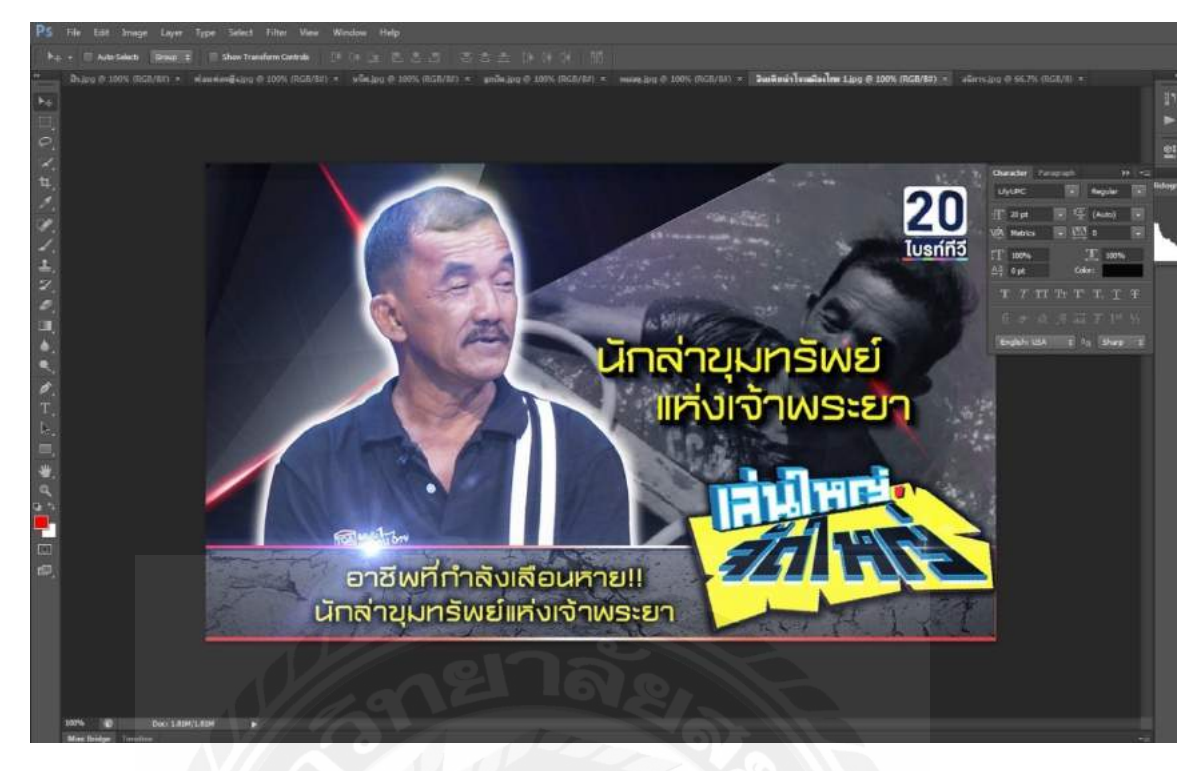

ภาพประกอบที่ 3.52 โปสเตอร์ รายการเล่นใหญ่จัดใหญ่

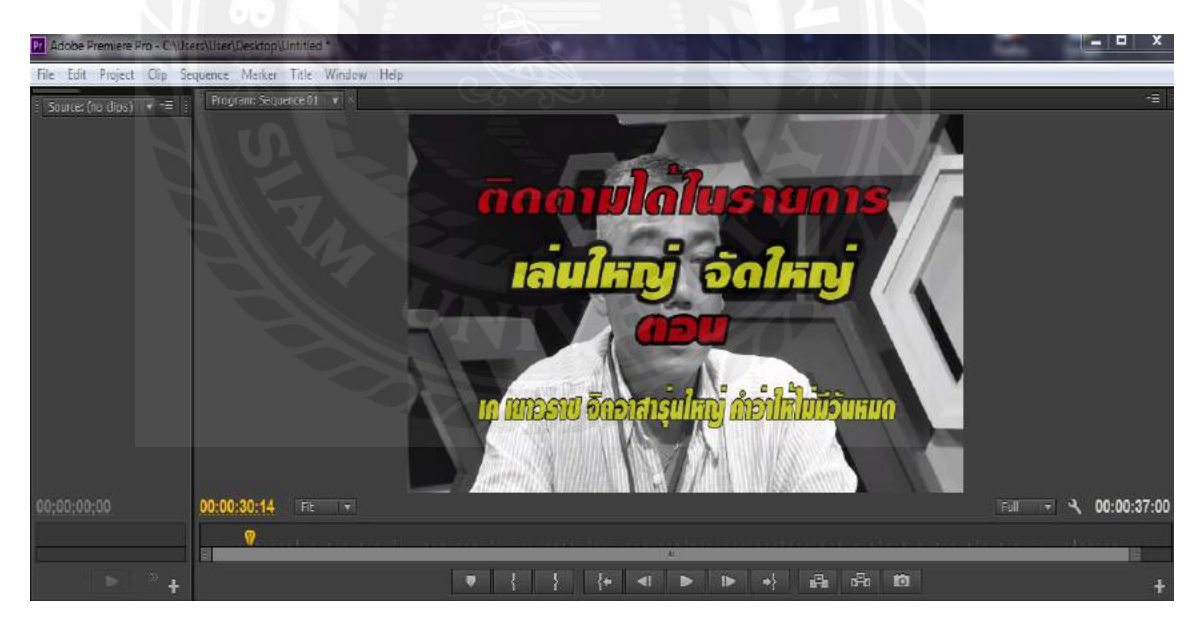

ภาพประกอบที่ 3.53 ตัดต่อ (VTR) และโปรโมท รายการเล่นใหญ่จัดใหญ่

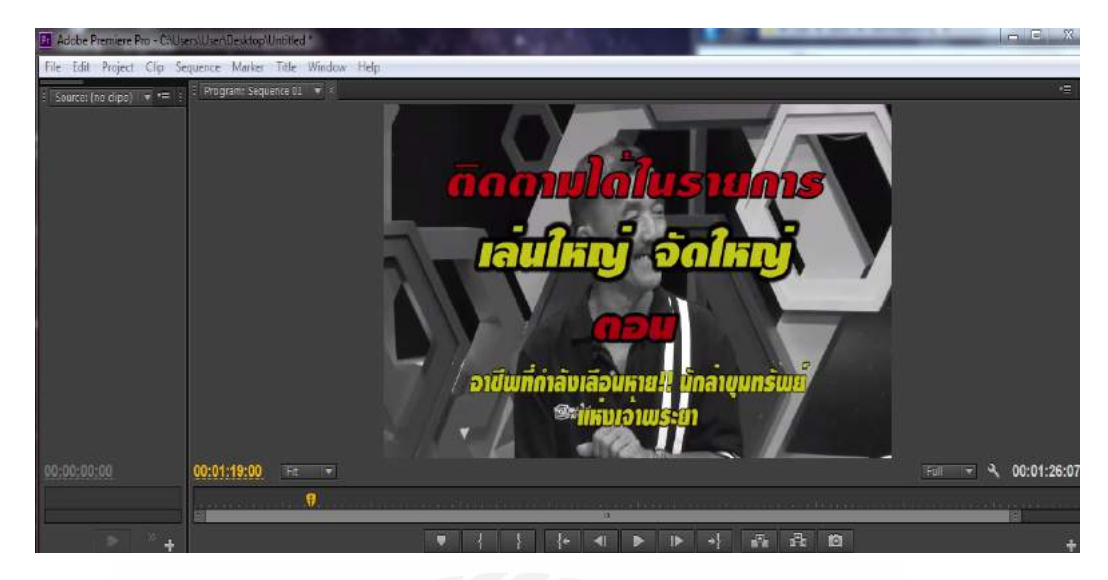

### ภาพประกอบที่ 3.54 ตัดต่อ (VTR) และ โปร โมท รายการเล่นใหญ่จัดใหญ่

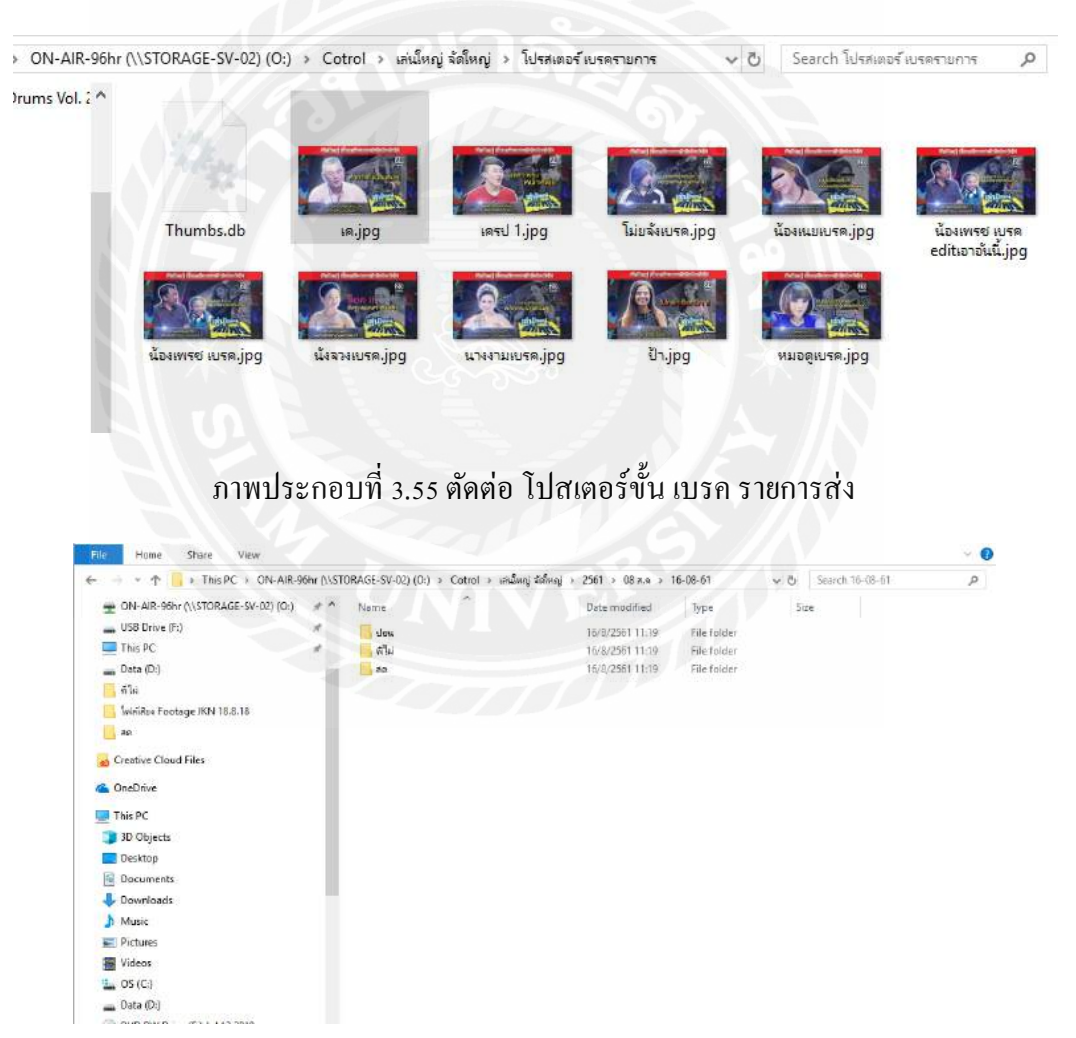

ภาพประกอบที่ 3.56 ตัดต่อ (Insert) (VTR) โปสเตอร์ ส่ง ออกอากาศสด

| - Downloads                        | * ^ | Name       | Date modified | Туре        | S | ize |  |
|------------------------------------|-----|------------|---------------|-------------|---|-----|--|
| Documents                          | *   | เด เยาวราช | 9/8/2561 9:32 | File folder |   |     |  |
| Pictures                           | *   | 🚺 โสภิต    | 9/8/2561 9:32 | File folder |   |     |  |
| G:\                                | *   | 🔜 หมูหวาน  | 9/8/2561 9:31 | File folder |   |     |  |
| ON-AIR-96hr (\\STORAGE-SV-02) (O:) | *   |            |               |             |   |     |  |
| Local Disk (F:)                    | *   |            |               |             |   |     |  |
| This PC                            | *   |            |               |             |   |     |  |
| 4พิ่งกี่                           |     |            |               |             |   |     |  |
| 5เจิน เจิน                         |     |            |               |             |   |     |  |
| 08-08-61                           |     |            |               |             |   |     |  |
| แฟอนี้น 1                          |     |            |               |             |   |     |  |
|                                    |     |            |               |             |   |     |  |
| Creative Cloud Files               |     |            |               |             |   |     |  |

ภาพประกอบที่ 3.57 ตัดต่อ (Insert) (VTR) โปสเตอร์ ส่ง ออกอากาศสด

| USB Drive (G:)                     | **  | Name                        | Date modified   | Туре            | Size       |  |
|------------------------------------|-----|-----------------------------|-----------------|-----------------|------------|--|
| ON-AIR-96hr (\\STORAGE-SV-02) (O:) | #   | A Swizzo mng                | 14/8/2561 11:08 | MPEG Video File | 27.419 KB  |  |
| USB Drive (F:)                     | *   | 📓 VTR พ่อเลี้ยงเดียว.mpg    | 14/8/2561 10:51 | MPEG Video File | 40.899 KB  |  |
| This PC                            | 1   | 🗃 ดลิปดัง.mpg               | 14/8/2561 11:23 | MPEG Video File | 22,079 KB  |  |
| 14-08-61                           |     | 🗃 ดอมเม้น.mpg               | 14/8/2561 11:00 | MPEG Video File | 107,015 KB |  |
| Newfolder                          |     | 🗃 แต่งเป็นแม่ (ภาพนิ่ง).mpg | 14/8/2561 11:08 | MPEG Video File | 92,455 KB  |  |
| wew rolder                         | 11  | 🗃 พันทีพ.mpg                | 14/8/2561 11:07 | MPEG Video File | 18,047 KB  |  |
| 5 X                                |     | 🗃 สมาคมจิตแพทย์.mpg         | 14/8/2561 11:07 | MPEG Video File | 18,219 KB  |  |
| รับน้อง                            | 28. | 🔞 หน้าข่าว.mpg              | 14/8/2561 11:08 | MPEG Video File | 44,771 KB  |  |
| Creative Cloud Files               | 91  |                             |                 |                 |            |  |
| OneDrive                           |     |                             |                 |                 |            |  |
| This PC                            | 1   |                             |                 |                 |            |  |
| 3D Objects                         | -   |                             |                 |                 |            |  |
| Desktop                            |     |                             |                 |                 |            |  |
| Documents                          |     |                             |                 |                 |            |  |
| Downloads                          |     |                             |                 |                 |            |  |
| Music                              |     |                             |                 |                 |            |  |
| Pictures                           |     |                             |                 |                 |            |  |
| Videos                             |     |                             |                 |                 |            |  |
| OS (C:)                            |     |                             |                 |                 |            |  |
| Data (D:)                          |     |                             |                 |                 |            |  |
| DVD DWD : (5) 1 112 2010           |     |                             |                 |                 |            |  |

ภาพประกอบที่ 3.58 ตัดต่อ Insert VTR โปสเตอร์ ส่ง ออกอากาศสด

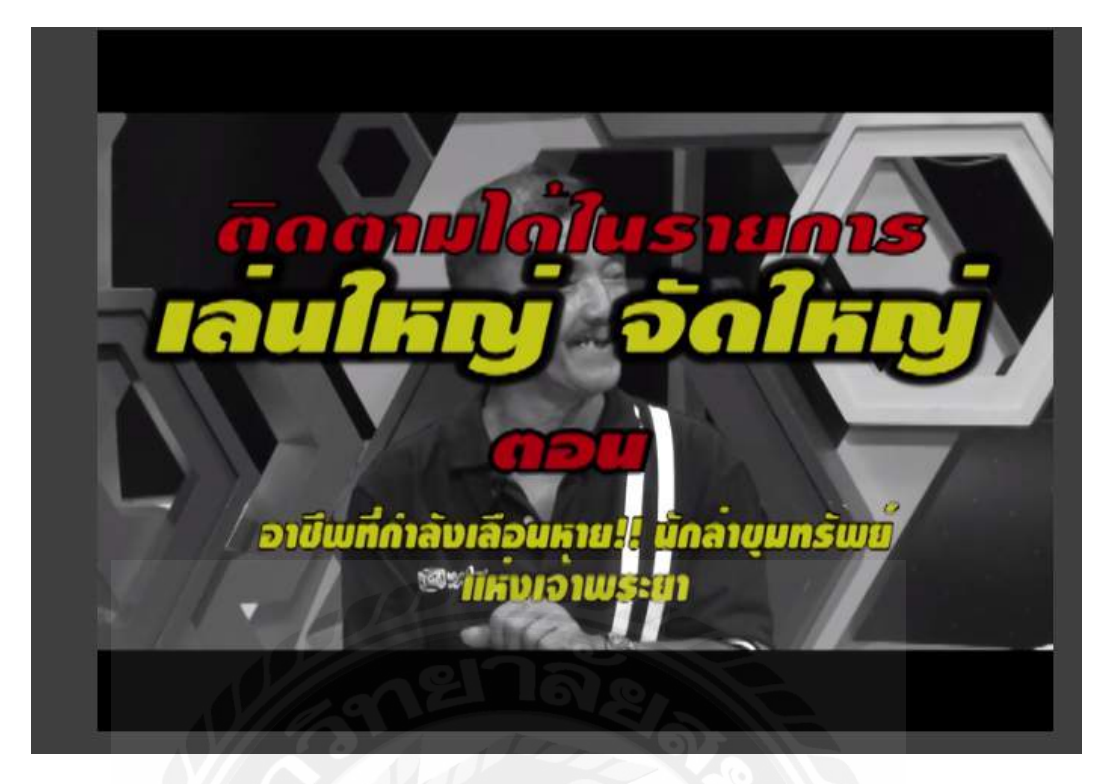

ภาพประกอบที่ 3.59 ตัดต่อ (VTR) และ โปร โมท รายการเล่นใหญ่จัดใหญ่

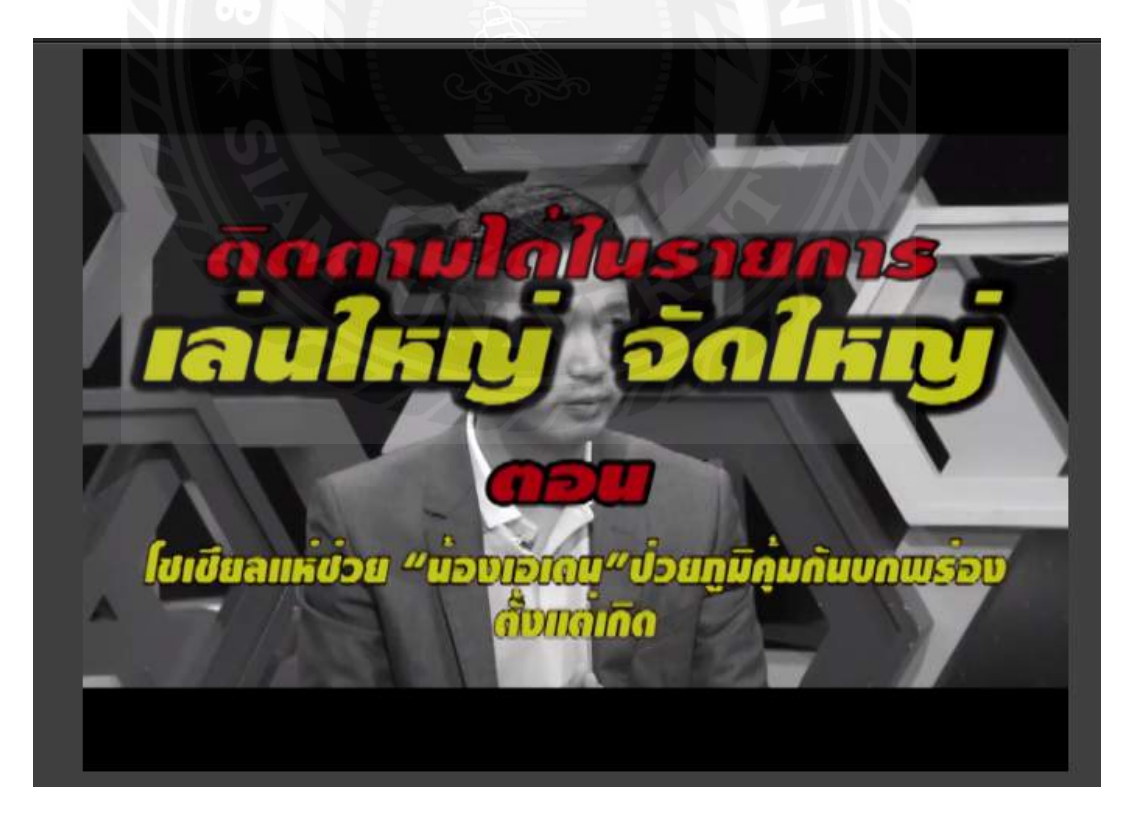

ภาพประกอบที่ 3.60 ตัดต่อ (VTR) และโปรโมท รายการเล่นใหญ่จัดใหญ่

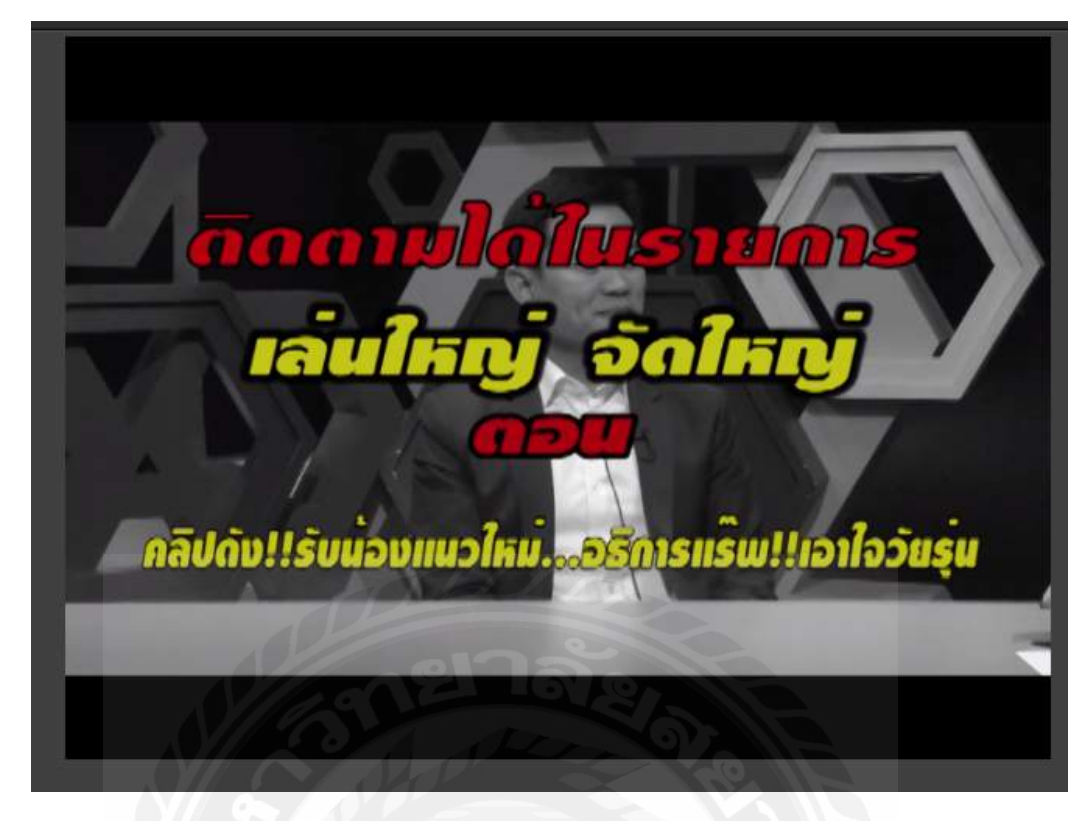

ภาพประกอบที่ 3.61 ตัดต่อ (VTR) และ โปร โมท รายการเล่นใหญ่จัดใหญ่

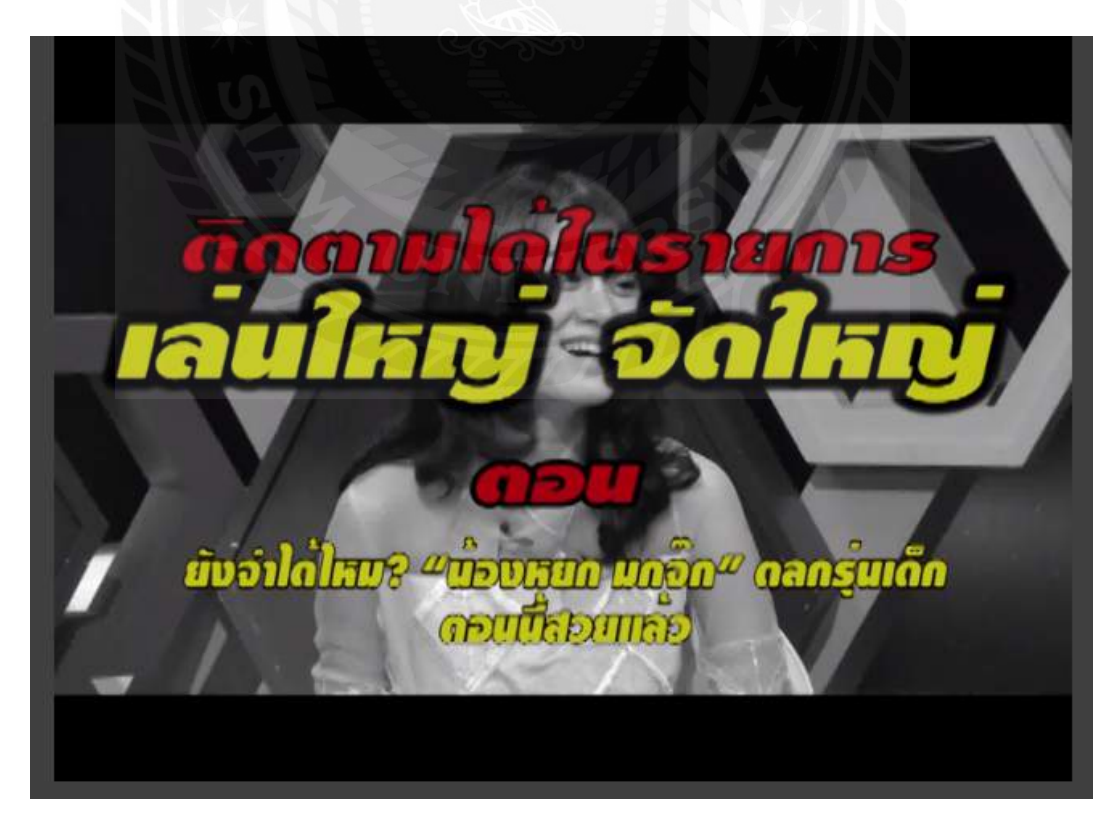

ภาพประกอบที่ 3.62 ตัดต่อ (VTR) และโปรโมท รายการเล่นใหญ่จัดใหญ่

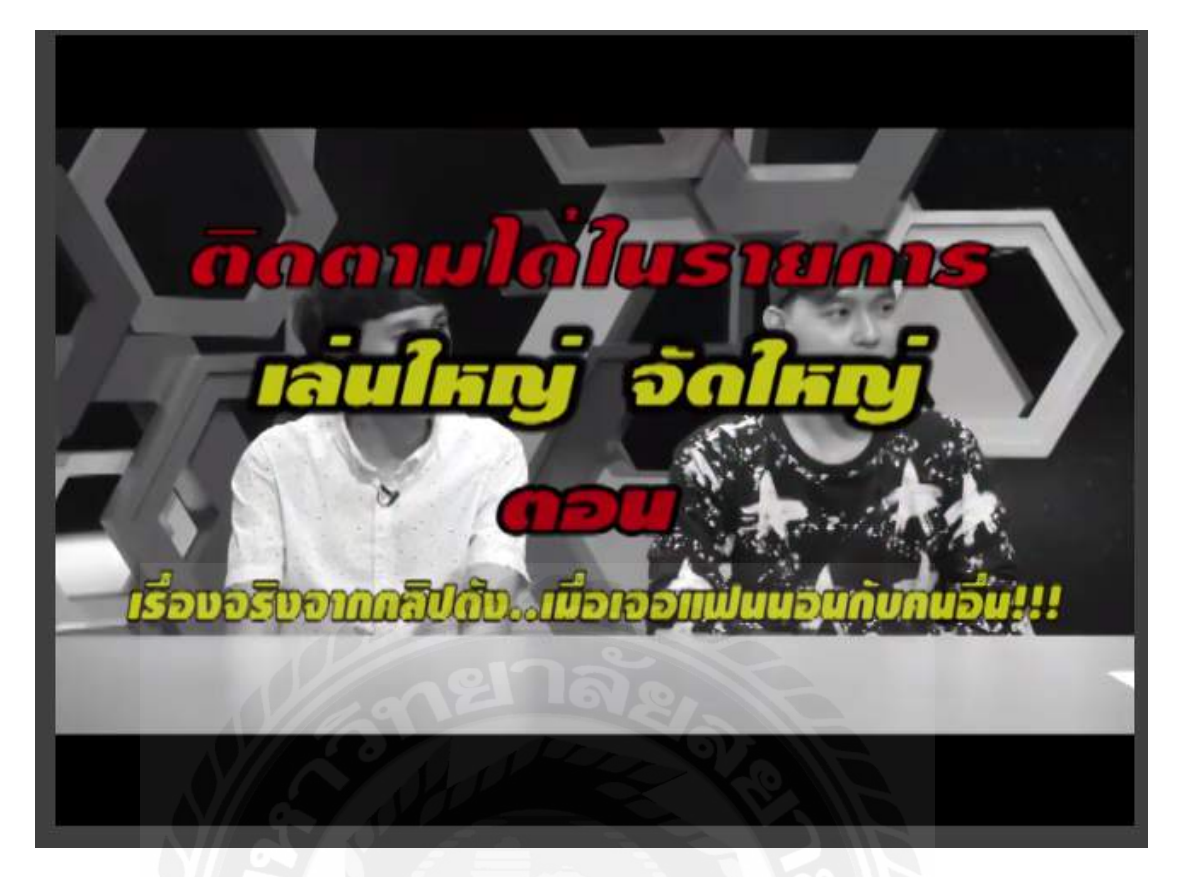

ภาพประกอบที่ 3.63 ตัดต่อ (VTR) และ โปร โมท รายการเล่นใหญ่จัดใหญ่

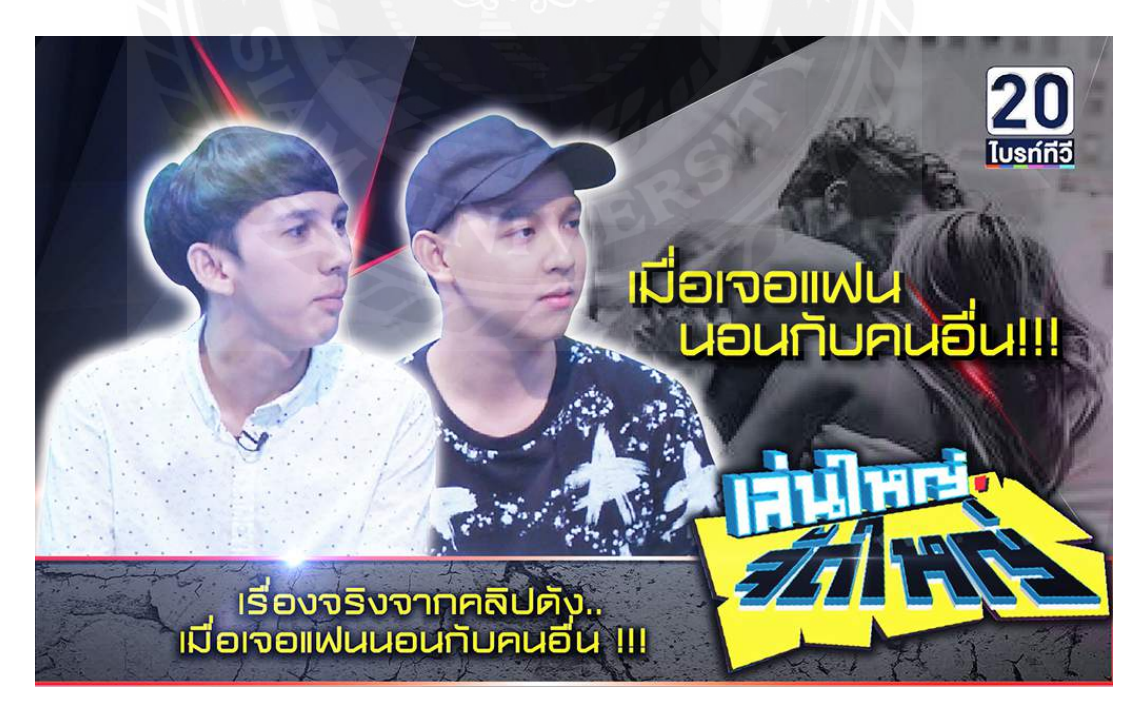

ภาพประกอบที่ 3.64 โปสเตอร์ รายการเล่นใหญ่จัดใหญ่

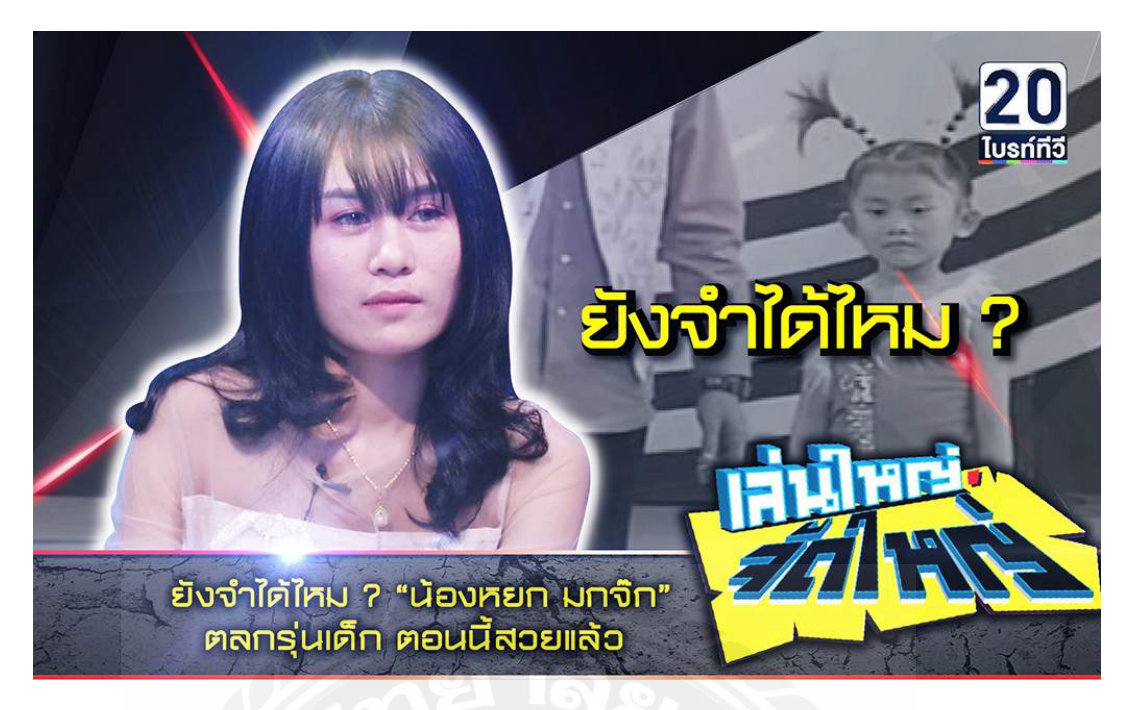

## ภาพประกอบที่ 3.65 โปสเตอร์ รายการเล่นใหญ่จัดใหญ่

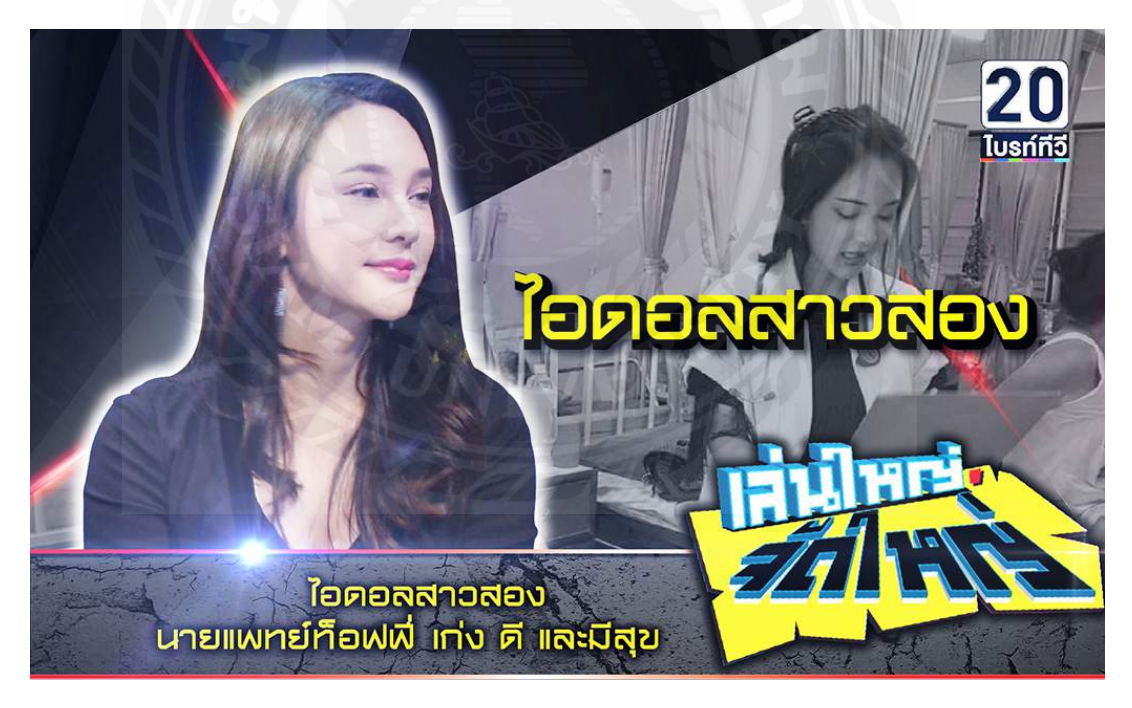

ภาพประกอบที่ 3.66 โปสเตอร์ รายการเล่นใหญ่จัดใหญ่
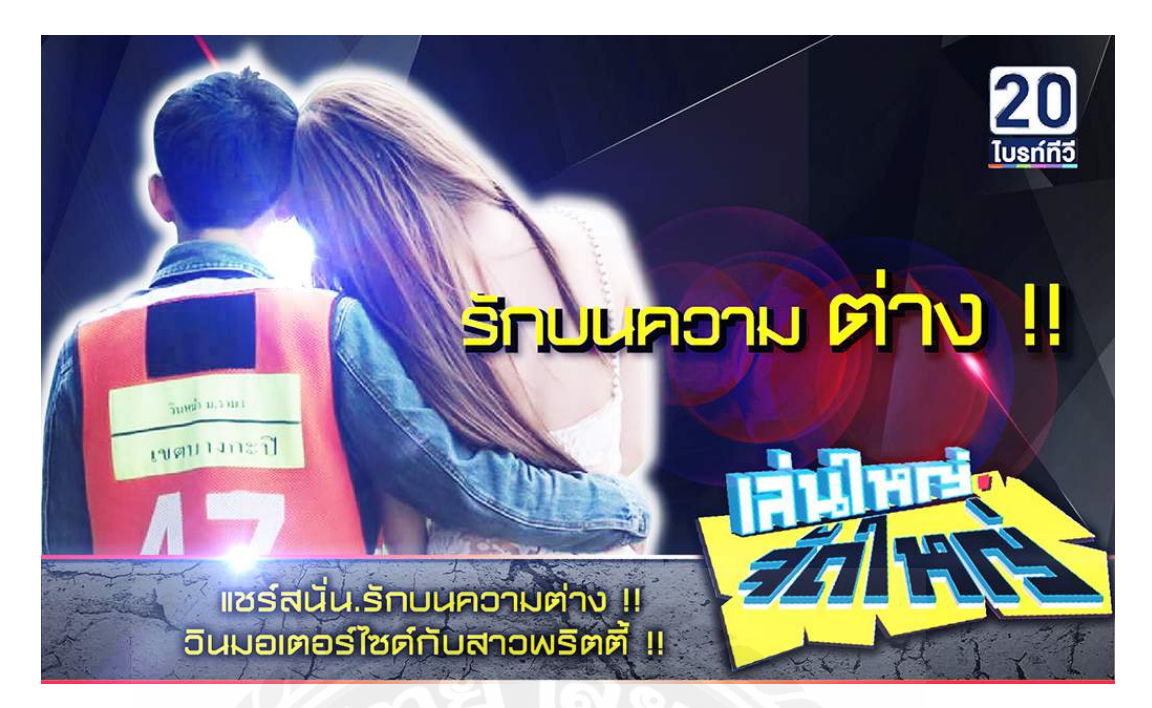

## ภาพประกอบที่ 3.67 โปสเตอร์ รายการเล่นใหญ่จัดใหญ่

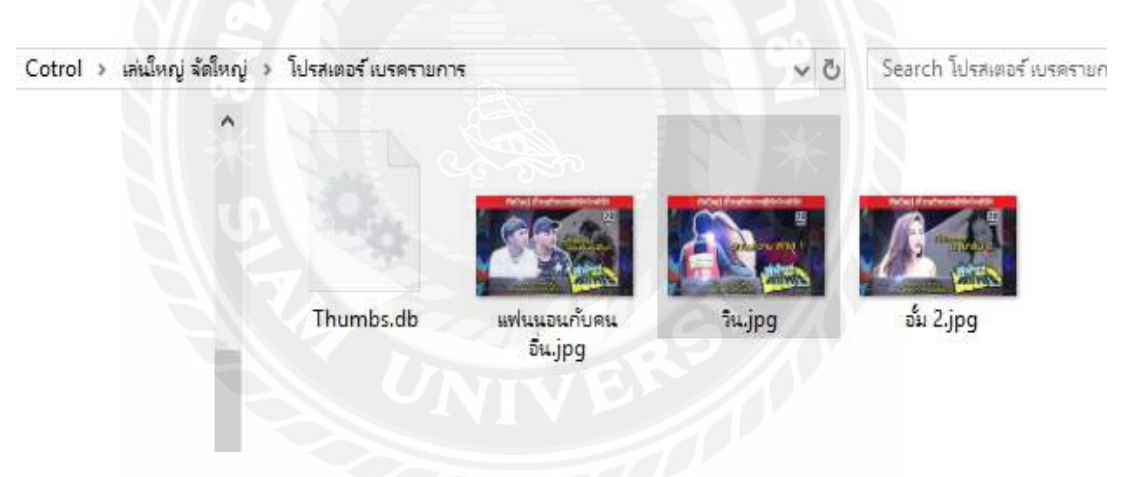

ภาพประกอบที่ 3.68 โปสเตอร์ ขั้น เบรค รายการเล่นใหญ่จัดใหญ่

# บทที่ 5 สรุปผลและข้อเสนอแนะ

#### 5.1 สรุปผลการปฏิบัติงานศึกษา

5.1.1 สรุปผลการปฏิษัติงานศึกษาขั้นตอนการออกแบบโปสเตอร์และ(VTR)เพื่อโปรโมท รายการเล่นใหญ่จัดใหญ่ โดยใช้โปรแกรมตัดต่อ ( Adobe Premiere pro) (Adobe photoshop) และ (Adobe Illustrator) บริษัท ไบรท์ ทีวี จำกัด กรณีศึกษารายการเล่นใหญ่จัดใหญ่ ช่วงบันเทิง (2561) โดยเปรียบเทียบกับวัตถุประสงค์ที่ตั้งไว้

จากการที่ผู้จัดทำได้ปฏิบัติงานศึกษาการออกแบบโปสเตอร์และ(VTR)เพื่อโปรโมท รายการเล่นใหญ่จัดใหญ่ โดยใช้โปรแกรมตัดต่อ (Adobe Premiere Pro) (Adobe Photoshop)และ (Adobe Illustrator)ของ บริษัท ใบรท์ ทีวี จำกัด กรณีศึกษารายการ เล่นใหญ่จัดใหญ่ ช่วง บันเทิง ( 2561)จึงทำให้ทราบถึงหลักกระบวนการและแนวคิดของการทำงานของการตัดต่อ และออกแบบ โปสเตอร์รายการ เล่นใหญ่จัดใหญ่ครั้งนี้รวมทั้งรู้ถึงวิธีการทำงานร่วมกับผู้อื่นและต้องมีความ รับผิดชอบในการงานมีสตีมีความอดทนและรอบคอบมากยิ่งขึ้นในการทำงา ซึ่งจะส่งผลให้เกิดการ ทำงานที่ดี การตัดต่อและออกแบบโปสเตอร์ รายการโทรทัศน์ ของบริษัท ไบรท์ ทีวีจำกัด กรณีศึกษารายการเล่นใหญ่จัดใหญ่ ช่วงบันเทิง (2561) ที่ผู้จัดทำได้ไปปฏิษัติงานนั้นเป็นการทำงาน ที่ผู้จัดทำมีความภาคภูมิใจเป็นอย่างยิ่งจากการตัดต่อออกแบบโปสเตอร์ รายการโทรทัศน์ของ บริษัท ใบรท์ ทีวีจำกัด กรณีศึกษารายการ เล่นใหญ่จัดใหญ่ ช่วงบันเทิง (2561) นี้นั้นมีความ สอดคล้องกับวัตถุประสงค์ ดังนี้

สรุปตามวัตถุประสงค์ที่ได้กล่าวไว้ว่า เพื่อศึกษาเกี่ยวกับขั้นตอนการออกแบบโปสเตอร์ และ(VTR)เพื่อโปรโมท รายการเล่นใหญ่จัดใหญ่โดยใช้โปรแกรมตัดต่อ (Adobe Premiere Pro) (Adobe Photoshop)และ(Adobe Illustrator) ของ บริษัท ใบรท์ ทีวี จำกัด กรณีศึกษารายการ เล่น ใหญ่จัดใหญ่ ช่วง บันเทิง (2561) นั้นมีขั้นตอนบางอย่างไม่แตกต่างจากการตัดต่อ ภาพยนตร์ และ อื่นๆ ทั่วไป ซึ่งผู้จัดทำได้นำแนวกิดในการทำงานและเทคนิกต่างๆเข้ามาปฏิบัติงานใจการตัดต่อ รายการ เล่นใหญ่จัดใหญ่ เพื่อที่จะได้นำมาประยุกต์ใช้ในงาน ได้อย่างมีประสิทธิภาพมากยิ่งขึ้น ซึ่ง สอดกล้องกับแนวกิดเกี่ยวกับเทคนิกการตัดต่อ ดังนี้

การตัดแบบต่อเนื่อง(Continuity Cutting)ประกอบด้วย 2 ประเภทคือ(Match-cuts) แถ (Cutway) 1.1 (Match-cuts) หมายถึง การตัดต่อที่การแสดง (Action) จะต่อเนื่องจากช็อตหนึ่งไปสู่อีกช็อต หนึ่งเช่น ภาพชนิดต่างๆในระดับใกล้ กลาง ใกล และแต่ละช็อตก็ถ่ายจากมุมต่างๆกันขอสำคัญแต่ ละช็อตต้องแสดงถึงการแสดงที่ต่อเนื่องของการเกลื่อนใหวของตัวแสดงตำแหน่งสายตาภาพที่ไม่ ต่อเนื่องมักเกิดจากการเปลี่ยนตำแหน่งหรือสายตาของตัวแสดงไม่อยู่ที่เดิมซึ่งจะมีผลมุมกล้องจะ เกิดการกระตุก (Jump cut) ได้ง่าย เพราะการเปลี่ยนมุมกล้องไปซ้าย ขวา หรือยกให้สูงขึ้นหรือต่ำลง จากมุมเดิมบ้างจะช่วยอำพรางไม่ให้คนดูมองเห็นความไม่ต่อเนื่องได้

1.2 (Cut-Away) คือ ชื่อตที่ไม่ใช้สวนหนึ่งของเหตุการณ์หลักของเรื่อง (Main Event) ชื่อตประเภทนี้ไม่จำเป็นต้องต่อเนื่องหรือมีความสัมพันธ์อย่างใกล้ชิดกับเรื่องแต่เป็นการเสริม เหตุการณ์หลักเช่นขณะถ่ายทำฟุตบอลกำลังแข่งขันในสนามกล้องอาจตัดภาพมาเป็นคนที่ชม ฟุตบอลหรือโค้ชฟุตบอลกำลังนั่งเชียรเหตุการณ์เกิดขึ้นอย่างช้าๆน่าเบื่อหน่ายอาจจะใช้ (cut- away) มาแทรกเพื่อให้ดูเร็วขึ้นและเพื่อดึงคนดูไปจากเหตุการณหลักที่ไมน่าสนใจ นอกจากนี้ยังใช้(cut-way) แทรกความไม่ต่อเนื่อง (jump-cut) ได้

สรุปตามแนวกิดเกี่ยวกับรายการสาระบันเทิงพบว่ารายการโทรทัศน์ของบริษัทไบรท์ ทีวี จำกัดกรณีศึกษารายการเล่นใหญ่จัดใหญ่ช่วงบันเทิง(2561) นั้นมีเนื้อหารายการเกี่ยวกับสาระบันเทิง โดยมีวัตถุประสงค์เพื่อถ่ายทอดค่านิยม ความเชื่อถือ และศึลธรรม ประเพณี สู่บุคคลในสังคม โดย ใช้กระแสสังคมที่เกิดขึ้นในปัจุบันเข้ามา ดึงดูดกลุ่มเป้าหมาย มีทั้งสิ่งที่น่าสนใจ ไม่ว่าจะเป็นข้อมูล ข่าวสารที่เกิดขึ้น ความบันเทิงในการนำเสนอของรายการผ่านสื่อมวลชนสมัยใหม่ นำเสนอเนื้อหา สาระในรูปแบบที่ผู้รับชมต้องการ และกระตุ้นให้ผู้รับชมสนใจ ติดตามรายการ แลกเปลี่ยนข้อมูล ข่าวสารที่เกิ่ยวข้องในหมู่ผู้รับชมด้วยกัน และนำเนื้อหาสาระที่ได้รับไปสู่ปฏิบัติและนำไปสู่การ เปลี่ยนแปลงของสังกมในทางที่ดีและน่าสนใจขึ้นโดยการใช้สื่อบันเทิง

สรุปตามแนวกิดเกี่ยวกับบทบาทและหน้าทีการโฆษณาพบว่ารายการโทรทัศน์ของบริษัท ใบรท์ ทีวีจำกัดกรณีศึกษารายการเล่นใหญ่จัดใหญ่ช่วงบันเทิง(2561)ได้ทำการศึกษาและรู้การทำ โฆษณาทำให้ทราบว่าการทำโฆษณาเป็นงานละเอียดอ่อนมากและมีบทบาทมากในการผลิตสื่อใน แต่ละขั้นตอนการทำโฆษณาตั้งแต่เข้าพบลูกค้าจนถึงขั้นตอนสุดท้ายของการทำโฆษณาทุกขั้นตอน ต้องไตร่ตรองให้กรบถ้วนเพื่อที่จะให้ฝ่ายที่รับผิดชอบอื่นๆทำงานที่ได้รับมอบหมายได้อย่างตรง ตามวัตถุประสงค์ที่ลูกค้าต้องการเพื่อให้ทำงานได้ง่ายและเข้าใจตรงกันโฆษณาที่เราเห็นทาง โทรทัศน์หรือ ขั้นเบรก รายการนั้นกือหนึ่งในรายได้หลักในการทำเงินของช่องโทรทัศน์และ รายการต่างๆและยังได้รู้ถึงถ้ารายการนั้นมี (Rating) สูงผู้กนรับชมเยอะก็จะทำให้ มีผู้ต้องการทำการ โฆษณามาลงทุนทำโฆษณาในช่วงเวลาๆนั้นที่รายการออกอากาศ

#### 5.2 ข้อเสนอแนะการปฏิบัติงานสหกิจศึกษา

5.2.1 ข้อดีของการปฏิบัติงานศึกษาตำแหน่ง จากการที่ผู้จัดทำได้ปฏิบัติงานศึกษาการ ออกแบบโปสเตอร์และโปรโมท รายการเล่นใหญ่จัดใหญ่ โดยใช้โปรแกรมตัดต่อ (Adobe Premiere Pro) (Adobe Photoshop) และ (Adobe Illustrator) ของ บริษัท ใบรท์ ทีวี จำกัด กรณีศึกษารายการ เล่นใหญ่จัดใหญ่ ช่วง บันเทิง (2561)

ทำให้ผู้จักทำได้เรียนรู้ขั้นตอนการทำงานอย่างเป็นระบบ ได้เรียนรู้การทำงานร่วมกับคน อื่นเรียนรู้รับมือการแก้ไขปัญหาเฉพาะหน้าและตัวเองความรับผิดชอบในการทำงานการวางตัวใน สังคมในการทำงานร่วมกับคนอื่น และยังเกิดการเรียนรู้และพัฒนาตนเอง ให้การทำงานตัดต่อ รายการ(VTR)โปรโมทและโปสเตอร์ รายการ เล่นใหญ่จัดใหญ่ นอกเหนือจากการการเรียนรู้ใน ห้องเรียนแล้วการได้ลงมือปฏิบัติงานครั้งนี้เปรียบเสมือนก้าวแรกของการทำงานจริงที่ไม่เหมือนกับ การเรียนในห้องเรียน และได้เรียนรู้วิธีการแก้ไขปัญหาที่เกิดในการทำงานและฝึกความอดทนและ รับผิดชอบ และรู้ถึงระบบการทำงานที่แท้จริง ทำให้เราต้องปรับตัวและกระตือรือร้นในการทำงาน อยู่ตลอดเวลา

5.2.2ปั๊ญหาที่พบของการปฏิบัติงานศึกษาตำแหน่ง การออกแบบโปสเตอร์และ(VTR)เพื่อ โปรโมท รายการเล่นใหญ่จัดใหญ่ โดยใช้โปรแกรมตัดต่อ (Adobe Premiere Pro) (Adobe Photoshop) และ (Adobe Illustrator) ของ บริษัท ใบรท์ ทีวี จำกัด กรณีศึกษารายการ เล่นใหญ่จัด ใหญ่ ช่วง บันเทิง (2561)

ในการตัดต่อรายการโทรทัศน์ และออกแบบโปสเตอร์ รายการของ บริษัท ใบรท์ ทีวี จำกัด กรณีศึกษา รายการ เล่นใหญ่จัดใหญ่ ช่วงบันเทิง(2561) ครั้งนี้ เป็นการทำเริ่มทำงานอย่างจริงจัง เหมือนเป็นพนักงานคนหนึ่งในบริษัท และยังต้องนำชิ้นงานที่ทำขึ้นเผยแพร่ออกอากาศจริงทำให้ การตัดต่อบางจุดยังไม่ดีพอยังมีภาพบางภาพที่ไม่สอดกล้องและ ไม่สื่อสารถึง เนื้อหารายการที่ ต้องการนำเสนอเท่าที่ควร แต่หลังจากผ่านการตัดช่วงแรกๆผ่านพ้นไปทำให้ผู้จัดทำเรียนรู้และหา ภาพหรือ(Insert) ทีมีเนื้อหาสอดกล้องกับรายการ เพราะ เคยทำงานผิดพลาดมาแล้วใช้เวลามากใน การทำเลยทำให้เรียนรู้และแก้ไข้จนปัญหาที่เกิดขึ้นหมดไป

#### 5.2.3 ข้อเสนอแนะ

จากการปฏิบัติงานการออกแบบโปสเตอร์และโปรโมทรายการเล่นใหญ่จัดใหญ่โดยใช้ โปรแกรมตัดต่อ (Adobe Premiere Pro) (Adobe Photoshop) และ (Adobe Illustrator) ของบริษัท ใบรท์ทีวีจำกัดกรณีศึกษารายการเล่นใหญ่จัดใหญ่ช่วงบันเทิง (2561) ที่ผู้จัดทำได้ลงมือปฏิบัติมี หลากหลายขั้นตอนที่ สามารถนำไปใช้ได้จริงซึ่งถือว่ามีประโยชน์ที่ได้รับจากการปฏิบัติงานการที่ ได้ทำงานมากจะทำให้ได้รับประสบการณ์ในการทำงานที่เป็นการลงมือทำงานจริงๆ ได้รับรู้และ เรียนรู้ถึงทุกขั้นตอนของการตัดต่อ(VTR)เพื่อโปรโมทและออกแบบโปสเตอร์รายการและชิ้นงานที่ ได้ทำขึ้น จะถูกนำออกอากาศ ได้รู้ถึงวิธีการแก้ไขปัญหาเฉพาะหน้าเมื่อมีปัญหาที่เกิดขึ้นกับตัวงาน ที่เกิดขึ้น กวรแก้ไขในทันที และได้เรียนรู้เครื่องมืออุปกรณ์ต่างๆในการทำงานและเทคนิกการใช้ โปรแกรม ตัดต่อและออกแบบโปสเตอร์ รายการเล่นใหญ่จัดใหญ่ ด้วยใช้โปรแกรมต่างๆเช่น (Adobe Premiere Pro) (Adobe Photoshop) และ (Adobe Illustrator)

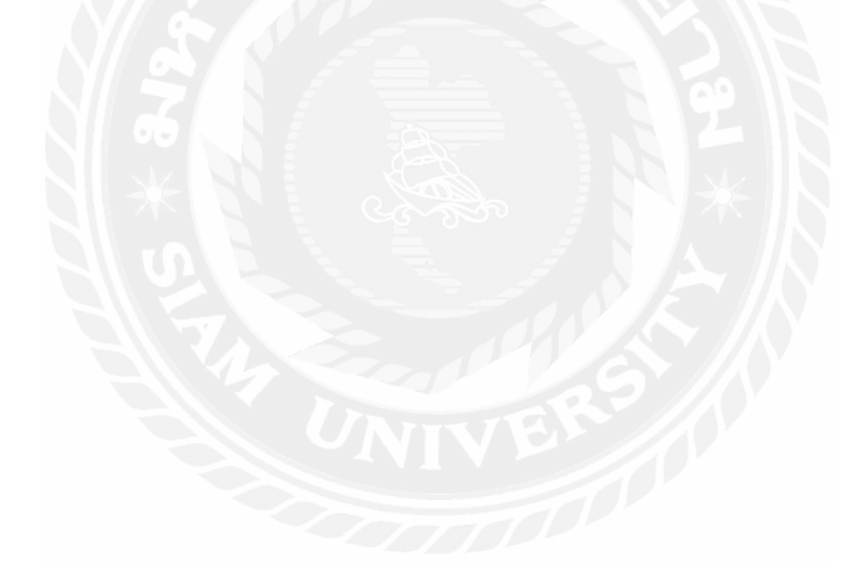

#### บรรณานุกรม

กฤษณะ คำสัตย์. (2532). การตัดต่อในงานผลิตรายการโทรทัศน์. กรุงเทพฯ: ภาควิชา วิทยุกระจายเสียงและคณะวารสารศาสตร์และสื่อสารมวลชน มหาวิทยาลัยธรรมศาสตร์. ธิดารัตน์ แจ้งเจรญสุข และ ประนต ทิมสุวรรณ. (2551). การโฆษณา. กรุงเทพมหานคร: เจริญรุ่งเรื่องการพิมพ์. ราชบัณฑิตยสถาน. (2546). พจนานุกรม ฉบับราชบัณฑิตยสถาน (พ.ศ 2542). กรุงเทพฯ: โรงพิมพ์ นามีพับลิเคชั่น จำกัด. ศุภรัศมิ์ ฐิติกุลเจรญ. (2542). ข่าววิทยุโทรทัศน์ (Television New Reporting) . กรุงเทพฯ: ภาควิชา สื่อสารมวลชน คณะมนุษย์ศาสตร์ มหาวิทยาลัยรามกำแหง. อำนวย ทองกำพันธุ์. (2533). การตัดต่อ ภาควิชาวิทยุกระจายเสียงและวิทยุโทรทัศน์. กรุงเทพฯ:

คณะวารสสารศาสตร์และสื่อมวลชน มหาวิทยาลัยธรรมศาสตร์.

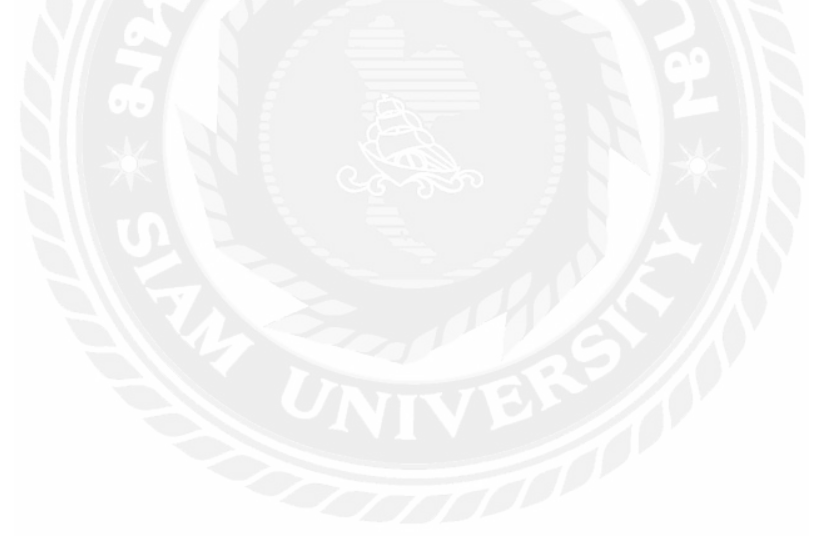

### ประวัติผู้จัดทำ

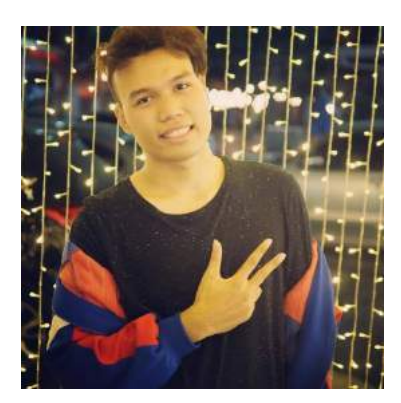

| รื่อ          | นายสหรัฐ วัจนะรัตน์                            |
|---------------|------------------------------------------------|
| รหัสนักศึกษา  | 5804600231                                     |
| เบอร์ติดต่อ   | 094-559-8858                                   |
| Email         | volkbat@hotmail.com                            |
| ที่อย่ปัจจบัน | 30 แขวงบางแค เขตบางแคจังหวัดกรงเทพมหานคร 10170 |

## ประวัติการศึกษา

สำเร็จการศึกษามัธยมต้น โรงเรียนวัคราชโอรส สำเร็จการศึกษามัธยมปลาย RandwickboyHighschool

**ปัจจุบัน** กำลังศึกษาระดับปริญญาตรี คณะนิเทศศาสตร์ วิชาเอก การ โฆษณา

# ประสบการณ์ด้านสหกิจศึกษา

ตำแหน่ง สถานประกอบการ กราฟฟิกดีไซด์ตัดต่อ สถานีโทรทัศน์ไบรท์ ทีวี จำกัด

## ทักษะและความสามารถพิเศษอื่นๆ

ใช้โปรแกรม Adobe Photoshop, Adobe Illustrator, Adobe
Premier pro, และ โปรแกรม Microsoft Office